# SYSPRO Installer

## Release date: 28 January 2020

Version: 1.0.0.38

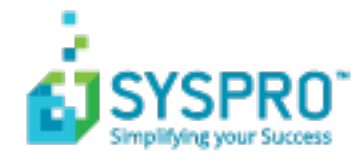

#### SYSPRO Installer

| Exploring   | 1 |
|-------------|---|
| Starting    |   |
| Solving     |   |
| Using       |   |
| Referencing |   |

S 

# SYSPRO Installer

## Exploring

Where it fits in?

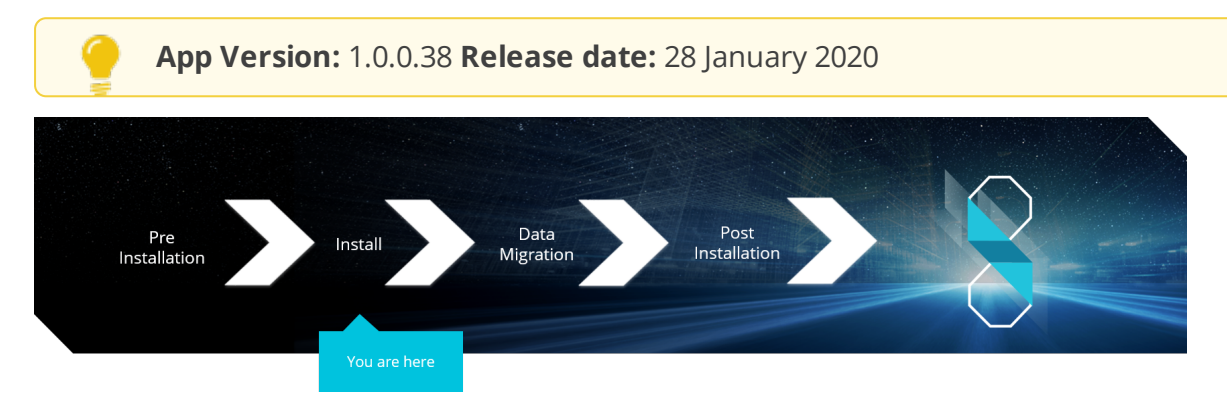

You have concluded the pre-installation steps and are now ready to install **SYSPRO 8**.

## What is the SYSPRO Installer?

The **SYSPRO Installer** lets you install **SYSPRO 8** and its required software components. The application establishes what software is already installed and prompts you to install any missing components. **InfoZone** credentials are used to help manage the software availability and licenses, and download the installation components on-demand.

The **SYSPRO Installer** is also used to deploy hotfixes (i.e. the minimum software required to provide a solution for a specific problem experienced by one or more customers).

## What is a Deployment Group?

One of the key features of this new deployment methodology is the introduction of **Deployment Groups**.

A deployment group comprises a complete SYSPRO environment: from the application server, through all the necessary services, to any client machines that connect to the various servers in order to run a specific version of SYSPRO, together with any relevant hotfixes.

Deployment groups examples include:

#### • Live environment:

Where SYSPRO is used for every facet of running a business.

#### Test environment:

Where new software is configured and evaluated in order to find the best way of applying it in the live environment.

SYSPRO HELP AND REFERENCE

#### Disaster Recovery environment:

Where the software is configured exactly as it is in the live environment, with backups from the live server restored on a daily basis. This ensures the minimum downtime should the live environment encounter a hardware failure.

## Benefits

#### It's smart

The **SYSPRO Installer** provides a rich capability of installing a modern ERP product and all it's components in the correct installation sequence.

#### It's up-to-date

Whether you're updating or installing, the **SYSPRO Installer** always ensures that you get the latest releases.

#### It's flexible

With the ability to setup and manage multiple deployment groups (environments such as Live, Test and Disaster Recovery) all using the same application, the **SYSPRO Installer** provides you with the flexibility required.

In addition, with the capability of using the **Windows Repair and Uninstall** capability, you have the power to view and control exactly what state your system is in.

#### It's simple

The application is designed to make the install process as smooth and pain-free as possible for you, and prompts you for all install-time properties in a single user interface.

#### It's proactive

The application verifies your system against all dependencies and prerequisites required for the products you select to install and prompts you on any missing components.

#### It's tiny

The **SYSPRO Installer** application's download size is just a few MB.

#### It provides visibility to SYSPRO

The power of the application and the deployment methodology permits SYSPRO visibility on each install and thus analyze common installation scenarios to improve the product in the future.

It also allows you to be notified of any mandatory hotfixes that have been published by SYSPRO since you last ran the **SYSPRO Installer**. This allows us to provide you with the most up-to-date and stable environment, including security updates.

## SYSPRO Installer Architecture

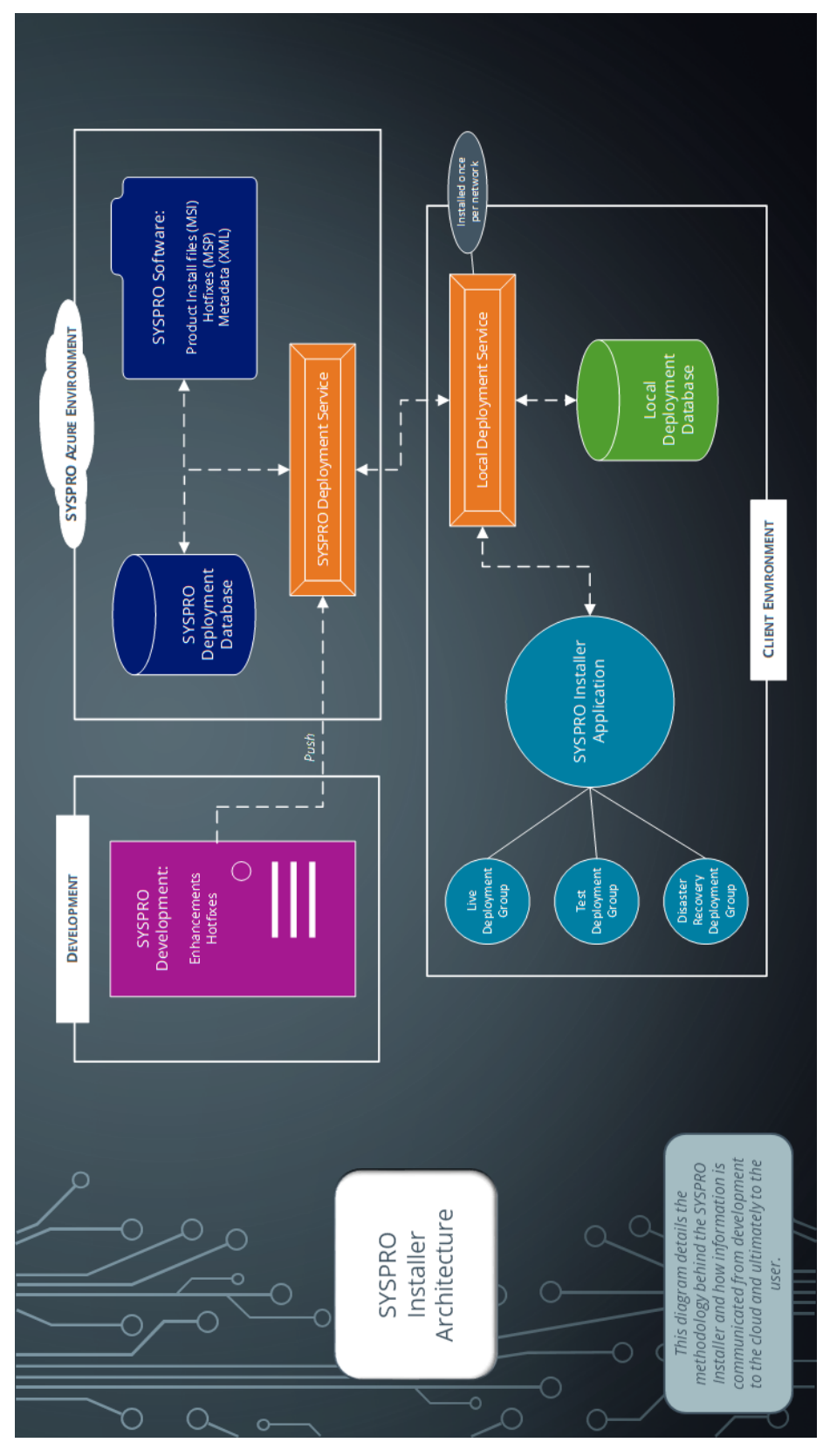

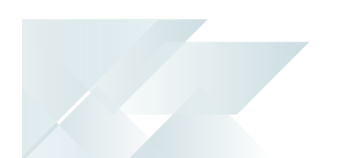

#### Development

This is the area in which the SYSPRO teams develop the product with enhancements and hotfixes required for the current SYSPRO version.

The following are produced in this area and pushed through to the SYSPRO Azure environment:

- Product install files (MSI)
- Hotfixes (MSP)
- Metadata definition files (XML)

#### SYSPRO Azure environment

The SYSPRO Azure environment comprises:

- SYSPRO Deployment Database
- SYSPRO Software
- SYSPRO Deployment Service

#### SYSPRO Deployment Database

This SYSPRO Azure database contains information about all SYSPRO products and hotfixes available.

#### SYSPRO Software

The MSI, MSP and XML files developed by SYSPRO are available here for download through the **SYSPRO Deployment Service** to the **SYSPRO Installer Application**.

#### SYSPRO Deployment Service

This is the deployment service located in the SYSPRO Azure environment through which all information and files are retrieved and downloaded to the local client environment's deployment service, and subsequently the **SYSPRO Installer Application**.

The **SYSPRO Deployment Service** is installed once per network and must be installed on a discoverable machine that is on 24/7 and which has constant Internet connectivity.

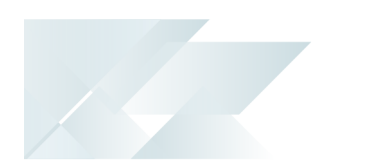

#### Client environment

The Client environment comprises:

Local Deployment Service

This is the local deployment service installed once per network and allows communication from the SYSPRO Azure environment to the client's local environment.

Local Deployment Database

This local deployment database is created when the **SYSPRO Installer Application** is first run and contains a list of all software and files available in the SYSPRO Azure environment.

SYSPRO Installer Application

The **SYSPRO Installer Application** is used for installing all required deployment groups with the relevant products.

## Installation types

There are a number of installation permutations that you can use. Some of the common scenarios include:

| Type of installation                  | Description                                                                                                    |
|---------------------------------------|----------------------------------------------------------------------------------------------------|
| Standalone installation               | <ul> <li>The following is installed on the same machine:</li> <li>SYSPRO Application Server software</li> <li>Microsoft SQL Server software</li> <li>Data Client screens</li> <li>This type of installation is typically used for demonstration and/or development purposes.</li> </ul>                                                                                                    |
| 2-tier installation:<br>Client/Server | <ul> <li>The SYSPRO client software resides on each client machine.</li> <li>The following reside on the server: <ul> <li>SYSPRO Application Server software</li> <li>Microsoft SQL Server software</li> <li>Data</li> <li>SYSPRO Communications Service (allowing clients to connect)</li> </ul> </li> </ul>                                                                                                    |
| 3-tier installation:<br>Client/Server | The SYSPRO client software resides on each client machine.<br>The SYSPRO Application Server software resides on the<br>dedicated SYSPRO server, together with the SYSPRO<br>Communications Service (allowing clients to connect).<br>Microsoft SQL Server software and data reside on the dedicated<br>database server.<br>All credentials in this environment must be<br>SQL Server Authentication.<br>Windows Authentication is unable to move<br>credentials across two levels of architecture<br>(i.e. client to server and then server to<br>database server). |

| Type of installation            | Description                                                                                                    |
|---------------------------------|----------------------------------------------------------------------------------------------------|
| Terminal Server<br>installation | There are various configurations that could be used for a Terminal Server environment:                                                                                                    |
|                                 | <ul> <li>It could act as a dedicated server. Instead of running the<br/>SYSPRO client software, you would run the standalone<br/>SYSPRO shortcut.</li> </ul>                                                                                                    |
|                                 | <ul> <li>It could act as a dedicated client machine where the<br/>SYSPRO client software is installed. The application may<br/>be published under terminal server providing a SYSPRO<br/>icon to each user's workstation. Clicking the icon runs the<br/>SYSPRO client.</li> </ul> |
|                                 | <ul> <li>It could host both the client and server portions of the<br/>SYSPRO Software on the same machine. This provides a<br/>lockdown method of the SYSPRO working and data Files,<br/>giving users access via the client side software only.</li> </ul>                         |

## Live Application vs Support Version

There are two versions of the **SYSPRO Installer Application** and two corresponding versions of the **SYSPRO Deployment Service**:

| SYSPRO Installer Application | Deployment Service                |
|------------------------------|-----------------------------------|
| SYSPRO Installer             | SYSPRO Deployment Service         |
| SYSPRO Installer Support     | SYSPRO Deployment Support Service |

The **SYSPRO Installer Application** cannot connect to **SYSPRO Deployment Support Service**.

The **SYSPRO Installer Support** application cannot connect to the **SYSPRO Deployment Service**.

#### **SYSPRO Installer**

The **SYSPRO Installer** application allows for the discovery of the **SYSPRO Deployment Service** (local service) and creates a central database.

If you run the **SYSPRO Installer** application from multiple machines it should then always find the **SYSPRO Deployment Service**, and retrieve (or update) information in the central database.

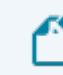

This is the version to be used at all customer sites.

#### **SYSPRO Installer Support**

The **SYSPRO Installer Support** application has no notion of discovery and therefore cannot accidentally find the **SYSPRO Deployment Service** as described above.

This version must be used by support personnel when setting up test environments, to prevent accidentally connecting to and changing real customer installations.

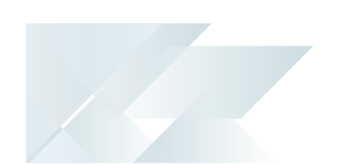

When using the support version of the application, you will need to enter the endpoint address manually during start up:

 To locate this endpoint address, open the relevant configuration file and view the baseAddress entry:

C:\Program Files\SYSPRO\SYSPRO Deployment Support Service\SYSPRODeployServiceHost.exe

Select the Insert default Endpoint icon inside the Endpoint Address text block to populate the block with the current machine DNS name and default Deployment Service SOAP Port.

#### When to use which application?

- Use the SYSPRO Installer application If you want to install SYSPRO 8 at a customer site, on either a Live or Test server (or any other environment/deployment group at a customer site).
- Use the SYSPRO Installer Support application if you are a support person (working at SYSPRO or for a SYSPRO Partner) and you are not installing SYSPRO to use it to run a business, but rather want to:
  - Test the SYSPRO 8 install, or
  - Conduct multiple installs for various reasons, or
  - Develop and verify your custom applications.

## Navigation

After you have applied for **SYSPRO 8** you will receive a notification email confirming your registration.

After your registration has been approved and the applicable license generated, you will receive an email with your new *SYSPRO 8* license XML file and a link to the **SYSPRO Installer** application download.

A 6-digit pin is included in your license file and in the email, which will be used when logging into your customer code within the Installer application.

## Starting

## Prerequisites

The following prerequisites are required to run the **SYSPRO Installer** application:

- Valid InfoZone login credentials on <u>www.syspro.com</u>.
- Admin privileges on the computer(s) that will be used.
- The deployment service is installed once per network and must be installed on a discoverable machine that is on 24/7 and which has constant Internet connectivity.

## Warnings

Please take note of the following important warnings:

• At any stage during the installation, you may be required to reboot your system to complete the installation.

If there are pending reboots, a Toast Message informing you of this is displayed upon starting the app.

- When installing hotfixes, the app will stop the following SYSPRO Services in order to prevent any possible problems arising:
  - SYSPRO 8 e.net Communications Load Balancer

This includes any additional SYSPRO 8 e.net Communications Load Balancer services installed.

- SYSPRO 8 Communications Service
- SYSPRO 8 Avanti Initialization Service

Once the hotfixes are installed, the app will try to start the services again.

## **Restrictions and Limits**

- A maximum of 127 hotfixes can be installed per release (Microsoft limitation). Therefore, ensure that you only install hotfixes that you require. Alternatively, install a consolidated hotfix.
- Hotfixes are only displayed when running the SYSPRO Installer application on the server to which the SYSPRO 8 Server component has been installed.
- You cannot run the SYSPRO Installer application on a machine for which Federal Information Processing Standard (FIPS) has been enabled.

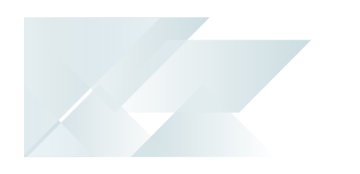

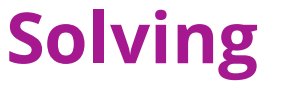

## System messages

#### Error messages

#### **Hotfix Limit Exceeded**

| SYSPRO Deployment                                                                                                    | ×           |
|----------------------------------------------------------------------------------------------------|-------------|
| Hotfix Limit Exceeded                                                                                                    |             |
| Your selection of hotfixes to install exceeds the Microsoft limit of<br>hotfixes. In order to continue please change your selections, of<br>alternatively select to install a consolidated hotfix. | of 127<br>r |
| 0                                                                                                    | к           |

#### Synopsis

This error is displayed when your selection of hotfixes to install exceeds the Microsoft limit.

#### Cause

A maximum of 127 hotfixes can be installed per release (Microsoft limitation).

#### Solution

Either deselect hotfixes which you may not need, or alternatively select to install a consolidated hotfix which only counts as 1 hotfix but includes a roll-up of previously released hotfixes.

If you select to install a consolidated hotfix, the previously installed hotfixes are uninstalled and your number of hotfixes installed then decreases accordingly.

### **FIPS Compliance**

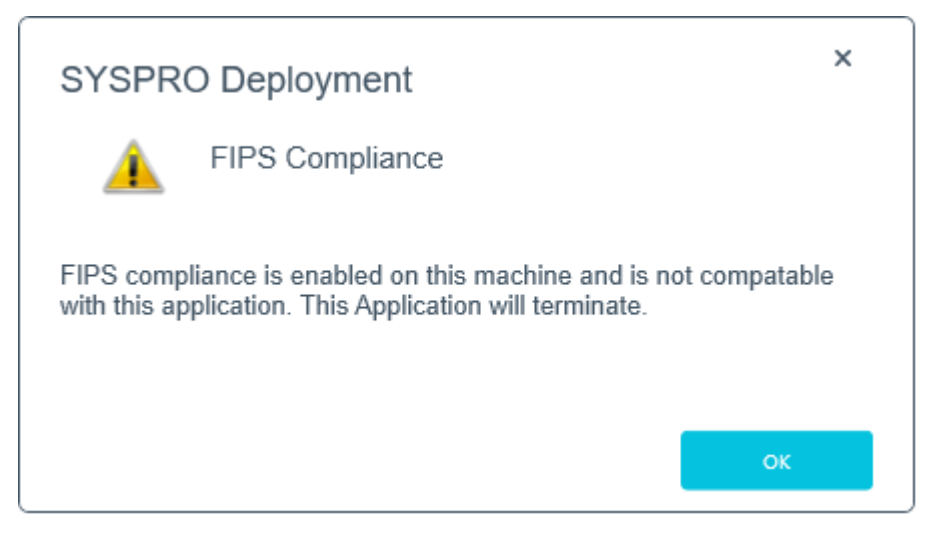

#### Synopsis

*Federal Information Processing Standard* (FIPS) are a set of standards that describe document processing, encryption algorithms and other information technology standards, where only certain encryption algorithms can be used.

You cannot run the **SYSPRO Installer** application on a machine for which *Federal Information Processing Standard* (FIPS) has been enabled.

This is because the algorithms used in the **SYSPRO Installer** application are not FIPS compliant.

#### Cause

Upon start up of the **SYSPRO Installer**, if the app detects that FIPS is enabled in the operating system it will display this error message and cease to continue.

#### Solution

FIPS can be disabled in the registry, or by using the Local Group policies (which sets the registry flag).

### Service Endpoint Mismatch

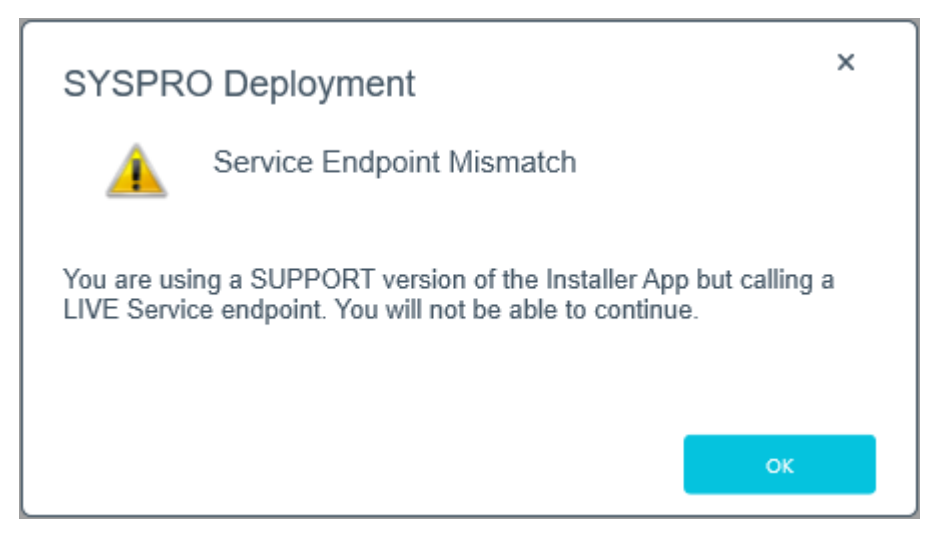

#### Cause

This message is displayed if you are using the Support version of the Application and are trying to connect to the Live **SYSPRO Deployment Service**.

#### Solution

The **SYSPRO Installer** App cannot connect to **SYSPRO Deployment Support Service**.

The **SYSPRO Installer Support** App cannot connect to the **SYSPRO Deployment Service**.

## Deployment Service - Machine Name Reconfiguration (Configuration failed)

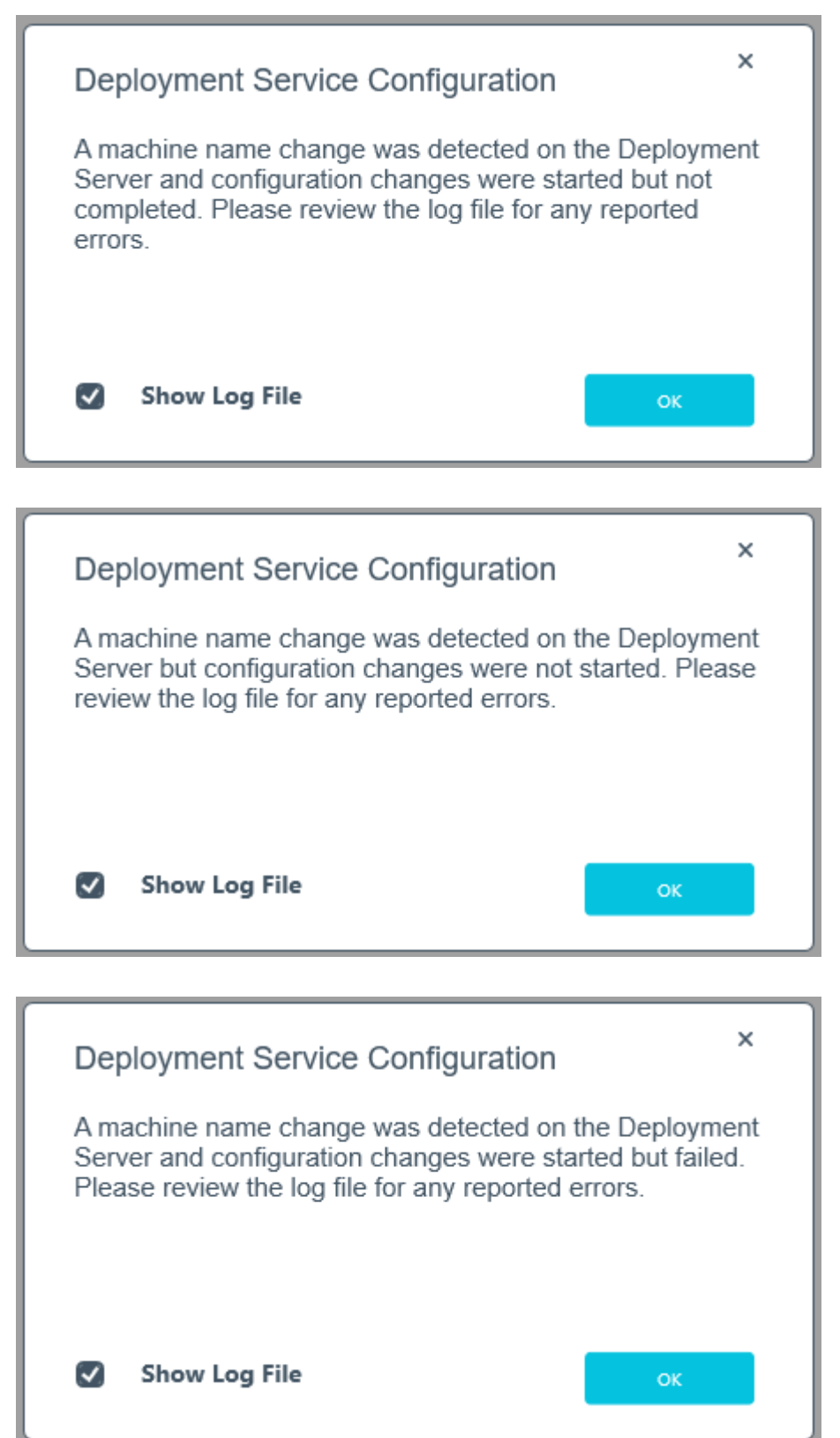

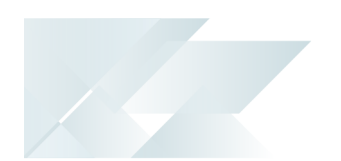

#### Cause

One of the above messages are displayed after your machine name has been changed and the machine name reconfiguration process failed while making configuration changes.

#### Solution

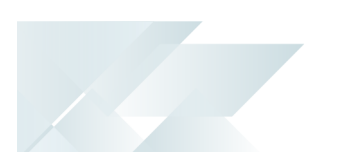

## Deployment Service - Machine Name Reconfiguration (Registry changes)

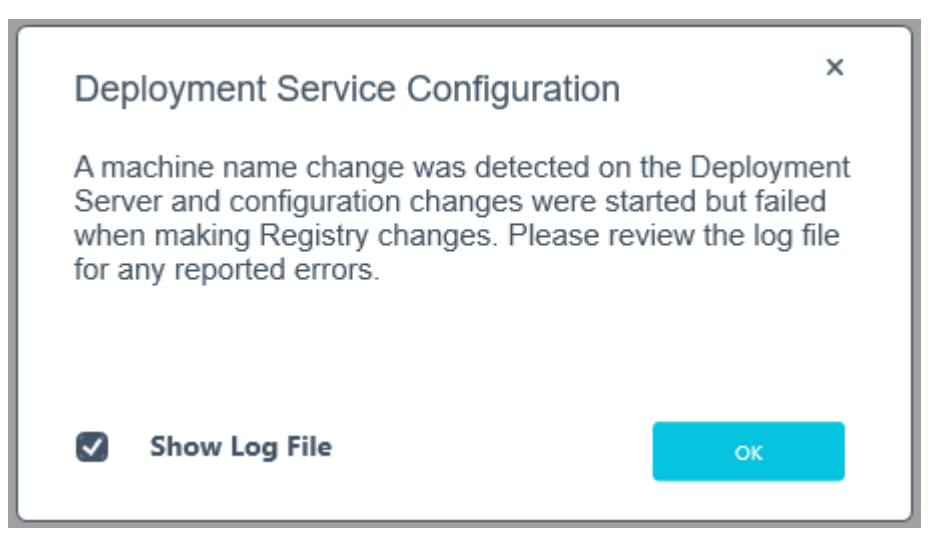

#### Cause

This message is displayed after your machine name has been changed and the machine name reconfiguration process failed while making Registry changes.

#### Solution

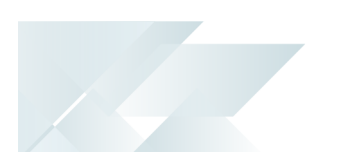

## Deployment Service - Machine Name Reconfiguration (Product config files)

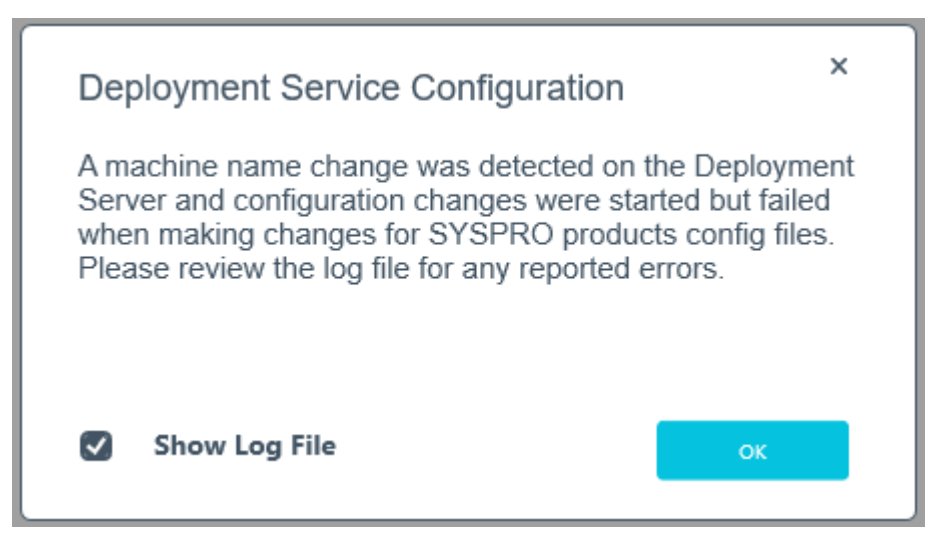

#### Cause

This message is displayed after your machine name has been changed and the machine name reconfiguration process failed while making changes to the SYSPRO product configuration files.

#### Solution

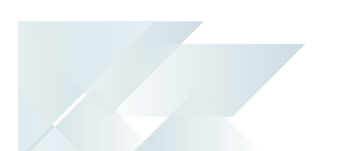

## Deployment Service - Machine Name Reconfiguration (Deployment database)

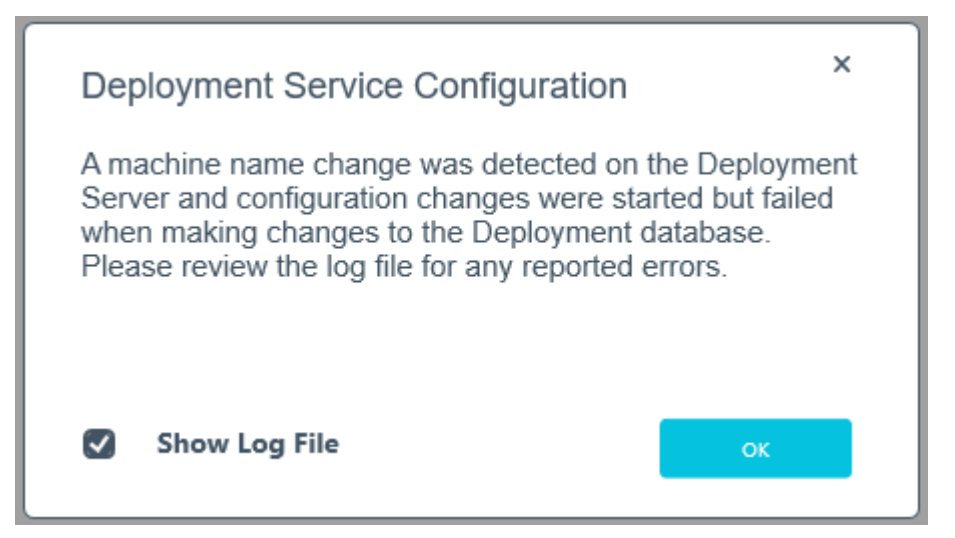

#### Cause

This message is displayed after your machine name has been changed and the machine name reconfiguration process failed while making changes to the Deployment database.

#### Solution

### SYSPRO Additional Software Error

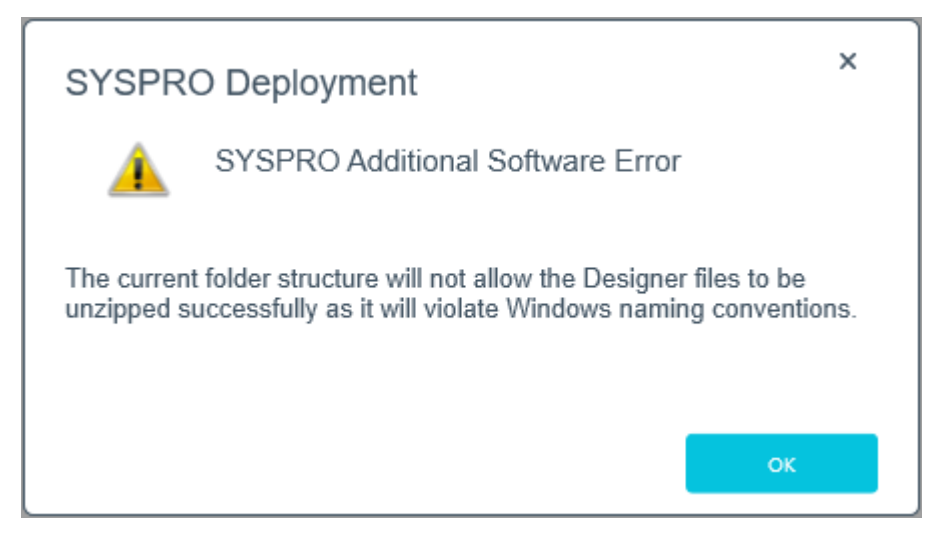

#### Synopsis

This message is displayed before the installation of the following **SYSPRO Additional Software**, if a Windows naming convention is violated:

- Designer Software
- Server-side Software

#### Cause

When unzipping the software's Zip files, the folder structure can have very long file name strings, and it is possible that when unzipping these files that the file name string exceeds the Windows 256 character limit.

Therefore, the **SYSPRO Installer** verifies if the shared deployment folder string and the unzipped file name string exceeds this 256 character limit.

If a string would exceed the limit, the install process is halted and this message is displayed.

#### Solution

The longest file for both the Service and the Designer is 144 characters.

## Warning messages

#### Unable to remove deployment group

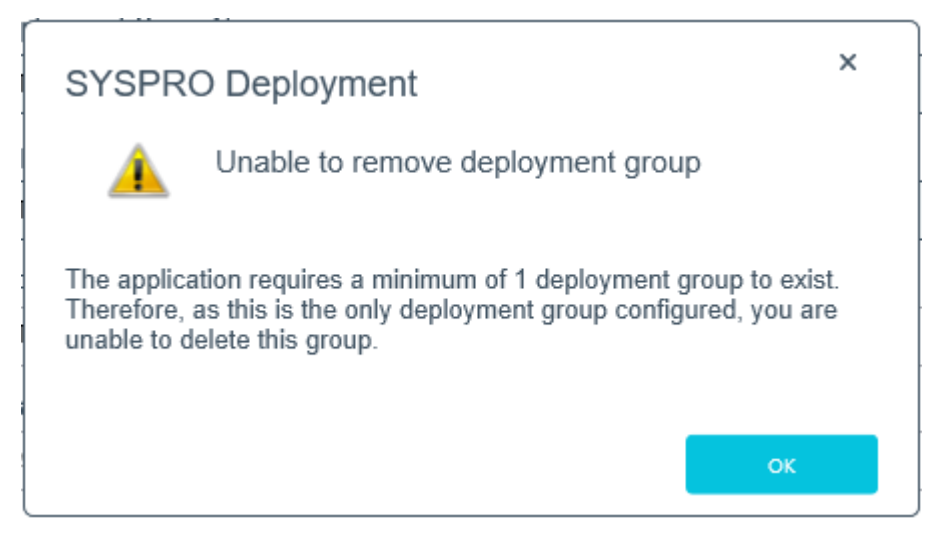

#### Cause

You have attempted to delete the last remaining deployment group, but the application requires at least one group to exist in the system.

#### Solution

Ensure that at least 1 deployment group exists.

#### **Customer Code**

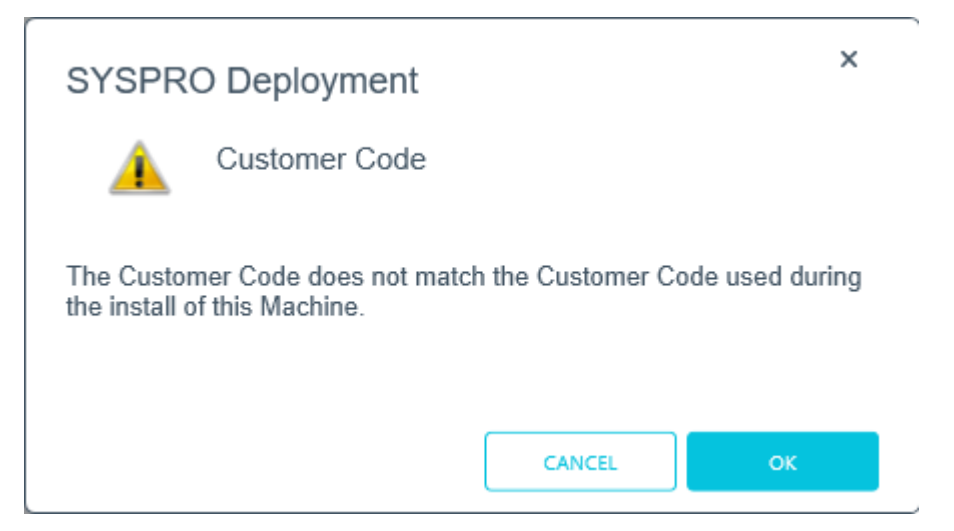

#### Cause

This message appears on the login screen if you attempt to login using a Customer ID which does not match the code used for the original install.

#### Solution

**~** 

Select **Cancel** to return to the login screen and change the Customer ID entry.

Alternatively, select **OK** to continue with the new Customer ID.

If you proceed with a different Customer ID than the one used for the original install, the **Save Customer Details** option is disabled and the new code is not written into the Registry.

## Informational messages

## WCF Endpoint Updated

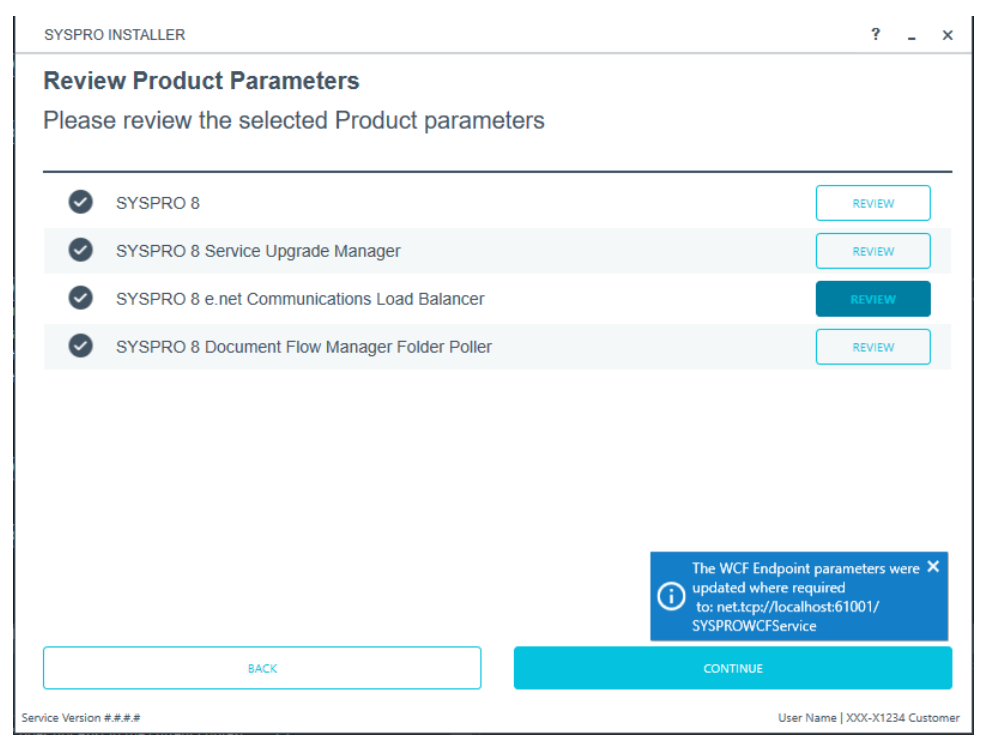

#### Synopsis

This message is informational, informing you that your change of the port number has been applied.

#### Cause

This message appears when you change the port number under the **SYSPRO 8 e.net Communications Load Balancer** parameters.

This only applies if you have other products that use this endpoint.

## **Deployment Group Update Release**

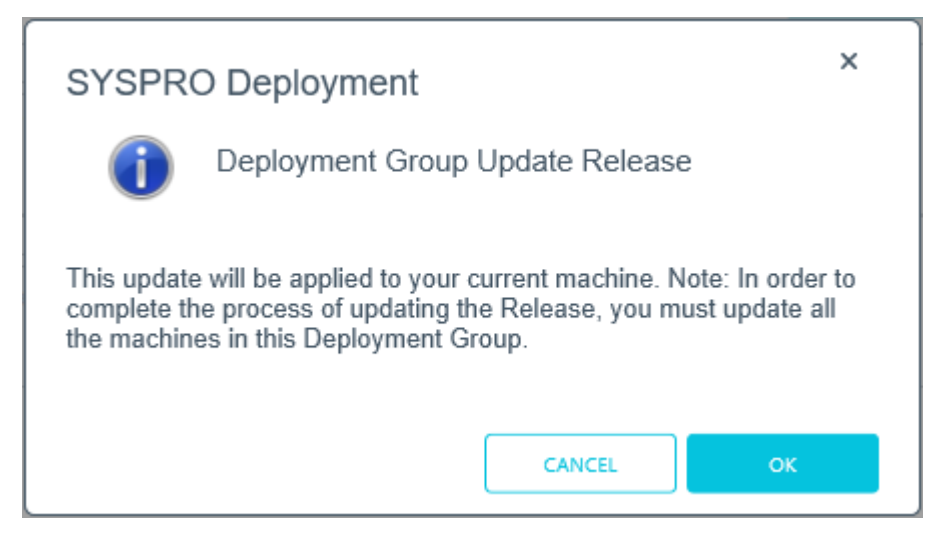

#### Synopsis

This message is informational, informing you that (in order to complete the update for the deployment group) you need to ensure that all machines belonging to the group are updated.

#### Cause

This message appears when you select to update the release for a deployment group.

## Debugging and Diagnostics

The following information is only applicable to the **SYSPRO Installer** version 1.0.0.34 and later.

This section explains how to enable log files which output diagnostic information in the event of an error.

Using this method results in debug information being written to a text file without the need for the **DebugViewer**. In addition, you can control when these messages are produced.

This is useful in troubleshooting errors that may be encountered when running the **SYSPRO Installer Application** or **SYSPRO Deployment Service**.

## Debug keys and output

There are 3 types of outputs which are written to different locations. Therefore, the Custom.config file contains the following debug keys and valid values are true or false.

#### Debug/Trace output

This is the same type of information that can be written and viewed via the **DebugViewer**.

| 1 | Key:                                         |
|---|----------------------------------------------|
| - | DebugOutputOn                                |
|   | Code:                                        |
|   | <add key="DebugOutputOn" value="true"></add> |

Prior to version 1.0.0.34 of the **SYSPRO Installer**, the debug output option was always produced but to access it, you had to capture it using **DebugViewer**.

From version 1.0.0.34, this option can now be added to your Custom.config file and if the key is set to true, debug information is still produced as before.

If the key is set to false, Debug and Info messages are not produced. Only Exception, Error and Warn messages are produced.

Daily Log file

This is the same type of information that can be written and viewed via the **DebugViewer**, however it is written into the /TEMP folder instead.

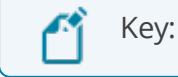

DebugToFile

To enable the system to create the <code>sysproDeploymentLog\_YYYYDDMM.txt</code> file in the <code>\TEMP</code> folder, the value must be set to <code>true</code>.

If set to false, the text file will not be created. The only way to access the debug log then would be via the **DebugViewer**.

#### Rolling log file

This forces diagnostic information to be written to the SYSPRO Deployment folder.

| 1 | Key:                                           |  |  |
|---|------------------------------------------------|--|--|
| - | UseRollingFile                                 |  |  |
|   | Code:                                          |  |  |
|   | <add key="UseRollingFile" value="false"></add> |  |  |
|   |                                                |  |  |

Setting this value to true will create a rolling text file and all errors will be appended to the same file.

This log file is saved in the SYSPRO Deployment folder with the name SYSPRODeploymentLog.txt.

- This log file will only record Error, Exception, and Warn messages.
- The file is limited to 2MB.

If this limit is reached, the file is renamed and appends \_1.txt to the original file name, and a new SYSPRODeploymentLog.txt file is created.

This process can continue until the highest possible file is created with  $\_5.txt$ . If more files are needed, the oldest file is deleted.

## Configuration

The following steps explain how to setup this function:

- 1. Navigate to the SYSPRO Deployment folder where the SYSPRO Installer Application is located.
- 2. Create a file named Custom.config.

For this, we recommend that you make a copy of the sample file provided (SYSPRO.Deployment.Service.Example.Custom.config) and rename it Custom.config.

3. Open the newly created Custom.config file in edit mode and enter the following code:

If any of these keys are not included in the Custom.config file, their value is set to false.

- 4. Save the file.
- 5. Launch the SYSPRO Installer Application.

Information will immediately start to populate into a text file in the \TEMP folder.

The file will be named <code>sysprodeploymentLog\_YYYYDDMM.txt</code>, where the <code>yyyyDDMM</code> indicates the date that the file was created.

## FAQs Developer considerations

## Why can't I make direct calls to Encore.dll?

| Removed:     | Direct calls to Encore.dll are no longer available.                                                                                                    |
|--------------|----------------------------------------------------------------------------------------------------|
| Reason:      | Directly referencing Encore.dll using COM/DCOM limits<br>applications to 32-bit as well as SYSPRO's future expandability.<br>In addition, any third party applications referencing the SYSPRO<br>DLL's directly make it difficult for SYSPRO to easily enhance the<br>system without requiring each third party application to also be<br>changed. |
|              | Web Services are still supported, so<br>developers who have previously used Web<br>Services will work unchanged.                                                                                                    |
| Replaced by: | Using the <b>SYSPRO 8 e.net Communications Load Balancer</b><br>service de-couples applications from the e.net 64-bit library<br>and provides excellent scalability and performance.<br>Additional benefits:                                                                                                    |
|              | <ul> <li>No limitation of being tied to a specific technology (e.g. 32-bit, etc.)</li> </ul>                                                                                                    |
|              | The system is more robust as any failures don't prevent<br>the system from continuing on the other threads.                                                                                                    |
|              | <ul> <li>The system is multi-threaded and has a significantly<br/>improved performance under load.</li> </ul>                                                                                                    |
|              | <ul> <li>Third party applications can reside on any server-<br/>/computer that has access to the endpoint.</li> </ul>                                                                                                    |

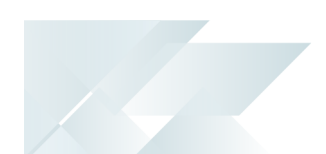

#### General

### Is there a way to speed up the installation process?

You can speed up the installation process by copying previously downloaded installation files to a folder that the **SYSPRO Installer** app can use.

Copy the latest files C:\SYSPRO Deployment\SYSPRO Release\\* from a computer which has already downloaded the installs, to the target computer folder with the same name.

Each file has an executable file (EXE, MSI or MSP) and an accompanying XML file with the same naming convention. Files are checked in these *sets* to ensure that they are valid.

#### Where do I install the SYSPRO Deployment Service?

SYSPRO ERP needs access to the **SYSPRO Deployment Service** and the **SYSPRO Deployment Service** needs access to the internet 24/7 and **Microsoft SQL Server**.

You don't have to install the deployment service on the SYSPRO application server, but it must be on a machine that is visible to all the SYSPRO machines involved.

Ideally, the machine should have permanent internet access to communicate with Azure.

Do not install the service on a customer laptop or standalone PC that could potentially be removed from the network.

#### How do I roll-out SYSPRO software for client machines?

You have one of two options:

- Run the **SYSPRO Installer** app on each client machine to install the SYSPRO client.
- Use the **Export** function of the app.

Once you have completed your export, all items exported are downloaded from Azure to the SYSPRO Deployment Shared folder and a text file is created which you can then use for rolling out to your clients.

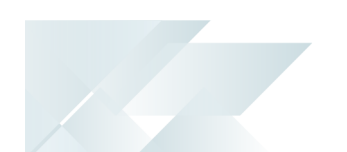

## What security is in place regarding the downloadable files?

Each installation file has a corresponding XML file which provides a security checksum that is validated against the install.

If the checksum doesn't match, the install will not continue until it has been resolved.

In addition, every installation has been digitally signed by SYSPRO from EXES to MSIS. Therefore, the digital signature is broken as soon as a file is edited and re-saved in any way.

## How do I enable logging for debugging purposes?

If you want to enable output logging to the debug viewer you need to add a registry entry TraceOn, with a value of true.

You can then retrieve debug logs of what the **SYSPRO Installer** application is doing, as well as the service, provided they are on the same machine.

If SYSPRO Deployment Server errors are generated, the log file is created in the  $temp\$  folder.

#### Where is the SYSPRO software published?

SYSPRO Software is published to the Azure Content Delivery Network (CDN). Downloading software is optimized to obtain software based on point-of-presence (POP).

Benefits include:

- Software is always current.
- Local downloads result in faster speed and higher performance.
- Large file support.
- Available 24/7.

If one region should fail for any reason, the software is then sourced from another POP.

No more DVD installs.

## Why can't I see the SYSPRO 8 runtime installed under Programs and Features?

The **SYSPRO 8** runtime uses Micro Focus installation software and is therefore listed as Micro Focus COBOL Server within the **Program and Features** function of your Windows **Control Panel** application.

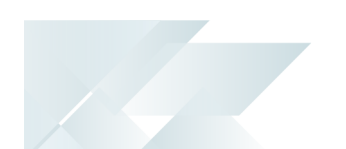

## What happens when I have multiple application servers for one site and need to update software or deploy hotfixes?

If you have multiple application servers for the same site, you have to run the **SYSPRO Installer** on each machine that has the Application Server installed. This is because hotfixes must be applied directly to the Application Server.

### Can the SYSPRO 8 Client Component be installed on a 32-bit server?

**SYSPRO 8** was developed to be installed exclusively on 64-bit client and server operating systems. In addition, the **SYSPRO 8** installation application is also only available to run on a 64-bit operating system.

However, there is limited support for **SYSPRO 8** Clients running 32-bit operating systems. The 32-bit client can only be installed using the export function in the **SYSPRO 8** installation application.

The **SYSPRO 8 and 32-bit Client Operating Systems** guide covers the steps to be taken to install the SYSPRO 8 Client component on a 32-bit operating system (available from the **Install Guides** page of the **Resources** section).

### Where do I get the Customer Code and Customer Pin Code?

When you request a **SYSPRO 8** license, you will receive an email containing the XML license file attachment.

Both of these codes are contained in the license file.

#### Why must SYSPRO 8 be installed on a 64-bit server?

*SYSPRO 8* must be installed on a 64-bit server (all the SYSPRO services are now 64-bit).

## What if I change the machine name on which the app is installed?

If the **SYSPRO Installer** app detects that the machine on which it is setup is renamed, it will attempt to self-heal with an automatic reconfiguration process, in order to update the deployment details.

#### What can I do to resolve a 163 Error?

Ensure that you add or set the COBSW variable to -F on your client and server machine where the SYSPRO runtime is deployed.

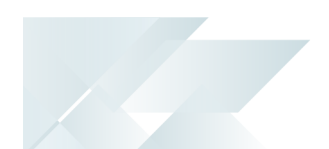

#### How can I run the Deployment Service as a named user?

• If you are running the **SYSPRO Installer** for the first time:

From the **Endpoint Address** screen, disable the **Install service using defaults** option.

This enables you to enter the installation parameters and domain credentials required to run the service.

9

For more information about this process, view the **Initial run of SYSPRO Installer** section of the Help.

• If you are not running the **SYSPRO Installer** for the first time:

From the **Sign In** Page, select the config icon (🖾) located in the top right-hand corner.

This enables you to configure the service to use a named user.

9

For more information about this process, view the **Update Deployment Service Credentials** section of the Help.

## Upgrading

## What is the difference between upgrading and updating?

Upgrading is when you move from one *version* of SYSPRO software to another (e.g. from *SYSPRO 7 Update 1* to *SYSPRO 8*).

Updating is when you move from one *release* of the current software to a later release (e.g. from *SYSPRO 8 2018 R2* to *SYSPRO 8 2019 R1*)

#### What happens to my legacy files when upgrading to SYSPRO 8?

When you upgrade from *SYSPRO 7 Update 1* to *SYSPRO 8* (using the **SYSPRO Installer** app) the process is as follows:

1. **SYSPRO 7 Update 1** installation files are removed.

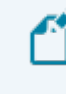

There may be some files left behind after this process because of new files added through ports, or third party developer files.

2. The **SYSPRO 8** installation process checks whether there are any remaining legacy files.

If any are found, they are moved to a newly-created archived folder (Archived\_ SYSPRO7Files).

- 3. The following folders are added to the archived folder in the **SYSPRO 8** install location:
  - Programs
  - Screens
  - Base\Bin
  - Base\UI

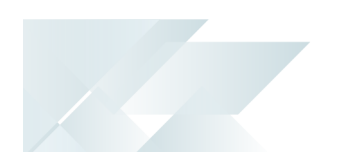

#### SQL Server

#### Can I use SQL Express with SYSPRO 8?

Yes, you can.

The only difference is during your SQL Configuration when running the **SYSPRO Installer** app for the first time.

At the **SQL Server Name** field, ensure that you enter the full instance name (e.g.

 $\texttt{INSTANCENAME} \ \texttt{SQLEXPRESS}.$ 

You can check this entry if you run **SQL Server Management Studio** and view the instance to which you are logging in.

#### What SQL Server users are required?

The following SQL Server users must exist prior to using the **SYSPRO Installer** application, with the appropriate permissions enabled:

| User type               | Rules                                                                                                    |
|-------------------------|----------------------------------------------------------------------------------------------------|
| Administration SQL user | <ul> <li>The user entered must have the following administrative<br/>permissions enabled for both system-wide and company<br/>databases:</li> </ul>                                                 |
|                         | <ul> <li>Create and Drop entities (such as databases, tables,<br/>columns, etc.)</li> </ul>                                                                                                    |
|                         | Issue BULK INSERT statement                                                                                                    |
|                         | The Administrative SQL user cannot be the same account as the Standard SQL user                                                                                                    |
|                         | The User name cannot contain any spaces                                                                                                    |
| Standard SQL user       | <ul> <li>The user entered here must have the following permissions enabled for both system-wide and company databases:         <ul> <li>db_datareader</li> <li>db_datawriter</li> </ul> </li> </ul> |
|                         | <ul> <li>The Standard SQL user cannot be the same account as<br/>the Administrative SQL user</li> </ul>                                                                                             |
|                         | <ul> <li>The User name cannot contain any spaces</li> </ul>                                                                                                    |

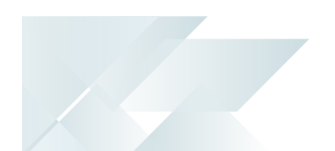

#### How do I reset SQL Server credentials when logging into SYSPRO?

Possible scenarios for requiring a reset of your SQL Server credentials include:

- You can't log into SYSPRO because of a SQL Server credential error (e.g. password expired).
- You are in a support environment and have been supplied with a database that you cannot access, possibly due to not having the SQL password.

From **SYSPRO 8**, you can reset your SQL Server credentials:

- 1. Open IMPACT.INI (located in the WORK folder) using an editor application such as **Notepad**.
- 2. Change the SQLADM entry to SQLADM=[reset] or change the SQLSTD entry to SQLSTD= [reset]

Changing either entry enables you to reset the password for both accounts. The word 'reset' is not case sensitive.

3. Save the file and log into SYSPRO.

You will be prompted to enter a new SQL Server user name and password for both the administrative and standard logins.

## What if I need to change the SQL Server credentials used by the Deployment Service?

Use the **SQL Server Credentials** function within the app.

For more information on this, view the help section **Updating SQL Server Credentials**, located under **Configuring the app**.
#### Firewalls and Proxy Servers

# What if I have additional Firewall software (other than the standard Windows Firewall)?

When the **SYSPRO Deployment Service** is installed, ports 30250 (Endpoint port) and 3702 (Endpoint discovery) are enabled on the Windows firewall.

If you have additional firewall software, you need to open these ports within the software to enable the **SYSPRO Installer** app to function.

#### What URLs must be open for sites with proxy servers?

For sites with proxy servers, the following URLs must be open for the **SYSPRO Deployment Service** to retrieve software and communicate with the SYSPRO Azure service:

- SYSPRO 8 downloads (from Microsoft Azure CDN): https://syspro8install.azureedge.net/\*
- Azure service calls: https://sysprodeploymentazlive.azurewebsites.net/\*
- InfoZone: https://izauthservicedev.syspro.com/\*

Ľ

This applies to the **SYSPRO Deployment Service** and the **SYSPRO Deployment Support Service**.

#### What ports should be enabled for discovery to work?

The **SYSPRO Deployment Service** provides support to be discoverable at runtime. Therefore, for WCF Discovery to work correctly, all NICs (Network Interface Controller) should only have one IP address.

Ports that must be open:

- UDP discovery: Port 3702
- Default listening endpoint: Port 30250

This is the port to which the service responds.

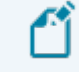

You can always manually enter the endpoint if discovery is not enabled.

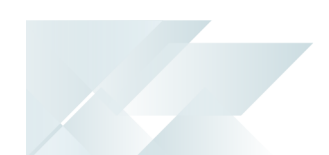

## Hotfixes

#### How do I search for Hotfixes

Within the **Hotfix Selection** screen of the **SYSPRO Installer**, you can search for a specific hotfix by any of the following:

- Enter the full KB number (e.g. KB8000006)
- Enter the last digits (e.g. 06) into the search box
- Enter any full text related to the hotfix (e.g. Ledger Query)

#### This will show Mandatory Hotfixes and Optional Hotfixes.

| SYSPRO          | DINSTALLER                                                                                                    | 6 (i)            | Р- ×             |
|-----------------|----------------------------------------------------------------------------------------------------|------------------|------------------|
| Hotfi           | x selection for Release: SYSPRO 8 2019 R1                                                                                                  |                  |                  |
| Pleas           | e select from available hotfixes                                                                                                    | Search           | ٩                |
|                 | Select All Show INSTALLED HOTFIXES -                                                                                                    | SHOW CONSOLIDATE | d hotfixes 🔻     |
|                 | Update for SYSPRO 8 2019 R1 (KB8030230)<br>'Sales Order Entry': An order can still be invoiced when releasing to status '3' without being  |                  | MORE             |
|                 | Update for SYSPRO 8 2019 R1 (KB8030229)<br>'Sales Order Entry': The program failed when a minimum order value charge line was automa       | ticall           | MORE             |
|                 | Update for SYSPRO 8 2019 R1 (KB8030228)<br>'Customer Query' program in Avanti: A webview error message is displayed when entering an       | inval            | MORE             |
|                 | Update for SYSPRO 8 2019 R1 (KB8030227)<br>'SO Allocate LBS link to IMPPBL' business object: When posting a partial credit note for a seri | L                | MORE             |
|                 | Update for SYSPRO 8 2019 R1 (KB8030226)<br>'SO Quick Entry' program: The Automatically put quantity in backorder preference isn't applied  | 1                | MORE             |
|                 | Update for SYSPRO 8 2019 R1 (KB8030219)<br>Admin System Setup: The system audit log is not updated when you change the supervisor op       | ptions.          | MORE             |
|                 | Update for SYSPRO 8 2019 R1 (KB8030218)<br>Contact Management Account Maintenance: The business object incorrectly allows you to del       | ete sy           | MORE             |
|                 | Update for SYSPRO 8 2019 R1 (KB8030217)<br>The Bill of Materials Setup business object wasnt updating the Rev and Rel user-defined field:  | s                | MORE             |
|                 |                                                                                                    |                  |                  |
|                 | BACK                                                                                                    | ONTINUE          |                  |
| Version #.#.#.# |                                                                                                    | User Name   XX   | X-X1234 Customer |

There could be a large number of hotfixes available - many of which are not relevant to your site or how you use the software. Therefore, only use this function if you have received an **Optional/Customer-specific Hotfix** to install, or if you suspect a problem with your current SYSPRO software and want to establish whether an applicable hotfix is available.

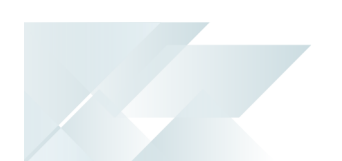

#### What are Hotfix Knowledge Base Articles

A hotfix KB article contains information about the software included in the hotfix, as well as a summary of the problems addressed.

You can access these by selecting the **More** button against the hotfix on the **Hotfix selection** screen of the **SYSPRO Installer** application.

# Why is the HOTFIXES button displayed without any Mandatory or Optional Hotfixes?

If there is no **Mandatory Hotfix/Optional/Customer-specific Hotfix** available for your customer code, but the **HOTFIXES** button is still displayed on the deployment group home page, then the application has detected that there are additional **Optional Hotfixes** available for you to view and optionally select.

# Can I uninstall a hotfix?

Yes, in the unlikely event that a deployed hotfix contains a flaw that may result in more damage than it was trying to repair, you can uninstall the hotfix.

The system is able to revert affected programs to a state prior to the deployment of the faulty hotfix.

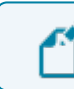

You cannot uninstall a **Mandatory Hotfix**.

# What happens when I have multiple application servers for one site and need to update software or deploy hotfixes?

If you have multiple application servers for the same site, you have to run the **SYSPRO Installer** on each machine that has the Application Server installed. This is because hotfixes must be applied directly to the Application Server.

# Who can access the hotfix notification button on the SYSPRO Ribbon bar?

Although the hotfix notification button is visible to all users, it is only enabled for operators belonging to a group with system administrator privileges.

# What does the hotfix notification button on the SYSPRO Ribbon bar do?

This button shows the **Mandatory** or **Optional Hotfixes** recorded against your customer code, which have not yet been installed.

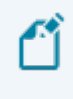

This button only provides *visibility*. You cannot install a hotfix from inside SYSPRO. To install hotfixes, you must run the **SYSPRO Installer** application.

#### How many hotfixes can be installed per release?

A maximum of 127 hotfixes can be installed per release (Microsoft limitation). Therefore, ensure that you only install hotfixes that you require. Alternatively, install a consolidated hotfix.

# How can I identify a consolidated hotfix?

When using the **SYSPRO Installer** application, a consolidated hotfix is clearly indicated with the following phrase appended to its name: **\*\*** Consolidated **\*\***.

The synopsis will explain the hotfixes that have been included and summarizes how this rollup and install works.

# What happens if I uninstall a Consolidated Hotfix?

One of the best things about the hotfix technology in *SYSPRO 8* is that if, for any reason, you wish to uninstall a hotfix, the software is restored back to what it was prior to the hotfix being installed.

The same happens if you were to uninstall a consolidated hotfix. The software will revert to just the previously installed hotfixes.

# Language Translation

# Where is the language pack deployed?

When you select to install a language pack, the language file is deployed to the same folder where the SYSPRO.EXE resides (\Base).

#### Can I install more than 1 language pack?

You can install as many of the available language packs as you require.

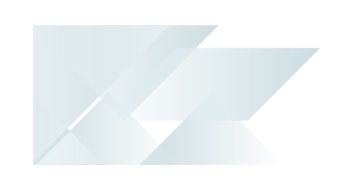

**Using** Running the app for the first time

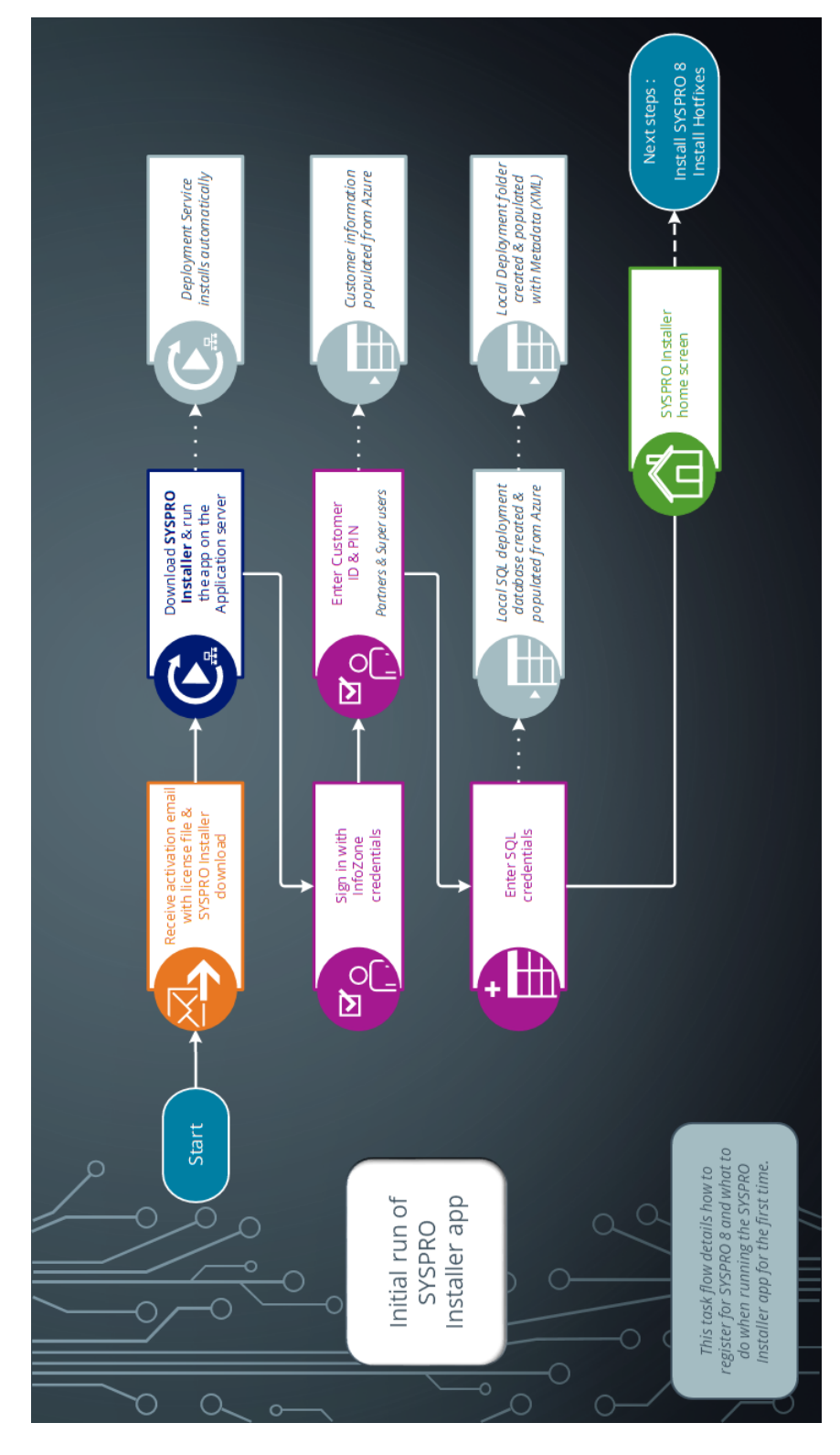

Copyright © 2019 Syspro Ltd. All rights reserved. All trademarks are recognized

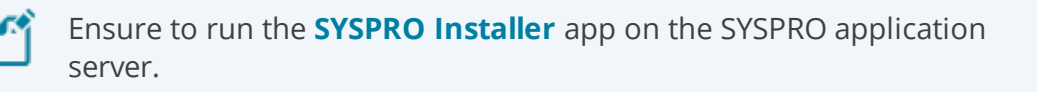

#### 1. Application Start-up

| SYSPRO INSTALLER _                        | × |
|-------------------------------------------|---|
| Discovering the SYSPRO Deployment Service |   |
| Discussion the SYSDED Deployment Service  |   |
| Disovering die 515-ro Deployment Jervice  |   |

When you launch the **SYSPRO Installer**, it checks your registry to detect if there is a saved **endpoint address** for the **SYSPRO Deployment Service**:

- If the application finds an address entry in your registry, it uses this to find the SYSPRO Deployment Service at that address.
- If a registry entry is not found, the application performs discovery for the SYSPRO Deployment Service.

If the service is found, the application writes this address to your registry and continues.

This *discovery phase* is not performed when using the support version of the application (**SYSPRO Installer Support**). Instead, you are taken directly to the **Endpoint Address** screen.

- If the SYSPRO Deployment Service is not discovered:
  - 1. The app checks whether the service has been installed on your machine.

If the service is installed, and discovery failed, it could be that the service is not running.

SYSPRO HELP AND REFERENCE

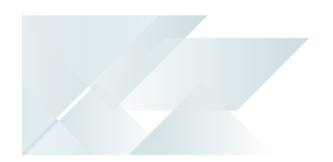

2. If the deployment service is not installed, a link is provided to allow you to download the service.

The deployment service setup installation file is automatically downloaded from Azure and installed on your machine.

- 3. Once the deployment service is installed, the application verifies the connecting endpoint.
- Once the deployment service is discovered, it is silently installed in the background by default.

# 2. Endpoint Address

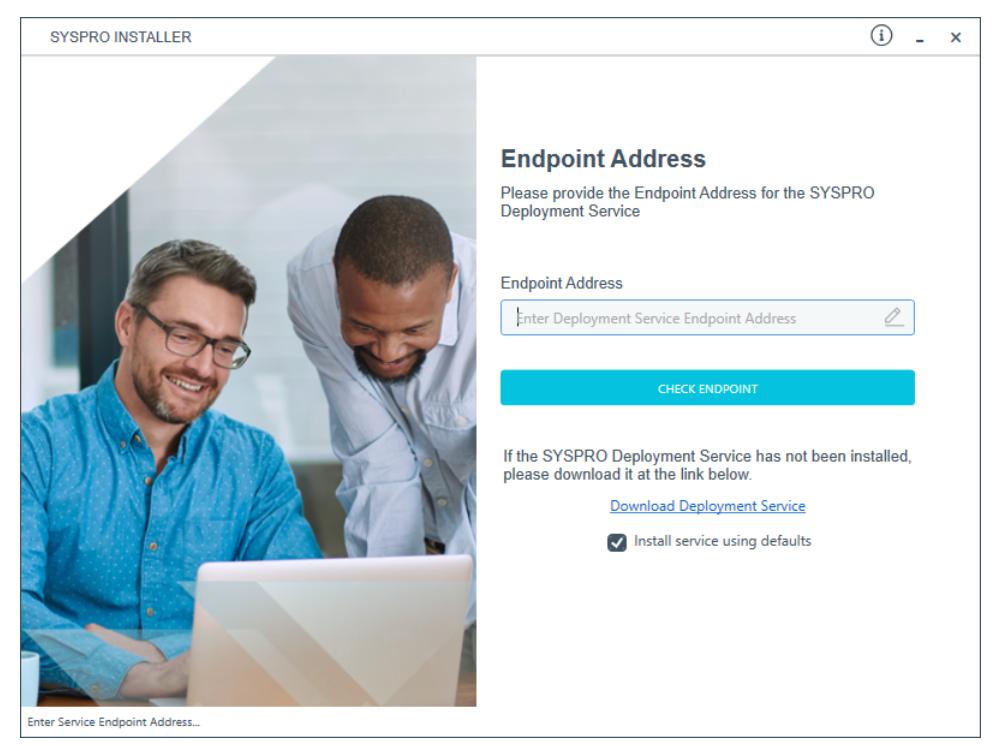

The **Endpoint Address** screen is only displayed if the **SYSPRO Deployment Service** has never been installed on your machine.

If no download link is displayed, then the service is installed, but may not be currently running.

Select the **Insert default Endpoint** icon inside the **Endpoint Address** text block to populate the block with the current machine DNS name and default Deployment Service SOAP Port.

If your **Endpoint Address** field is still blank, select the **Check Endpoint** option to start discovery for the service again. This is useful if your deployment service has been restarted.

When using the support version of the application, you will need to enter the endpoint address manually during start up:

 To locate this endpoint address, open the relevant configuration file and view the baseAddress entry:

C:\Program Files\SYSPRO\SYSPRO Deployment Support Service\SYSPRODeployServiceHost.exe  Select the Insert default Endpoint icon inside the Endpoint Address text block to populate the block with the current machine DNS name and default Deployment Service SOAP Port.

#### Install service using defaults option

-

The **Install service using defaults** option enables you to decide how to install the service.

This option is enabled by default and (if left enabled) results in the Deployment service being downloaded and installed silently to a default location on your c: drive.

If you disable this option, the Deployment service will download and you can select how and where you want to install the service.

When the option is disabled, the following screen will allow you to enter the installation parameters and domain credentials required to run the service:

| SYSPRO INSTALLER                     | (i) _ ×                                                                     |
|--------------------------------------|-----------------------------------------------------------------------------|
|                                      | SYSPRO Deployment Service                                                   |
|                                      | Please provide the required parameters for the SYSPRO<br>Deployment Service |
|                                      | Enter Service port number                                                   |
|                                      | 30250                                                                       |
|                                      | ✓ Add Service port to firewall                                              |
|                                      | SYSPRO Deployment Service Install Location ①                                |
|                                      | C:\Program Files\SYSPRO\SYSPRO Deployment Develop 👂                         |
|                                      | Run this service as a specific user                                         |
|                                      | Specific User Domain ①                                                      |
|                                      | User Domain [Blank for Local]                                               |
|                                      | Specific User Name ①                                                        |
|                                      | User Name                                                                   |
|                                      | Specific User Password ①                                                    |
|                                      | User Password                                                               |
|                                      |                                                                             |
|                                      | CANCEL                                                                      |
| SYSPRO Deployment Service parameters |                                                                             |

You would typically disable this option in one of the following situations:

- You want to run the **SYSPRO Deployment Service** as a specific user.
- You want to change the installation options for the **SYSPRO Deployment Service**.

# 3. Login

| SYSPRO INSTALLER                 | (i) 67 - ×                                                                                                    |
|----------------------------------|----------------------------------------------------------------------------------------------------|
|                                  |                                                                                                    |
|                                  | Sign in                                                                                                    |
|                                  | Hi Ross Bateman                                                                                                    |
|                                  | You are listed on the InfoZone as a Partner. Please provide<br>the Customer ID and Customer PIN for the Customer you<br>are currently installing for. |
|                                  | Customer ID                                                                                                    |
|                                  | XXX-X1234                                                                                                    |
|                                  | Customer PIN                                                                                                    |
|                                  | 123-321                                                                                                    |
|                                  | Save Customer Details                                                                                                    |
| Contraction of the second second | CANCEL                                                                                                    |
|                                  |                                                                                                    |
| Veries ###                       |                                                                                                    |

Once a connection is made to the **SYSPRO Deployment Service**, you need to login using your **InfoZone** credentials.

A valid **InfoZone** account is required to continue.

Enable the **Save Customer Details** checkbox option if you want the app to save your **Customer Code** and **Customer PIN** when logging in.

If you are not listed as a customer on the **InfoZone** (i.e. you are a Partner or Super-user) an additional screen is displayed for you to enter the relevant customer code for the customer you want to install.

#### Partners and Super-users

| SYSPRO INSTALLER | () _ ×                                                                                                    |
|------------------|----------------------------------------------------------------------------------------------------|
|                  |                                                                                                    |
|                  | Sign in                                                                                                    |
|                  | Hi                                                                                                    |
|                  | You are listed on the InfoZone as a Partner. Please provide<br>the Customer id and Customer PIN for the Customer you<br>are currently installing for. |
|                  |                                                                                                    |
|                  | Customer id                                                                                                    |
|                  | RSA-S8952                                                                                                    |
|                  | Customer PIN                                                                                                    |
|                  | Customer PIN                                                                                                    |
|                  |                                                                                                    |
|                  | CANCEL CONTINUE                                                                                                    |
|                  |                                                                                                    |
| milt             |                                                                                                    |
|                  |                                                                                                    |

The **Customer ID** defaults to the customer code defined within your **InfoZone** profile, and must match the SYSPRO account you are installing.

The **Customer PIN** is the 6-digit code included in the email you received that contained your **SYSPRO 8** license.

You can verify your customer ID and PIN against the CustomerId and CustomerPin elements of the license XML file.

# 4. Configuration

| SYSPRO INSTALLER        | _ ×                                     |
|-------------------------|-----------------------------------------|
|                         | Configure                               |
|                         | Please configure your environment below |
|                         | SQL Server Name ①                       |
|                         | SQLSERVERNAME P                         |
| -                       | SQL Login 🕕                             |
| CALLER I Caller         | SQL Account                             |
|                         | SQL Password ①                          |
|                         | SQL Password                            |
|                         | SYSPRO Deployment Downloads ①           |
|                         | C:\SYSPRO Deployment                    |
| 0                       |                                         |
|                         | CONTINUE                                |
|                         |                                         |
|                         |                                         |
| Service Version 1.0.0.0 | User Name   XXX-1234 Company Name       |

The **Configure** screen is only displayed if this is a first time install.

The **SYSPRO Installer** application requires access to a *SQL Server Instance* on your network.

The application uses this SQL instance from now onwards to download and record your installation preferences and configuration; including information about your deployment groups, software component versions and installed hotfixes.

#### Capturing requirements

You are required to set up your SQL authentication and the name of the SQL Server which will store the SYSPRO Deployment database.

| Field                          | Description                                                                                                    |  |
|--------------------------------|----------------------------------------------------------------------------------------------------|--|
| SQL Server Name                | This entry defaults to the DNS name of the current machine.                                                                                                    |  |
|                                | If you are using <b>SQL Express</b> , ensure that<br>you enter the correct and full instance<br>name (e.g. INSTANCENAME\SQLEXPRESS).<br>You can check this entry if you run <b>SQL</b><br><b>Server Management Studio</b> and view<br>the instance to which you are logging in.                  |  |
| SQL Login                      | Enter your SQL Server login credentials.                                                                                                    |  |
| SQL Password                   | Enter your SQL Server password credentials.                                                                                                    |  |
| SYSPRO Deployment<br>Downloads | This folder is the physical location to which all software<br>components and hotfixes are downloaded, and<br>subsequently run from during each installation process.<br>All downloads, being either the Parameter XML files or the<br>actual install files are downloaded here and stored in the |  |
|                                | Release subfolder.                                                                                                    |  |
|                                | The entry defaults to C:\SYSPRO Deployment, but can be<br>changed if required. However, once the folder name is set<br>during this stage of the app, please ensure that no changes<br>are made to the folder name, location, contents or structure.                                              |  |
|                                | Any subsequent change to the folder will result in checksum errors and the app not being able to download any files.                                                                                                    |  |
|                                | A share is created for this folder that must be available to the network.                                                                                                    |  |

#### Background processes

At this point, the application checks Azure to determine which products are available, as well as which available hotfixes are relevant for your company.

The application proceeds to configure an on-premise database and downloads the relevant XML definition files and runtime components from Azure (for later use during the install).

SYSPRO HELP AND REFERENCE

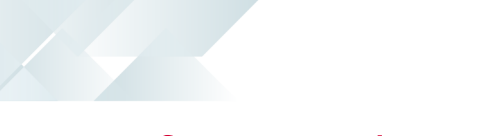

# Configuring the app Updating Deployment Service Credentials

This task explains how to update your deployment service credentials in order to run the **SYSPRO Deployment Service** as a specific user.

#### 1. Login

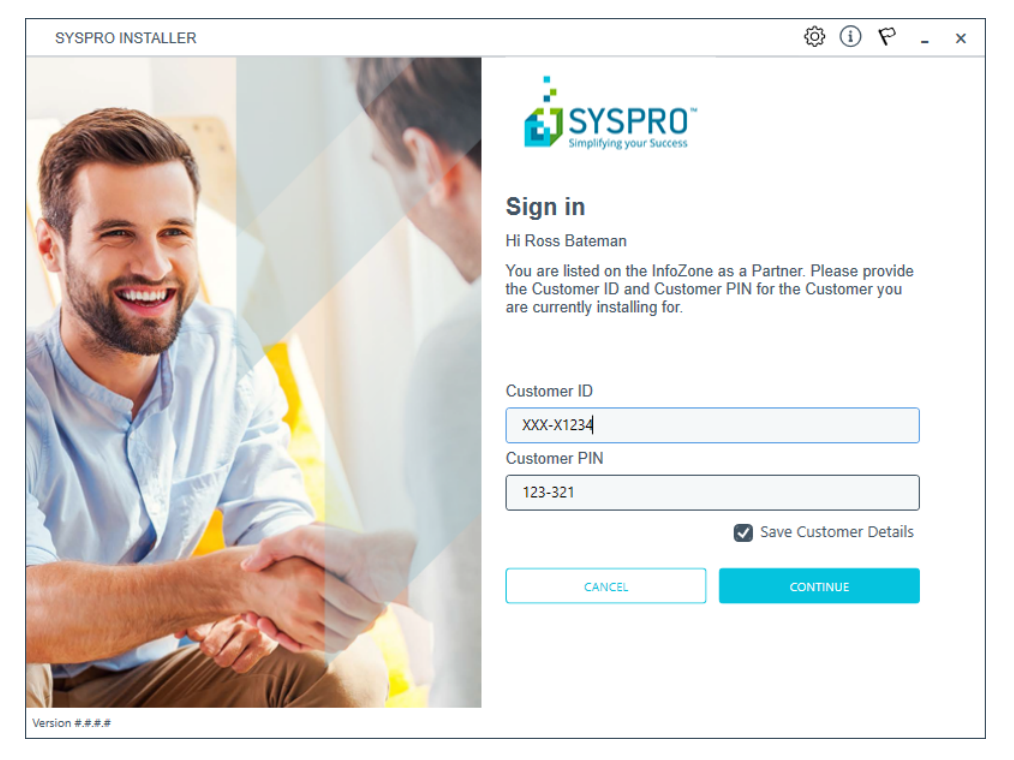

From the **Sign in** screen, select the config icon (🖾) located in the top right-hand corner.

# 2. SYSPRO Configuration Admin

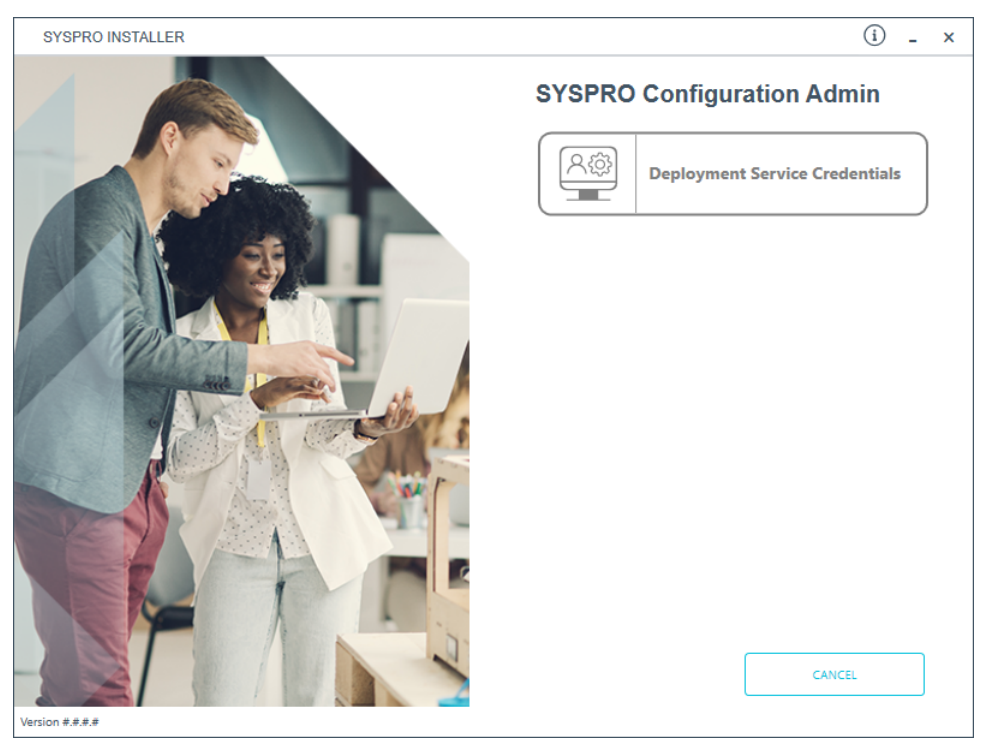

From the **SYSPRO Configuration Admin** screen, select the **Deployment Service Credentials** option, from where you can configure the service to use a named user.

# 3. SYSPRO Deployment Service

| SYSPRO INSTALLER | (i) _ ×                                                                    |
|------------------|----------------------------------------------------------------------------|
|                  | SYSPRO Deployment Service                                                  |
|                  | Please provide account credentials to run the SYSPRO<br>Deployment Service |
|                  | Run the Deployment Service as a User                                       |
|                  | Specific User Domain ①                                                     |
|                  | Jser Domain                                                                |
|                  | Specific User Name ①                                                       |
|                  | User Name                                                                  |
| 2024             | Specific User Password ①                                                   |
|                  | User Password                                                              |
|                  | CANCEL                                                                     |
|                  |                                                                            |
|                  |                                                                            |

From the **SYSPRO Deployment Service** screen you can action either of the following requirements:

- Select to run the **SYSPRO Deployment Service** as a specific user.
- Revert running the **SYSPRO Deployment Service** as a specific user.
- Update the password of the specific user that the SYSPRO Deployment Service is already running under.

The following describes the options and fields available on the page:

| Field / Option                            | Description                                                                           |
|-------------------------------------------|---------------------------------------------------------------------------------------|
| Run the Deployment Ser-<br>vice as a User | Indicate if you want to run the <b>SYSPRO Deployment Service</b> as a specific user.  |
| Specific User Domain                      | Enter the user domain.<br>If this field is left blank, the local system will be used. |
| Specific User Name                        | Enter the user name.                                                                  |
| Specific User Password                    | Enter the user password.                                                              |

# Updating SQL Server Credentials

This task explains how to update your SQL Server credentials that are used by the **SYSPRO Deployment Service**.

#### 1. Login

| SYSPRO INSTALLER                                                                                                | © آ 🕫 - ×                                                                                                    |
|----------------------------------------------------------------------------------------------------|----------------------------------------------------------------------------------------------------|
|                                                                                                    |                                                                                                    |
|                                                                                                    | Sign in                                                                                                    |
|                                                                                                    | Hi Ross Bateman                                                                                                    |
|                                                                                                    | You are listed on the InfoZone as a Partner. Please provide<br>the Customer ID and Customer PIN for the Customer you<br>are currently installing for. |
|                                                                                                    | Customer ID                                                                                                    |
|                                                                                                    | vvv v1224                                                                                                    |
|                                                                                                    | Customer PIN                                                                                                    |
|                                                                                                    |                                                                                                    |
|                                                                                                    | 125-321                                                                                                    |
|                                                                                                    | Save Customer Details                                                                                                    |
| The Phanet and the second second second second second second second second second second second second second s | CANCEL                                                                                                    |
|                                                                                                    |                                                                                                    |
|                                                                                                    |                                                                                                    |
| Version #.#.#.#                                                                                                 |                                                                                                    |

Log in to the application using your InfoZone credentials.

If you are not listed as a customer on the **InfoZone** (i.e. you are a Partner or Super-user) an additional screen is displayed for you to enter the relevant customer code for the customer you want to install.

#### Partners and Super-users

| SPRO<br>gyour Success                                                                              |
|----------------------------------------------------------------------------------------------------|
|                                                                                                    |
|                                                                                                    |
|                                                                                                    |
| the InfoZone as a Partner. Please provide<br>and Customer PIN for the Customer you<br>talling for. |
|                                                                                                    |
|                                                                                                    |
|                                                                                                    |
|                                                                                                    |
|                                                                                                    |
| EL CONTINUE                                                                                        |
|                                                                                                    |
|                                                                                                    |
|                                                                                                    |
|                                                                                                    |
|                                                                                                    |
|                                                                                                    |

The **Customer ID** defaults to the customer code defined within your **InfoZone** profile, and must match the SYSPRO account you are installing.

The **Customer PIN** is the 6-digit code included in the email you received that contained your **SYSPRO 8** license.

You can verify your customer ID and PIN against the CustomerId and CustomerPin elements of the license XML file.

From the **Sign in** screen, select the config icon (🖾) located in the top right-hand corner.

# 2. SYSPRO Configuration Admin

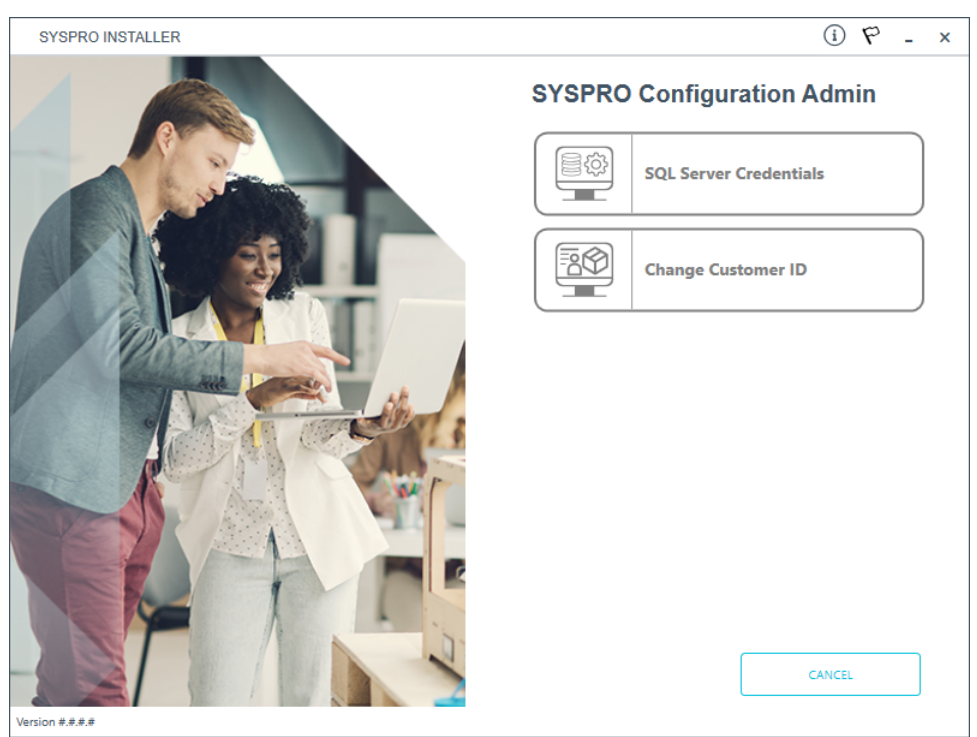

From the **SYSPRO Configuration Admin** screen, select the **SQL Server Credentials** option.

# 3. SQL Server Credentials

| SYSPRO INSTALLER               | (i) _ x                                                                             |
|--------------------------------|-------------------------------------------------------------------------------------|
|                                | SQL Server Credentials                                                              |
|                                | Please provide SQL Server credentials for use with the<br>SYSPRO Deployment Service |
|                                | SQL Server Name ①                                                                   |
|                                | \$QL Server                                                                         |
|                                | SQL Login ①                                                                         |
|                                | SQL Account                                                                         |
|                                | SQL Password ①                                                                      |
|                                | SQL Password                                                                        |
|                                |                                                                                     |
|                                | Childe Contract                                                                     |
|                                | · ·                                                                                 |
|                                | -                                                                                   |
|                                |                                                                                     |
|                                |                                                                                     |
|                                | 0                                                                                   |
|                                |                                                                                     |
| Version 1.0.0.26 [DEVELOPMENT] |                                                                                     |

From the **SQL Server Credentials** screen you can reconfigure the SQL Server credentials used by the **SYSPRO Deployment Service**.

The following describes the fields available on the page:

| Field           | Description                                                                                                    |  |  |
|-----------------|----------------------------------------------------------------------------------------------------|--|--|
| SQL Server Name | <b>rver Name</b> This entry defaults to the DNS name of the current machin                                                              |  |  |
|                 | If you are using <b>SQL Express</b> , ensure that you enter the correct and full instance name (e.g. INSTANCENAME\SQLEXPRESS).          |  |  |
|                 | You can check this entry if you run <b>SQL</b><br><b>Server Management Studio</b> and view<br>the instance to which you are logging in. |  |  |
| SQL Login       | Enter your SQL Server login credentials.                                                                                                |  |  |
| SQL Password    | Enter your SQL Server password credentials.                                                                                             |  |  |

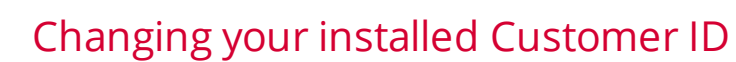

This task explains how to change the **Customer ID** that has been used for the install.

For this type of change, we recommended that you run the app on the machine that the **SYSPRO Deployment Service** is currently running on.

If you have other machines on site, you will have to run the **SYSPRO Installer** app on those machines to change the registry entries.

# 1. Login

| SYSPRO INSTALLER          | (i) 67 - ×                                                                                                    |
|---------------------------|----------------------------------------------------------------------------------------------------|
|                           |                                                                                                    |
|                           | Sign in                                                                                                    |
|                           | Hi Ross Bateman                                                                                                    |
|                           | You are listed on the InfoZone as a Partner. Please provide<br>the Customer ID and Customer PIN for the Customer you<br>are currently installing for. |
|                           | Customer ID                                                                                                    |
|                           | XXX-X1234                                                                                                    |
|                           | Customer PIN                                                                                                    |
|                           | 123-321                                                                                                    |
|                           | Save Customer Details                                                                                                    |
| P Plan and a start of the | CANCEL                                                                                                    |
| Version #.#.#             |                                                                                                    |

Log in to the application using your InfoZone credentials.

If you are not listed as a customer on the **InfoZone** (i.e. you are a Partner or Super-user) an additional screen is displayed for you to enter the relevant customer code for the customer you want to install.

#### Partners and Super-users

| SYSPRO INSTALLER            | (¢) (i) _ ;                                                                                                    |
|-----------------------------|----------------------------------------------------------------------------------------------------|
|                             |                                                                                                    |
|                             | Sign in                                                                                                    |
| Se                          | ні                                                                                                    |
| (C)                         | You are listed on the InfoZone as a Partner. Please provide<br>the Customer id and Customer PIN for the Customer you<br>are currently installing for. |
|                             | Customer id                                                                                                    |
|                             | RSA-S8952                                                                                                    |
|                             | Customer PIN                                                                                                    |
|                             | Customer PIN                                                                                                    |
| Min                         | CANCEL                                                                                                    |
| Williams                    |                                                                                                    |
| - Aller                     |                                                                                                    |
| Contraction and Contraction |                                                                                                    |
| n####                       |                                                                                                    |
|                             |                                                                                                    |
|                             |                                                                                                    |

The **Customer ID** defaults to the customer code defined within your **InfoZone** profile, and must match the SYSPRO account you are installing.

The **Customer PIN** is the 6-digit code included in the email you received that contained your **SYSPRO 8** license.

You can verify your customer ID and PIN against the CustomerId and CustomerPin elements of the license XML file.

From the **Sign in** screen, select the config icon (🖾) located in the top right-hand corner.

# <complex-block>

ersion #.#.#.#

From the **SYSPRO Configuration Admin** screen, select the **Change Customer ID** option.

x

CANCEL

#### 3. Amend Installed Customer ID

| SYSPRO INSTALLER                        | (i) & - ×                                                                   |
|-----------------------------------------|-----------------------------------------------------------------------------|
|                                         | Amend Installed Customer ID                                                 |
|                                         | Change the existing customer code recorded for this<br>SYSPRO installation. |
|                                         | Old Customer Code                                                           |
|                                         | DId Customer Code                                                           |
|                                         | New Customer Code ①                                                         |
|                                         | New Customer Code                                                           |
|                                         | New Customer PIN ①                                                          |
| I A ANA ANA ANA ANA ANA ANA ANA ANA ANA | New Customer PIN                                                            |
|                                         | CANCEL                                                                      |
|                                         |                                                                             |
|                                         |                                                                             |
|                                         |                                                                             |
|                                         |                                                                             |
|                                         |                                                                             |
|                                         |                                                                             |
|                                         |                                                                             |
| Version #.#.#                           |                                                                             |

On the **Amend Installed Customer ID** screen, enter the following:

- 1. Old Customer ID
- 2. New Customer ID
- 3. New Customer PIN

Once you save your entries, a system message will ask you to confirm the change as it will be system-wide:

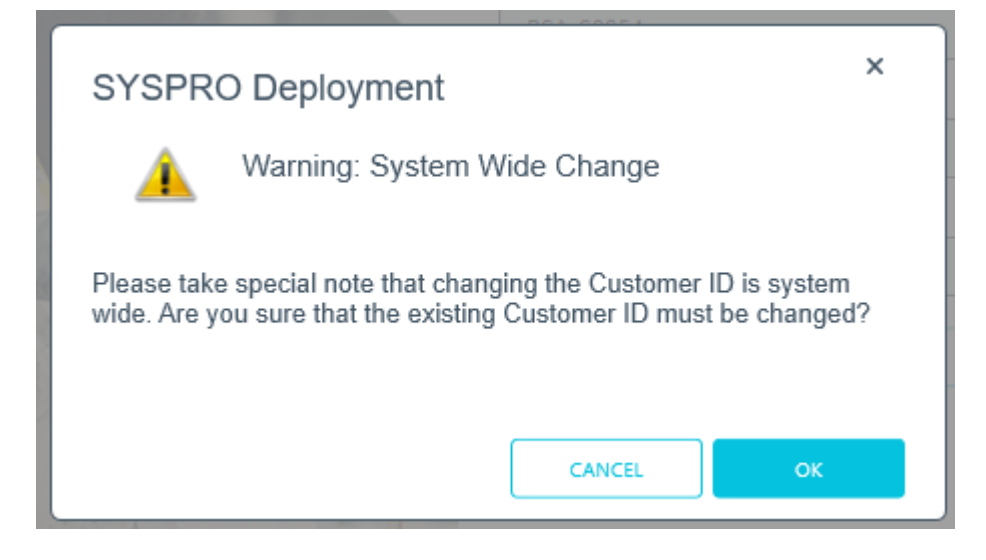

# 4. Change Confirmation

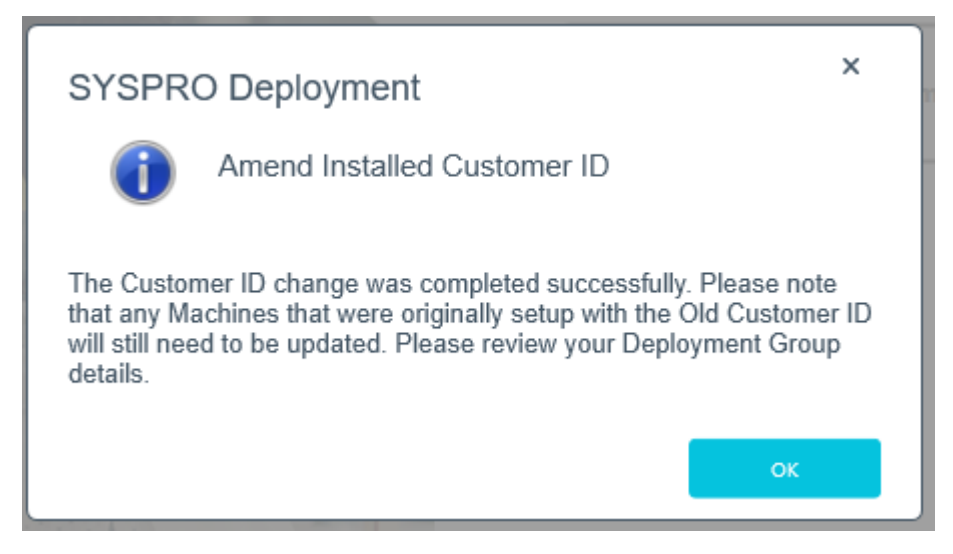

A confirmation message box will advise you to check your deployment groups and rename where necessary.

Copyright © 2019 Syspro Ltd. All rights reserved. All trademarks are recognized

# Renaming your machine

If the **SYSPRO Installer** app detects that the machine on which it is setup is renamed, it will attempt to self-heal with the following automatic process in order to update the deployment details:

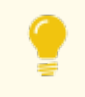

This is useful in a support environment when a completely setup machine is cloned in order to setup another machine.

1. When the **SYSPRO Deployment Service** starts up, it compares the current machine name with that of the computer name saved under the deployment app in the registry (which is taken from the Endpoint details).

If the machine names differ, a machine name reconfiguration process is automatically launched.

- 2. The system then makes the required changes to the relevant registry entries for the **SYSPRO Installer** Deployment and SYSPRO products.
- 3. Once the registry changes are complete, the system then makes the required changes to the SYSPRO product configuration files.
- 4. Once the configuration file changes are complete, the system then makes the required changes to the deployment database.
- 5. Once the deployment database changes are complete, the system then makes the required additional SYSPRO changes in the IMPACT.INI file:

The SQLSTD entry is changed to be [RESET], so when you next login to SYSPRO, you are prompted to update the SQL Server credentials for your SYSPRO installation.

6. Once all configuration changes have concluded, your machine is rebooted for the changes to take effect.

All changes made are logged to the <code>sysproutilityLog\_YYYYMMDD.txt</code> file that is saved to the <code>/Deployment/Logs</code> folder.

7. After rebooting and the **SYSPRO Installer** app is launched, the app checks to ensure that the rename process has completed. It then displays a window with feedback on the process.

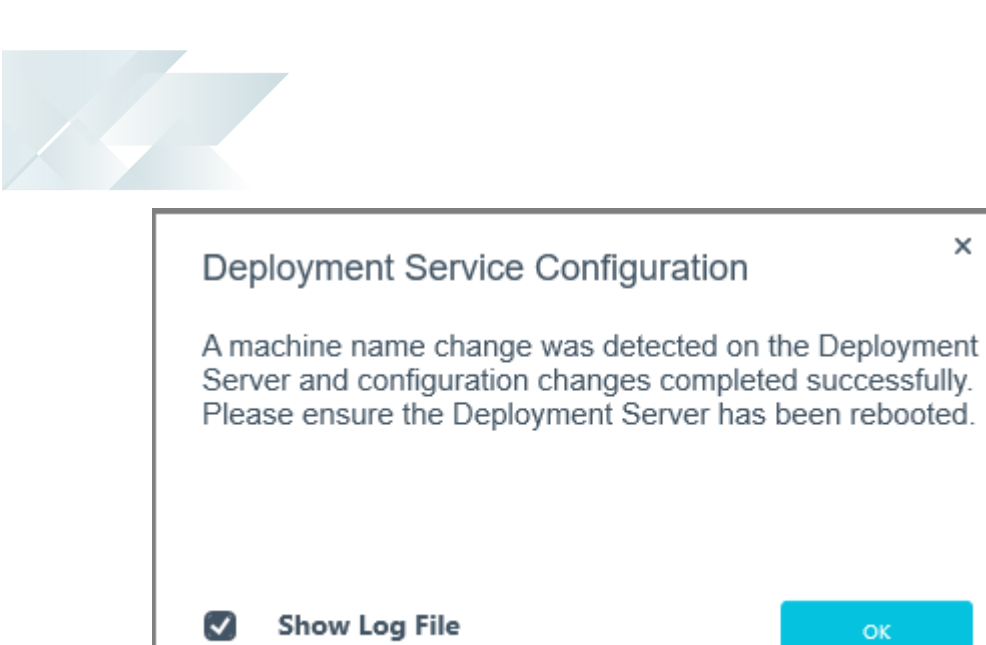

You can choose to view the log files created by selecting the Show Log File checkbox.

×

# Updating software

The **SYSPRO Installer** app is used to update the software from one release to another, as well as to update specific products (or services).

Therefore, if there is an existing and configured deployment group on the current machine, the application verifies if either of the following are available:

- Later software release
- Product updates

If either are applicable, an **Update** button is displayed on the deployment group screen against the relevant group.

If *both* are applicable, the **Update** button is displayed, but when selected the app prompts you to indicate which update you want to proceed with:

| SYSPRO Deployment                                                                                                    | ×               |  |
|----------------------------------------------------------------------------------------------------|-----------------|--|
| Update Release or Products                                                                                                    |                 |  |
| There is a Release update for this Deplyment Group and 1 Product<br>update available for this Machine, which would you like to update? |                 |  |
| CANCEL UPDATE RELEASE                                                                                                    | UPDATE PRODUCTS |  |

Copyright © 2019 Syspro Ltd. All rights reserved. All trademarks are recognized

# Updating to a new release

To update to a new release, you should apply the following steps for each of your deployment groups:

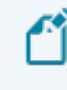

Ensure to run the **SYSPRO Installer** app on the SYSPRO application server.

# 1. Login

| SYSPRO INSTALLER | ③ ① ぞ - ×                                                                                                    |
|------------------|----------------------------------------------------------------------------------------------------|
|                  |                                                                                                    |
|                  | Sign in                                                                                                    |
|                  | Hi Ross Bateman                                                                                                    |
|                  | You are listed on the InfoZone as a Partner. Please provide<br>the Customer ID and Customer PIN for the Customer you<br>are currently installing for. |
|                  |                                                                                                    |
|                  | Customer ID                                                                                                    |
|                  | XXX-X1234                                                                                                    |
|                  | Customer PIN                                                                                                    |
|                  | 123-321                                                                                                    |
|                  | Save Customer Details                                                                                                    |
| CONTRACTOR STORE | CANCEL CONTINUE                                                                                                    |
|                  |                                                                                                    |
| Verio ###        |                                                                                                    |

Once a connection is made to the **SYSPRO Deployment Service**, you need to login using your **InfoZone** credentials.

A valid **InfoZone** account is required to continue.

Enable the **Save Customer Details** checkbox option if you want the app to save your **Customer Code** and **Customer PIN** when logging in.

If you are not listed as a customer on the **InfoZone** (i.e. you are a Partner or Super-user) an additional screen is displayed for you to enter the relevant customer code for the customer you want to install.

#### Partners and Super-users

| SYSPRO INSTALLER | (i) _ ×                                                                                                    |
|------------------|----------------------------------------------------------------------------------------------------|
|                  |                                                                                                    |
|                  | Sign in                                                                                                    |
|                  | Hi                                                                                                    |
|                  | You are listed on the InfoZone as a Partner. Please provide<br>the Customer id and Customer PIN for the Customer you<br>are currently installing for. |
|                  |                                                                                                    |
|                  | Customer id                                                                                                    |
|                  | RSA-S8952                                                                                                    |
|                  | Customer PIN                                                                                                    |
|                  | Customer PIN                                                                                                    |
|                  |                                                                                                    |
|                  | CANCEL CONTINUE                                                                                                    |
|                  |                                                                                                    |
| milt             |                                                                                                    |
|                  |                                                                                                    |

The **Customer ID** defaults to the customer code defined within your **InfoZone** profile, and must match the SYSPRO account you are installing.

The **Customer PIN** is the 6-digit code included in the email you received that contained your **SYSPRO 8** license.

You can verify your customer ID and PIN against the CustomerId and CustomerPin elements of the license XML file.

#### 2. Home screen

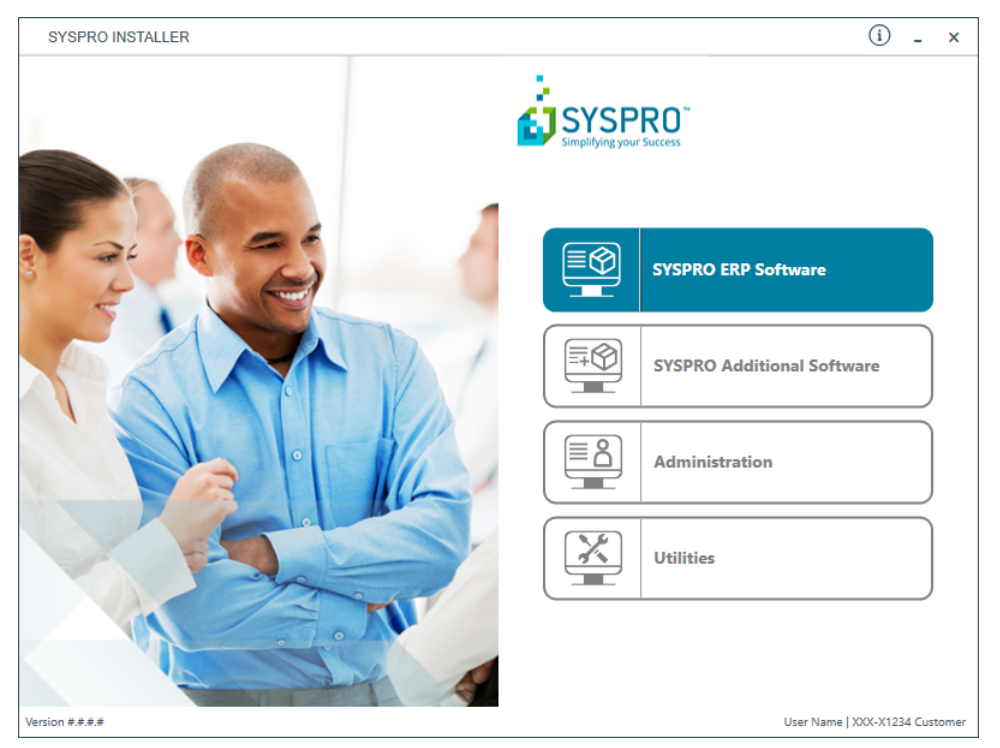

From the **SYSPRO Installer** home screen, select the **SYSPRO ERP Software** option.

You can navigate back to this home page from any point in the app by selecting the home icon  $(\widehat{\mathbf{M}})$  from the toolbar at the top of each screen.

# 3. Deployment Groups

| SYSPRO INSTALLER                                                                     | ☆ (i) ♥ - ×                    |
|--------------------------------------------------------------------------------------|--------------------------------|
| Deployment groups                                                                    |                                |
| Please select a Deployment group                                                     |                                |
|                                                                                      |                                |
|                                                                                      | ADD NEW DEPLOYMENT GROUP       |
| 🌾 SYSPRO 8 2020 R1 is now in Early Access. Contact SYSPRO Support Services to join t | he EA program                  |
| Test Test Deployment Group<br>SYSPRO 8 2019 R2                                       | HOTFIXES EDIT SELECT           |
| Live Live Deployment Group<br>Not configured                                         | EDIT                           |
|                                                                                      |                                |
|                                                                                      |                                |
|                                                                                      |                                |
| BACK                                                                                 |                                |
| Version #.#.#                                                                        | User Name   XXX-X1234 Customer |

From the **Deployment Groups** home screen, identify the deployment group that you want to update and select the **Update** button.

When you select the **Update** button, a text file is output to the current folder (SYSPRO\_Deployment\_Release\_Update.txt) which provides details about the machines belonging to the group, as well as the software installed on each of those machines.

If the current deployment group has installs on multiple machines, then all machines in the group will need to have the software updated in order to complete the update process.

The deployment group will remain listed as Update in progress until such time as all machines in the group have been updated.

**f**î

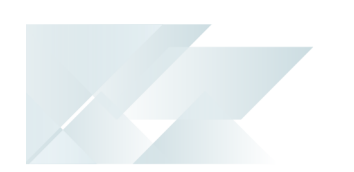

An informational message is then displayed confirming that you want to start the update process:

| SYSPRO Deployment                                                                                                    | ×          |  |
|----------------------------------------------------------------------------------------------------|------------|--|
| Deployment Group Upda                                                                                                    | te Release |  |
| This update will be applied to your current machine. Note: In order to<br>complete the process of updating the Release, you must update all<br>the machines in this Deployment Group. |            |  |
|                                                                                                    | CANCEL     |  |

# 4. Select Release

| SYSPRO INSTALLER                                                                             | ☆ (i) ♡ _ ×                    |
|----------------------------------------------------------------------------------------------|--------------------------------|
| Select a Release to update to for: Test Please select a SYSPRO software release to update to |                                |
| · · · · · · · · · · · · · · · · · · ·                                                        |                                |
|                                                                                              |                                |
| SYSPRO 8 2019 R2<br>SYSPRO 8 2019 R2                                                         | SELECT                         |
|                                                                                              |                                |
|                                                                                              |                                |
|                                                                                              |                                |
|                                                                                              |                                |
|                                                                                              |                                |
| ВАСК                                                                                         |                                |
| Service Version #.#.#.#                                                                      | User Name   XXX-X1234 Customer |

From the **Select a Release to update for** screen, select the latest or relevant release that you want to update to.

# 5. Product Updates

| SYSPR           | DINSTALLER                                              |                        | ŵ (i) _ ×                     |
|-----------------|---------------------------------------------------------|------------------------|-------------------------------|
| Prod            | Product Updates available for Release: SYSPRO 8 2019 R1 |                        |                               |
| The f           | ollowing Products are available for up                  | dating on this machine |                               |
|                 |                                                         |                        | 1                             |
|                 | SYSPRO 8                                                |                        | ^                             |
|                 | SYSPRO 8 Language Pack - French                         |                        |                               |
|                 | SYSPRO 8 Language Pack - Chinese                        |                        |                               |
|                 | SYSPRO 8 Language Pack - German                         |                        |                               |
|                 | SYSPRO 8 Language Pack - Russia                         |                        |                               |
|                 | SYSPRO 8 Language Pack - Spanish                        |                        |                               |
|                 | SYSPRO 8 Service Upgrade Manager                        |                        |                               |
|                 | SYSPRO 8 e.net Communications Load Balancer             |                        |                               |
| $\Box$          | SYSPRO 8 Communications Service                         |                        | ~                             |
|                 | BACK                                                    | CONTINUE               |                               |
| Service Versior | ####                                                    | U                      | ser Name   XXX-X1234 Customer |

The **Product Updates available for Release** screen displays a list of products to be updated for the selected release.

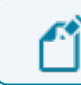

This defaults to showing all the existing products.

Select the products you want to update for the new release, followed by the **Continue** option.
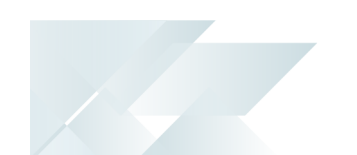

### 6. SYSPRO License Agreement

Read and accept the license terms and conditions before continuing with the install.

9

Select the **Printable Version** option to view a PDF version of the EULA in your default PDF software.

# 7. Products Ready to Install

A summary of all products to be installed is displayed for you to review.

If you have previously downloaded the install files and have them available on another form of media, these can now be copied into the **SYSPRO Deployment Downloads** folder.

Ensure that you copy your files to the correct location.

Once you are satisfied with the list, continue by selecting the **Begin Install** button. Once you select the **Begin Install** button, the *silent* download of install files and installation of all selected products commences.

The appropriate status information is shown during the installation process.

### 8. Completion

Upon completion of the update, identify whether you have additional servers as part of your deployment group.

If there are additional servers to update, then when you run the **SYSPRO Installer** app it will show that the update is in progress.

#### FOR EXAMPLE:

- 1. Run the **SYSPRO Installer** app on the relevant server.
- 2. Against the deployment group, click **Select**.
- 3. Continue with the installation steps and start the update process.

In most cases the updates will be relatively quick.

Upon completion of updating all servers in the deployment group, the version of the deployment group will reflect as the new version.

# 9. Login to SYSPRO

| Home<br>Program List<br>Calendar<br>Inbox | Setup Ir<br>⊋Notepad ♣<br>⊉Browser ★<br>∄Tasks ♣ | mport Qu<br>Reminder X<br>Favorites S<br>Flow Graph Vie | ery Admin<br>X Executive Vie<br>System-wide<br>Role View * | istration<br>w E<br>View* | Navigation           | Pane *  | Report<br>Queue<br>Queries | Personalize<br>Perso | Switch | n Role | P<br>Hotfin | ix<br>(es |
|-------------------------------------------|--------------------------------------------------|---------------------------------------------------------|------------------------------------------------------------|---------------------------|----------------------|---------|----------------------------|----------------------|--------|--------|-------------|-----------|
| Finance                                   |                                                  |                                                         |                                                            |                           |                      |         |                            |                      | G      | *      | *           |           |
|                                           |                                                  | Bank Query                                              | , Ð Cı                                                     | ıstomer                   | <sub>. Query</sub> ସ | Supplie | er Query 🗄                 | Ð                    |        |        | ^           |           |

Login to **SYSPRO 8** as an Administrator.

A minor database update will be performed to your system-wide tables and to each company-specific table.

You can see the version of SYSPRO that you are using in the bottom left of the main menu.

You are now ready to start using **SYSPRO 8**.

# **Updating Products**

The following steps explain how to update your specific product or service:

Ensure to run the **SYSPRO Installer** app on every machine that has SYSPRO products installed, in order to update each machine.

## 1. Login

| SYSPRO INSTALLER                                                                                               | (i) 🖓 - ×                                                                                                    |
|----------------------------------------------------------------------------------------------------|----------------------------------------------------------------------------------------------------|
|                                                                                                    |                                                                                                    |
|                                                                                                    | Sign in                                                                                                    |
|                                                                                                    | Hi Ross Bateman                                                                                                    |
|                                                                                                    | You are listed on the InfoZone as a Partner. Please provide<br>the Customer ID and Customer PIN for the Customer you<br>are currently installing for. |
|                                                                                                    | Customer ID                                                                                                    |
|                                                                                                    | XXX-X1234                                                                                                    |
|                                                                                                    | Customer PIN                                                                                                    |
|                                                                                                    | 123-321                                                                                                    |
|                                                                                                    | Save Customer Details                                                                                                    |
| The Plant of the second second second second second second second second second second second second second se | CANCEL                                                                                                    |
|                                                                                                    |                                                                                                    |

Once a connection is made to the **SYSPRO Deployment Service**, you need to login using your **InfoZone** credentials.

A valid **InfoZone** account is required to continue.

Enable the **Save Customer Details** checkbox option if you want the app to save your **Customer Code** and **Customer PIN** when logging in.

If you are not listed as a customer on the **InfoZone** (i.e. you are a Partner or Super-user) an additional screen is displayed for you to enter the relevant customer code for the customer you want to install.

### Partners and Super-users

| SYSPRO INSTALLER | @ (i) _ ×                                                                                                    |
|------------------|----------------------------------------------------------------------------------------------------|
|                  |                                                                                                    |
|                  | Sign in                                                                                                    |
|                  | Hi                                                                                                    |
|                  | You are listed on the InfoZone as a Partner. Please provide<br>the Customer id and Customer PIN for the Customer you<br>are currently installing for. |
|                  |                                                                                                    |
|                  | Customer id                                                                                                    |
|                  | RSA-S8952                                                                                                    |
|                  | Customer PIN                                                                                                    |
|                  | Customer PIN                                                                                                    |
|                  |                                                                                                    |
|                  | CANCEL CONTINUE                                                                                                    |
|                  |                                                                                                    |
|                  |                                                                                                    |
| Veries ###       |                                                                                                    |

The **Customer ID** defaults to the customer code defined within your **InfoZone** profile, and must match the SYSPRO account you are installing.

The **Customer PIN** is the 6-digit code included in the email you received that contained your **SYSPRO 8** license.

You can verify your customer ID and PIN against the CustomerId and CustomerPin elements of the license XML file.

### 2. Home screen

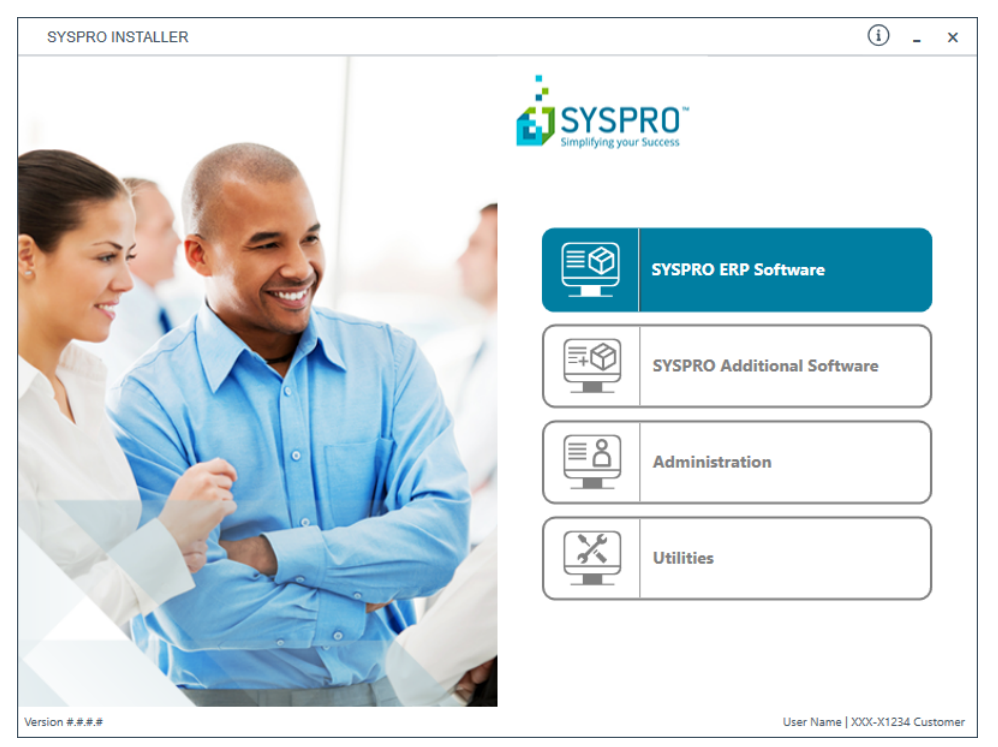

From the **SYSPRO Installer** home screen, select the **SYSPRO ERP Software** option.

You can navigate back to this home page from any point in the app by selecting the home icon  $(\widehat{\mathbf{M}})$  from the toolbar at the top of each screen.

# 3. Deployment Groups

| SYSPRO INSTALLER                                                                     | 命 (i) ぞ _ ×                    |
|--------------------------------------------------------------------------------------|--------------------------------|
| Deployment groups                                                                    |                                |
| Please select a Deployment group                                                     |                                |
|                                                                                      |                                |
|                                                                                      | ADD NEW DEPLOYMENT GROUP       |
| ኛ SYSPRO 8 2020 R1 is now in Early Access. Contact SYSPRO Support Services to join t | he EA program                  |
| Test Test Deployment Group<br>SYSPRO 8 2019 R2                                       | HOTFIXES EDIT SELECT           |
| Live Live Deployment Group<br>Not configured                                         | EDIT                           |
|                                                                                      |                                |
|                                                                                      |                                |
|                                                                                      |                                |
| ВАСК                                                                                 |                                |
| Version #.#.#.#                                                                      | User Name   XXX-X1234 Customer |

From the **Deployment Groups** home screen, identify the deployment group that you want to update a product or service against and select the **Update** button.

# 4. Product Updates

| SYSPRO INSTALLER                                        | 6 (i) 47 - ×                   |
|---------------------------------------------------------|--------------------------------|
| Product Updates required for Release: SYSPRO 8 2019 R1  |                                |
| The following Products require updating on this machine |                                |
|                                                         |                                |
|                                                         |                                |
| SYSPRO 8 e.net Communications Load Balancer             |                                |
|                                                         |                                |
|                                                         |                                |
|                                                         |                                |
|                                                         |                                |
|                                                         |                                |
|                                                         |                                |
|                                                         |                                |
|                                                         |                                |
|                                                         |                                |
| ВАСК                                                    | TINUE                          |
| Version #.#.#.#                                         | User Name   XXX-X1234 Customer |

The **Product Updates required for Release** screen displays a list of products available to be updated for the current release.

Select the products you want to update for this machine, followed by the **Continue** option.

The **Review Product Parameters** screen is then displayed, however the products don't require further validation since they were already installed. Simply select **Continue** to proceed.

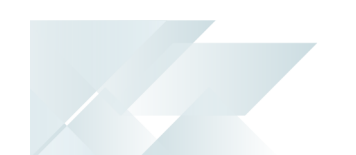

## 5. SYSPRO License Agreement

Read and accept the license terms and conditions before continuing with the install.

9

Select the **Printable Version** option to view a PDF version of the EULA in your default PDF software.

## 6. Products Ready to Install

A summary of all products to be installed is displayed for you to review.

If you have previously downloaded the install files and have them available on another form of media, these can now be copied into the **SYSPRO Deployment Downloads** folder.

Ensure that you copy your files to the correct location.

Once you are satisfied with the list, continue by selecting the **Begin Install** button. Once you select the **Begin Install** button, the *silent* download of install files and installation of all selected products commences.

The appropriate status information is shown during the installation process.

### 7. Completion

Upon completion of the update, identify whether you have additional machines as part of your deployment group.

If there are additional machines to update, then when you run the **SYSPRO Installer** app it will show that the update is in progress.

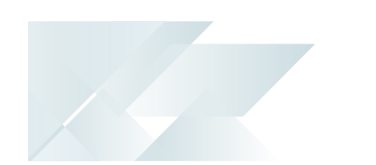

Installing software SYSPRO ERP software Installing SYSPRO ERP Software

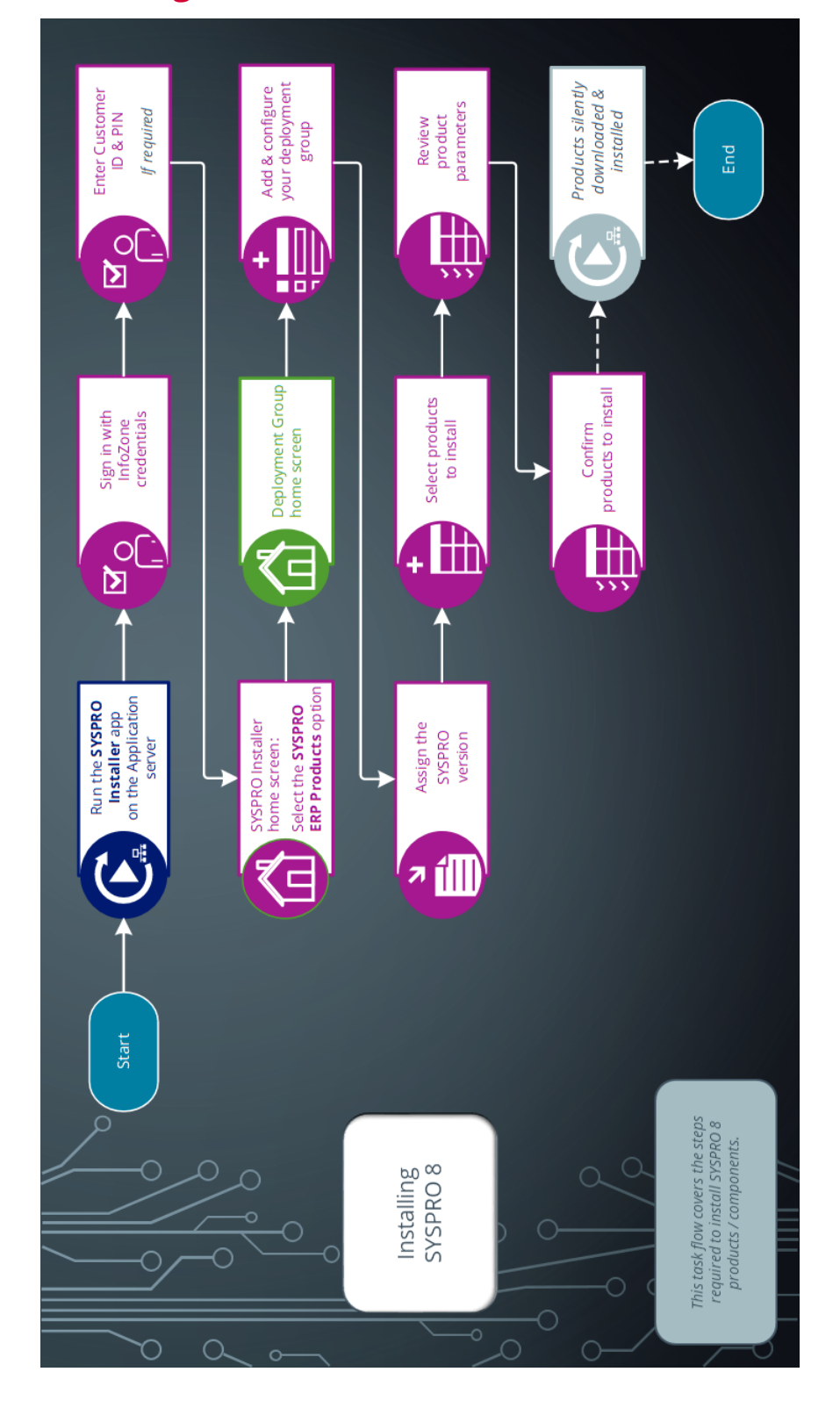

# 1. Login

~

| SYSPRO INSTALLER | ③ ① ぞ - ×                                                                                                    |
|------------------|----------------------------------------------------------------------------------------------------|
|                  |                                                                                                    |
|                  | Sign in                                                                                                    |
|                  | Hi Ross Bateman                                                                                                    |
|                  | You are listed on the InfoZone as a Partner. Please provide<br>the Customer ID and Customer PIN for the Customer you<br>are currently installing for. |
|                  | Customer ID                                                                                                    |
|                  | xxx-x123d                                                                                                    |
|                  | Customer PIN                                                                                                    |
|                  | 123-321                                                                                                    |
|                  |                                                                                                    |
|                  | Save Customer Details                                                                                                    |
| I LUMMER WAS     | CANCEL                                                                                                    |
|                  |                                                                                                    |
| and the          |                                                                                                    |
|                  |                                                                                                    |
| Version #.#.#    |                                                                                                    |

Once a connection is made to the **SYSPRO Deployment Service**, you need to login using your **InfoZone** credentials.

A valid **InfoZone** account is required to continue.

Enable the **Save Customer Details** checkbox option if you want the app to save your **Customer Code** and **Customer PIN** when logging in.

If you are not listed as a customer on the **InfoZone** (i.e. you are a Partner or Super-user) an additional screen is displayed for you to enter the relevant customer code for the customer you want to install.

### Partners and Super-users

| SYSPRO INSTALLER | () _ ×                                                                                                    |
|------------------|----------------------------------------------------------------------------------------------------|
|                  |                                                                                                    |
|                  | Sign in                                                                                                    |
|                  | Hi                                                                                                    |
|                  | You are listed on the InfoZone as a Partner. Please provide<br>the Customer id and Customer PIN for the Customer you<br>are currently installing for. |
|                  |                                                                                                    |
|                  | Customer id                                                                                                    |
|                  | RSA-S8952                                                                                                    |
|                  | Customer PIN                                                                                                    |
|                  | Customer PIN                                                                                                    |
|                  |                                                                                                    |
|                  | CANCEL CONTINUE                                                                                                    |
|                  |                                                                                                    |
| milt             |                                                                                                    |
|                  |                                                                                                    |

The **Customer ID** defaults to the customer code defined within your **InfoZone** profile, and must match the SYSPRO account you are installing.

The **Customer PIN** is the 6-digit code included in the email you received that contained your **SYSPRO 8** license.

You can verify your customer ID and PIN against the CustomerId and CustomerPin elements of the license XML file.

### 2. Home screen

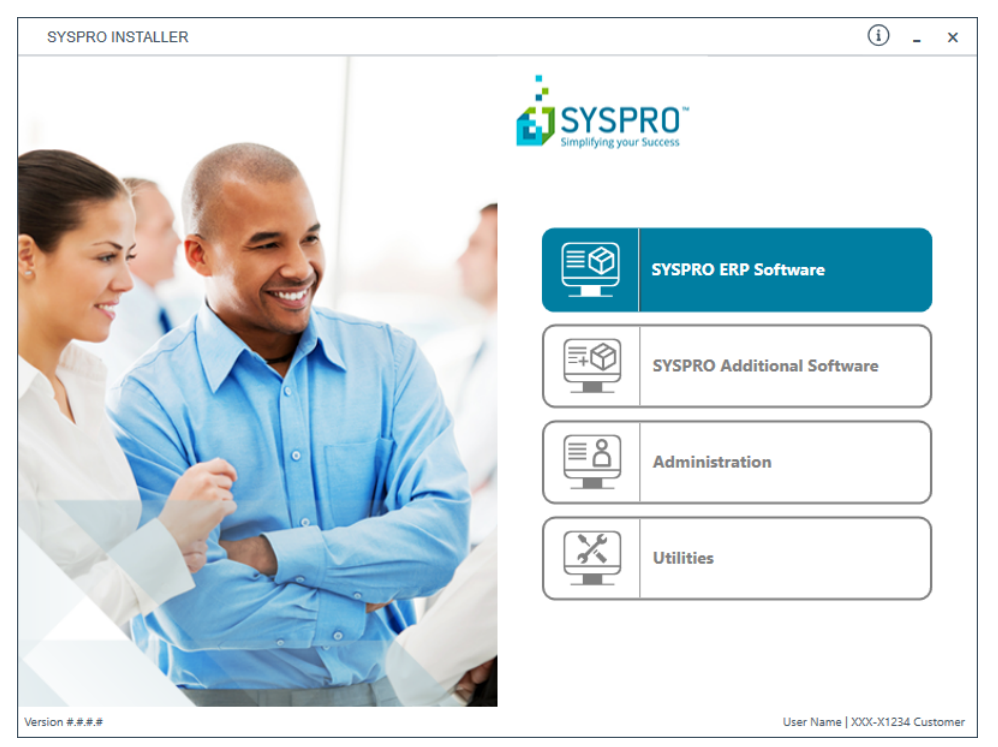

From the **SYSPRO Installer** home screen, select the **SYSPRO ERP Software** option.

You can navigate back to this home page from any point in the app by selecting the home icon  $(\widehat{\mathbf{M}})$  from the toolbar at the top of each screen.

## 3. Deployment Groups

When working with the **SYSPRO Installer** application you will perform all installations against one of your deployment groups.

A deployment group is a name that describes an installation instance of SYSPRO and (apart from a standalone install) consists of two or more servers/computers.

When a new release of the software is currently in the Early Adopter period, a notification to this effect is displayed on the **Deployment Groups** page. If you wish to take part in the EA period, please contact **SYSPRO Support Services** for more information.

#### Deployment Groups home screen

| SYSPRO INSTALLER                                                                   | ☆ ① ぞ - ×                      |
|------------------------------------------------------------------------------------|--------------------------------|
| Deployment groups                                                                  |                                |
| Please select a Deployment group                                                   |                                |
|                                                                                    |                                |
|                                                                                    | ADD NEW DEPLOYMENT GROUP       |
| 🌾 SYSPRO 8 2020 R1 is now in Early Access. Contact SYSPRO Support Services to join | the EA program                 |
| Test Test Deployment Group<br>SYSPRO 8 2019 R2                                     | HOTFIXES EDIT SELECT           |
| Live Live Deployment Group<br>Not configured                                       | EDIT                           |
|                                                                                    |                                |
|                                                                                    |                                |
|                                                                                    |                                |
| BACK                                                                               |                                |
| Version #.#.#.#                                                                    | User Name   XXX-X1234 Customer |

The **Deployment Groups** screen contains two default groups which are configured for a new install. You can, however, select to create a new group (**Add New Deployment Group** button) or edit one of the existing ones (**Edit** button).

You can also refresh the **Deployment Groups** screen by pressing **F5** inside the application.

# Add deployment group

| Deployment group name              |   |
|------------------------------------|---|
| Deployment Group Description       |   |
| Deployment group description       |   |
| Group Type                         |   |
| Group type                         | Ý |
| Attach SYSPRO License              |   |
| Attach SYSPRO license to the group | v |

| Field                           | Description and considerations                                                                                                    |
|---------------------------------|----------------------------------------------------------------------------------------------------|
| Deployment Group<br>Name        | Enter a unique name for the group.                                                                                                    |
| Deployment Group<br>Description | Enter a description of the group.                                                                                                    |
| Group Type                      | <ul> <li>Test Server</li> <li>Live Server</li> <li>Disaster Recovery Server</li> <li>Standalone System</li> <li>Client System</li> </ul> |
| Attach SYSPRO License           | This feature is still in development and will be released shortly.                                                                       |

| Field                              | Description and considerations                                                                                                    |
|------------------------------------|----------------------------------------------------------------------------------------------------|
| Install all Hotfixes by<br>default | Enable this option to ensure that <i>all</i> available hotfixes are installed when installing <i>SYSPRO 8</i> for the first time, or when upgrading to a new release.<br>This option is enabled by default. |
|                                    | If you disable this option, <b>Mandatory</b><br><b>Hotfixes</b> are still installed when installing<br><i>SYSPRO 8</i> for the first time, or when<br>upgrading to a new release.                           |

# Edit deployment group

| Deployment Group Name                   | <br> |
|-----------------------------------------|------|
| Test                                    |      |
| Deployment Group Description            |      |
| Test Deployment Group                   |      |
| Group Type                              |      |
| Test Server                             | Ŷ    |
| Attach SYSPRO License                   |      |
| Attach SYSPRO license to the group      | Ŷ    |
| Install all Hotfixes by default         |      |
| • • • • • • • • • • • • • • • • • • • • |      |
|                                         |      |

| Field                           | Description and considerations                                                                                                    |  |
|---------------------------------|----------------------------------------------------------------------------------------------------|--|
| Deployment Group<br>Name        | Enter a unique name for the group.                                                                                                    |  |
| Deployment Group<br>Description | Enter a description of the group.                                                                                                    |  |
| Group Type                      | <ul> <li>Test Server</li> <li>Live Server</li> <li>Disaster Recovery Server</li> <li>Standalone System</li> <li>Client System</li> </ul> |  |
| Attach SYSPRO License           | This feature is still in development and will be released shortly.                                                                       |  |

| Field                           | Description and considerations                                                                                                    |
|---------------------------------|----------------------------------------------------------------------------------------------------|
| Delete                          | Delete the selected deployment group.                                                                                                    |
|                                 | The application requires at least 1 deploy-<br>ment group to exist, so if this is the only<br>group existing on your system, you won't<br>be able to delete it.                   |
| Install all Hotfixes by default | Enable this option to ensure that <i>all</i> available hotfixes are installed when installing <i>SYSPRO 8</i> for the first time, or when upgrading to a new release.             |
|                                 | This option is enabled by default.                                                                                                    |
|                                 | If you disable this option, <b>Mandatory</b><br><b>Hotfixes</b> are still installed when installing<br><b>SYSPRO 8</b> for the first time, or when<br>upgrading to a new release. |

## 4. Release Selection

| SYSPRO INSTALLER ? _ >                             |              |         | ×    |
|----------------------------------------------------|--------------|---------|------|
| Select a Release to install for: Test              |              |         |      |
| Please select a SYSPRO software release to install |              |         |      |
|                                                    |              |         |      |
|                                                    |              |         |      |
| SYSPRO 8 2018 R2                                   |              |         |      |
| SYSPRO 8 2018 R2                                   | SELECT       |         |      |
|                                                    |              |         | _    |
| SYSPRO 8 2018 R1<br>SYSPRO 8 2018 R1               | SELECT       |         |      |
|                                                    |              |         |      |
|                                                    |              |         |      |
|                                                    |              |         |      |
|                                                    |              |         |      |
|                                                    |              |         |      |
| BACK                                               |              |         |      |
| Sanira Varrion ####                                | Name XXX V12 | 24 Curr | omer |

Pressing the **Select** option on the **Deployment Groups** screen allows you to select the release applicable for install for that deployment group.

Initially, relatively few releases will be available, but over time this list will be expanded.

We recommend that you install the most recent software release, but you may select any suitable version.

## 5. Product Selection

| SYSPRO          | SYSPRO INSTALLER (i) _ ×                   |             |                    |
|-----------------|--------------------------------------------|-------------|--------------------|
| Prod            | uct selection for Release: SYSPR           | D 8 2018 R2 |                    |
| Pleas           | e select from available products           |             |                    |
|                 | Select All                                 |             |                    |
|                 | SYSPRO 8                                   |             | ^                  |
|                 | SYSPRO 8 Language Pack - French            |             |                    |
|                 | SYSPRO 8 Language Pack - Chinese           |             |                    |
|                 | SYSPRO 8 Language Pack - German            |             |                    |
|                 | SYSPRO 8 Language Pack - Russian           |             |                    |
|                 | SYSPRO 8 Language Pack - Spanish           |             |                    |
|                 | SYSPRO 8 Service Upgrade Manager           |             |                    |
|                 | SYSPRO 8 e.net Communications Load Balance | r           |                    |
| $\Box$          | SYSPRO 8 Communications Service            |             | ~                  |
|                 | ВАСК                                       | CONTINUE    |                    |
| Version #.#.#.# |                                            | User Name   | XXX-X1234 Customer |

All products that are available for installation are displayed on the **Product Selection** screen. The choices displayed here may vary depending on the SYSPRO Release that you have selected for the current deployment group.

Products that have already been installed on your machine are displayed at the bottom of the list.

Enable the relevant products according to your installation requirements and select the **Continue** button.

If you select a product that requires another product(s) to be installed as a prerequisite, those products are automatically added to the installation list, in the correct sequence.

#### FOR EXAMPLE:

The **SYSPRO 8 Communications Service** requires the **SYSPRO 8 Service Upgrade Manager**. Therefore both products are added to the list in the correct install sequence.

# 6. Prerequisites

|                                     | -                                                                          |
|-------------------------------------|----------------------------------------------------------------------------|
|                                     |                                                                            |
|                                     |                                                                            |
| 1                                   |                                                                            |
| SYSPRO.8.Reporting.Host.Service.exe |                                                                            |
| SYSPRO.8.Reporting.Host.Service.exe |                                                                            |
|                                     |                                                                            |
|                                     |                                                                            |
|                                     |                                                                            |
|                                     |                                                                            |
|                                     |                                                                            |
|                                     |                                                                            |
|                                     |                                                                            |
|                                     |                                                                            |
|                                     |                                                                            |
|                                     |                                                                            |
|                                     | SYSPRO.8.Reporting.Host.Service.exe<br>SYSPRO.8.Reporting.Host.Service.exe |

The **SYSPRO Installer** verifies your system against all prerequisites required for the products you select to install. Should any product fail a prerequisite check at this stage, the **Prerequisites** screen is displayed.

### 7. Review Product Parameters

| SYSPRO                 | DINSTALLER                                                       |                         |    |
|------------------------|------------------------------------------------------------------|-------------------------|----|
| <b>Revi</b> e<br>Pleas | ew Product Parameters<br>se review the selected Product paramete | rs                      |    |
| Ø                      | SYSPRO 8                                                         | REVIEW                  |    |
| Ø                      | SYSPRO 8 Service Upgrade Manager                                 | REVIEW                  |    |
| <ul> <li></li> </ul>   | SYSPRO 8 e.net Communications Load Balancer                      | REVIEW                  |    |
|                        | SYSPRO 8 Communications Service                                  | REVIEW                  |    |
|                        | SYSPRO 8 Document Flow Manager Folder Poller                     | REVIEW                  |    |
|                        | SYSPRO 8 Document Flow Manager Queue Poller                      | REVIEW                  |    |
|                        |                                                                  |                         |    |
|                        | BACK                                                             | CONTINUE                |    |
| ce Versior             | ****                                                             | User Name   XXX-X1234 C | iu |

The **Review Product Parameters** screen allows you to review all parameters required for each product selected for install.

To view information about product specific parameters, please see the **Referencing** section: **Product parameter details** 

You cannot continue until all product parameters have been validated.

Click the **Review** button against each product that indicates a warning icon. This will display a parameters screen prompting you to verify and/or change various properties, before validating the entries.

SYSPRO provides a default port number range (30101 - 30300) for your convenience, however these defaults may be changed and then validated.

Once validated, the warning icon changes to a confirmation tick, indicating that you can proceed to the next product's parameters.

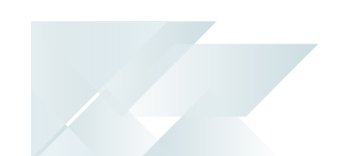

### 8. SYSPRO License Agreement

Read and accept the license terms and conditions before continuing with the install.

Select the **Printable Version** option to view a PDF version of the EULA in your default PDF software.

## 9. Products Ready to Install

A summary of all products to be installed is displayed for you to review.

If you have previously downloaded the install files and have them available on another form of media, these can now be copied into the **SYSPRO Deployment Downloads** folder.

Ensure that you copy your files to the correct location.

Once you are satisfied with the list, continue by selecting the **Begin Install** button. Once you select the **Begin Install** button, the *silent* download of install files and installation of all selected products commences.

The appropriate status information is shown during the installation process.

# 10. Install Complete

| SYSPR                  | SYSPRO INSTALLER _ X                                                   |      | _ ×                            |
|------------------------|------------------------------------------------------------------------|------|--------------------------------|
| <b>Insta</b><br>The f  | Install Complete<br>The following products were installed successfully |      |                                |
| 0                      | SYSPRO 8                                                               |      |                                |
| 0                      | SYSPRO 8 Service Upgrade Manager                                       |      |                                |
| 0                      | SYSPRO 8 e.net Communications Load Balancer                            |      |                                |
| Ø                      | SYSPRO 8 Communications Service                                        |      |                                |
| <                      | SYSPRO 8 Document Flow Manager Folder Poller                           |      |                                |
| Ø                      | SYSPRO 8 Document Flow Manager Queue Poller                            |      |                                |
|                        |                                                                        |      |                                |
|                        |                                                                        |      |                                |
|                        |                                                                        | НОМЕ |                                |
| ervice Version #.#.#.# |                                                                        |      | User Name   XXX-X1234 Customer |

Once complete, the **Install Complete** screen is displayed with a summary of all products installed.

Select the **Home** button to return to the **Deployment Groups** screen.

# Exporting for SYSPRO ERP software deployment

## Prerequisites

- Configured deployment Group
- Access to the SYSPRO Deployment Service (which must be installed on the same network)
- Access to the shared Deployment folder (which must be running)

### Process

- 1. Run the **SYSPRO Installer** app and login as normal.
- 2. From the **SYSPRO Installer** home screen, select the **SYSPRO ERP Software** option.
- 3. Once on the **Deployment Groups** home page, select the applicable deployment group.
- 4. From the **Product Selection** screen, select the **Export** button (

export mode. To exit export mode, select the **Export** button **L** again.

| SYSPRO          | SYSPRO INSTALLER (J _ X                    |             |               | ×      |
|-----------------|--------------------------------------------|-------------|---------------|--------|
| Prod            | uct selection for Release: SYSPR           | D 8 2018 R2 |               |        |
| Pleas           | se select from available products          |             |               |        |
|                 | Select All                                 |             |               |        |
|                 | SYSPRO 8                                   |             |               | ^      |
|                 | SYSPRO 8 Language Pack - French            |             |               |        |
|                 | SYSPRO 8 Language Pack - Chinese           |             |               |        |
|                 | SYSPRO 8 Language Pack - German            |             |               |        |
|                 | SYSPRO 8 Language Pack - Russian           |             |               |        |
|                 | SYSPRO 8 Language Pack - Spanish           |             |               |        |
|                 | SYSPRO 8 Service Upgrade Manager           |             |               |        |
|                 | SYSPRO 8 e.net Communications Load Balance | r           |               |        |
| $\cap$          | SYSPRO 8 Communications Service            |             |               | $\sim$ |
|                 | ВАСК                                       | CONTINUE    |               |        |
| Version #.#.#.# |                                            | User Name   | XXX-X1234 Cus | tomer  |

5. From the **Product export selection** screen, select the products you want to export.

| SYSPRO       | DINSTALLER                                  |                 | (i) _ ×          |
|--------------|---------------------------------------------|-----------------|------------------|
| Prod         | uct export selection for Release: S         | YSPRO 8 2018 R2 |                  |
| Pleas        | se select from available products to e      | xport           |                  |
|              | Select All                                  |                 |                  |
|              | SYSPRO 8                                    |                 | ^                |
|              | SYSPRO 8 Language Pack - French             |                 | _                |
|              | SYSPRO 8 Language Pack - Chinese            |                 |                  |
|              | SYSPRO 8 Language Pack - German             |                 |                  |
|              | SYSPRO 8 Language Pack - Russian            |                 |                  |
|              | SYSPRO 8 Language Pack - Spanish            |                 |                  |
|              | SYSPRO 8 Service Upgrade Manager            |                 |                  |
|              | SYSPRO 8 e.net Communications Load Balancer |                 |                  |
| $\square$    | SYSPRO 8 Communications Service             |                 | ~                |
|              | BACK                                        | CONTINUE EXPORT |                  |
| sion #.#.#.# | •                                           | User Name       | XXX-X1234 Custom |

6. Select **Continue Export**.

7. Review any required parameters on the **Review Product Export Parameters** screen.

| SYSPR                  | DINSTALLER                                                                               | (i) _ ×                 |  |  |  |
|------------------------|------------------------------------------------------------------------------------------|-------------------------|--|--|--|
| <b>Revi</b> e<br>Pleas | Review Product Export Parameters<br>Please review the selected Product export parameters |                         |  |  |  |
| Ø                      | SYSPRO 8                                                                                 | REVIEW                  |  |  |  |
| Ø                      | SYSPRO 8 Service Upgrade Manager                                                         | REVIEW                  |  |  |  |
| Ø                      | SYSPRO 8 e.net Communications Load Balancer                                              | REVIEW                  |  |  |  |
|                        | SYSPRO 8 Communications Service                                                          | REVIEW                  |  |  |  |
|                        | SYSPRO 8 Document Flow Manager Folder Poller                                             | REVIEW                  |  |  |  |
|                        | SYSPRO 8 Document Flow Manager Queue Poller                                              | REVIEW                  |  |  |  |
|                        |                                                                                          |                         |  |  |  |
|                        | BACK CONTINUE EXPORT                                                                     |                         |  |  |  |
| Version #.#.#.#        | User                                                                                     | Name XXX-X1234 Customer |  |  |  |

8. Select **Continue Export**.

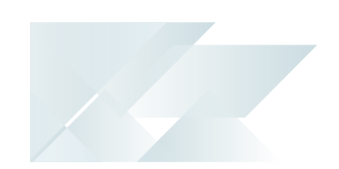

9. From the **Products Ready to Export** screen, select **Begin Export** to start the export.

| \$    | syspro installer (i) - x                                                    |                                              |              | ×    |  |   |
|-------|-----------------------------------------------------------------------------|----------------------------------------------|--------------|------|--|---|
| ľ     | Products Ready to Export<br>The following products are ready to be exported |                                              |              |      |  |   |
|       | ⊘                                                                           | SYSPRO 8                                     |              |      |  | _ |
|       | Ø                                                                           | SYSPRO 8 Service Upgrade Manager             |              |      |  |   |
|       | ⊘                                                                           | SYSPRO 8 e.net Communications Load Balancer  |              |      |  |   |
|       | ⊘                                                                           | SYSPRO 8 Communications Service              |              |      |  |   |
|       | Ø                                                                           | SYSPRO 8 Document Flow Manager Folder Poller |              |      |  |   |
|       | Ø                                                                           | SYSPRO 8 Document Flow Manager Queue Poller  |              |      |  |   |
| ſ     |                                                                             |                                              |              |      |  |   |
| l     |                                                                             | BACK                                         | BEGIN EXPORT |      |  |   |
| Versi | ersion #.#.# User Name   XXX-X1234 Customer                                 |                                              |              | omer |  |   |

The app then downloads the required files (if these do not already exist in your Deployment Downloads shared folder) and writes the export file.

This file is named SYSPRODeploymentProductExport\_####-##-##.bat with the current date and saved to a new folder called Exports in the Deployment Downloads shared folder.

The file contains details to install the SYSPRO 8 Runtime and Runtime patch but these lines are commented out and you have to decide whether to uncomment the lines to install them.

Once the export is complete, a message is displayed indicating the path to the export file, as well as the option to open the file using Notepad.exe.

Copyright © 2019 Syspro Ltd. All rights reserved. All trademarks are recognized

10. Select **Skip** to return to the **Deployment Groups** home screen.

# SYSPRO Additional Software How to install SYSPRO Reporting Software **1. Login**

| SYSPRO INSTALLER                                                                                                | © (i) ۴ _ ×                                                                                                    |
|----------------------------------------------------------------------------------------------------|----------------------------------------------------------------------------------------------------|
|                                                                                                    | SYSPRO"<br>Simplifying your Success                                                                                                    |
|                                                                                                    | Sign in                                                                                                    |
|                                                                                                    | Hi Ross Bateman                                                                                                    |
|                                                                                                    | You are listed on the InfoZone as a Partner. Please provide<br>the Customer ID and Customer PIN for the Customer you<br>are currently installing for. |
|                                                                                                    |                                                                                                    |
|                                                                                                    | Customer ID                                                                                                    |
|                                                                                                    | XXX-X1234                                                                                                    |
|                                                                                                    | Customer PIN                                                                                                    |
|                                                                                                    | 123-321                                                                                                    |
|                                                                                                    | Save Customer Details                                                                                                    |
| Contraction of the second second second second second second second second second second second second second s | CANCEL CONTINUE                                                                                                    |
|                                                                                                    |                                                                                                    |
| Version #.#.#                                                                                                   |                                                                                                    |

Once a connection is made to the **SYSPRO Deployment Service**, you need to login using your **InfoZone** credentials.

A valid **InfoZone** account is required to continue.

Enable the **Save Customer Details** checkbox option if you want the app to save your **Customer Code** and **Customer PIN** when logging in.

If you are not listed as a customer on the **InfoZone** (i.e. you are a Partner or Super-user) an additional screen is displayed for you to enter the relevant customer code for the customer you want to install.

### Partners and Super-users

| SYSPRO INSTALLER | (‡) <u>i</u> _ ×                                                                                                    |
|------------------|----------------------------------------------------------------------------------------------------|
|                  | Sign in         Hi         You are listed on the InfoZone as a Partner. Please provide the Curatemer and Curatemer Plu) for the Curatemer up to the Curatemer up to |
|                  | Customer id<br>RSA-S8952                                                                                                    |
|                  | Customer PIN                                                                                                    |
|                  | Customer PIN                                                                                                    |
|                  |                                                                                                    |
|                  | CANCEL CONTINUE                                                                                                    |
|                  |                                                                                                    |

The **Customer ID** defaults to the customer code defined within your **InfoZone** profile, and must match the SYSPRO account you are installing.

The **Customer PIN** is the 6-digit code included in the email you received that contained your **SYSPRO 8** license.

You can verify your customer ID and PIN against the CustomerId and CustomerPin elements of the license XML file.

### 2. Home screen

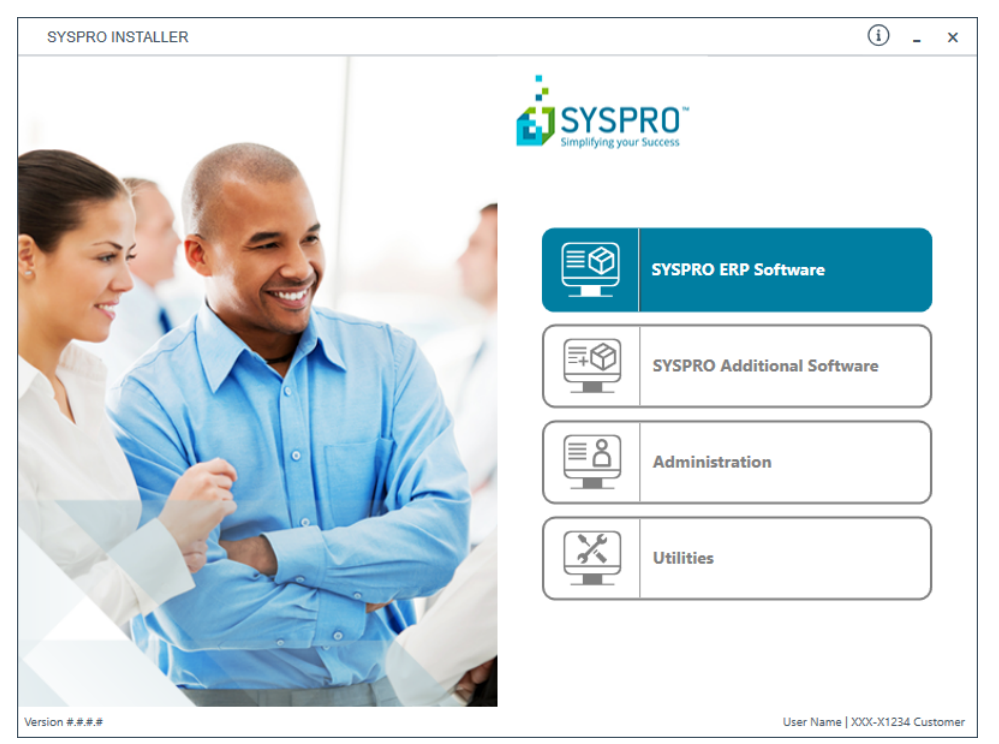

From the **SYSPRO Installer** home screen, select the **SYSPRO Additional Software** option.

You can navigate back to this home page from any point in the app by selecting the home icon (()) from the toolbar at the top of each screen.

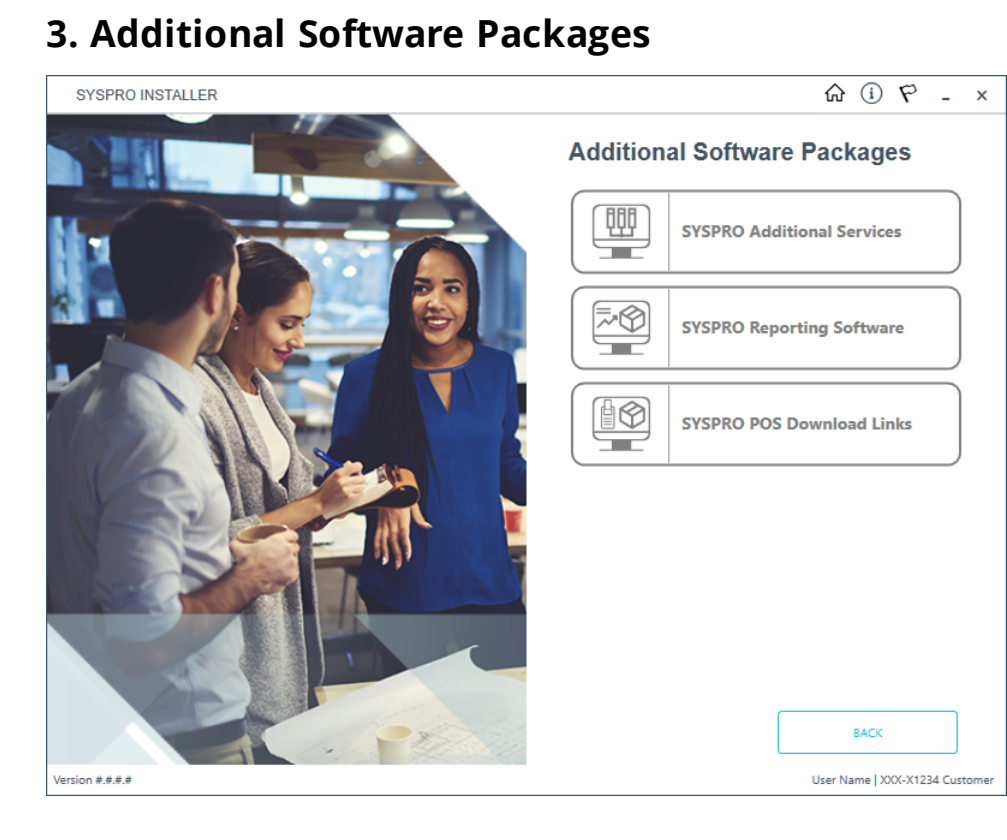

The **Additional Software Packages** screen provides you with a list of additional software available to install from the **SYSPRO Installer** application.

The installation files of these products are stored on the Deployment Share in the syspro-additional-software folder.

Most products include an associated Sequence File XML that is downloaded from Azure when required.

Currently, the following products are available:

- SYSPRO Additional Services
- SYSPRO Reporting Software
- SYSPRO POS Download Links

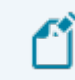

This list will be expanded over time.

Select the SYSPRO Reporting Software option.

### 4. SYSPRO Reporting Software

| SYSPRO INSTALLER                             | ŵ (i) _ ×                 |
|----------------------------------------------|---------------------------|
| SYSPRO Reporting Software                    |                           |
| Additional SYSPRO Reporting Software         |                           |
|                                              |                           |
|                                              |                           |
|                                              |                           |
| Software that provides server-side reporting | SELECT                    |
|                                              |                           |
| Client-Side Software                         |                           |
| Software that provides client-side reporting | SELECT                    |
|                                              |                           |
| Crystal Reporting Designer software          | SELECT                    |
|                                              |                           |
|                                              |                           |
|                                              |                           |
| BACK                                         |                           |
| Version #.#.# User                           | Name   XXX-X1234 Customer |

The **SYSPRO Reporting Software** screen displays all components available for installation.

When this page loads, the app performs a check to ensure that it has access to the required folders and xml files.

If they are not available, the service will create the folder structure and retrieve the xml files from Azure. These files are then verified using a CHECKSUM.

If the <code>CHECKSUM</code> fails, you will not be able to carry on and will be logged out.

1. Select the software you wish to install.

The app then checks your local machine to verify if any of the software components are already installed. If it finds any existing components, these will reflect as installed and not relevant for installing through the application.

- 2. Enable the relevant products according to your installation requirements.
- 3. Select the **Continue** button.

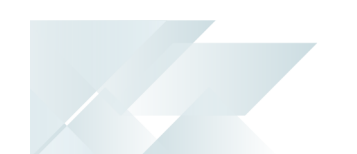

## 5. SYSPRO License Agreement

Read and accept the license terms and conditions before continuing with the install.

9

Select the **Printable Version** option to view a PDF version of the EULA in your default PDF software.

# 6. Products Ready to Install

A summary of all products to be installed is displayed for you to review.

Once you are satisfied with the list, continue by selecting the **Begin Install** button.

Once you select the **Begin Install** button, the *silent* download of install files and installation of all selected products commences.

The appropriate status information is shown during the installation process.

The install for the **Server Side Software** and **Designer Software** components may take some time due to the software being stored in Azure in **ZIP** files.

Therefore the install process may take longer than other components.

### 7. Install Complete

Once complete, the **Install Complete** screen is displayed with a summary of all products installed.

Select the **Home** button to return to the **Additional Software Packages** screen.

# Exporting for SYSPRO Additional software deployment **1. Login**

| SYSPRO INSTALLER          | © (i) ۴ _ ×                                                                                                    |
|---------------------------|----------------------------------------------------------------------------------------------------|
|                           |                                                                                                    |
|                           | Sign in                                                                                                    |
|                           | Hi Ross Bateman                                                                                                    |
|                           | You are listed on the InfoZone as a Partner. Please provide<br>the Customer ID and Customer PIN for the Customer you<br>are currently installing for. |
|                           |                                                                                                    |
|                           | Customer ID                                                                                                    |
|                           | XXX-X1234                                                                                                    |
|                           | Customer PIN                                                                                                    |
|                           | 123-321                                                                                                    |
|                           | Save Customer Details                                                                                                    |
| Contraction of the second | CANCEL                                                                                                    |
|                           |                                                                                                    |
| Ser Market                |                                                                                                    |
| Version #.#.#.#           |                                                                                                    |

Once a connection is made to the **SYSPRO Deployment Service**, you need to login using your **InfoZone** credentials.

A valid **InfoZone** account is required to continue.

1

Enable the **Save Customer Details** checkbox option if you want the app to save your **Customer Code** and **Customer PIN** when logging in.

If you are not listed as a customer on the **InfoZone** (i.e. you are a Partner or Super-user) an additional screen is displayed for you to enter the relevant customer code for the customer you want to install.

### Partners and Super-users

| SYSPRO INSTALLER | (i) _ ×                                                                                                    |
|------------------|----------------------------------------------------------------------------------------------------|
|                  |                                                                                                    |
|                  | Sign in                                                                                                    |
|                  | Hi                                                                                                    |
|                  | You are listed on the InfoZone as a Partner. Please provide<br>the Customer id and Customer PIN for the Customer you<br>are currently installing for. |
|                  |                                                                                                    |
|                  | Customer id                                                                                                    |
|                  | RSA-S8952                                                                                                    |
|                  | Customer PIN                                                                                                    |
|                  | Customer PIN                                                                                                    |
|                  |                                                                                                    |
|                  | CANCEL                                                                                                    |
|                  |                                                                                                    |
|                  |                                                                                                    |
|                  |                                                                                                    |

The **Customer ID** defaults to the customer code defined within your **InfoZone** profile, and must match the SYSPRO account you are installing.

The **Customer PIN** is the 6-digit code included in the email you received that contained your **SYSPRO 8** license.

You can verify your customer ID and PIN against the CustomerId and CustomerPin elements of the license XML file.

### 2. Home screen

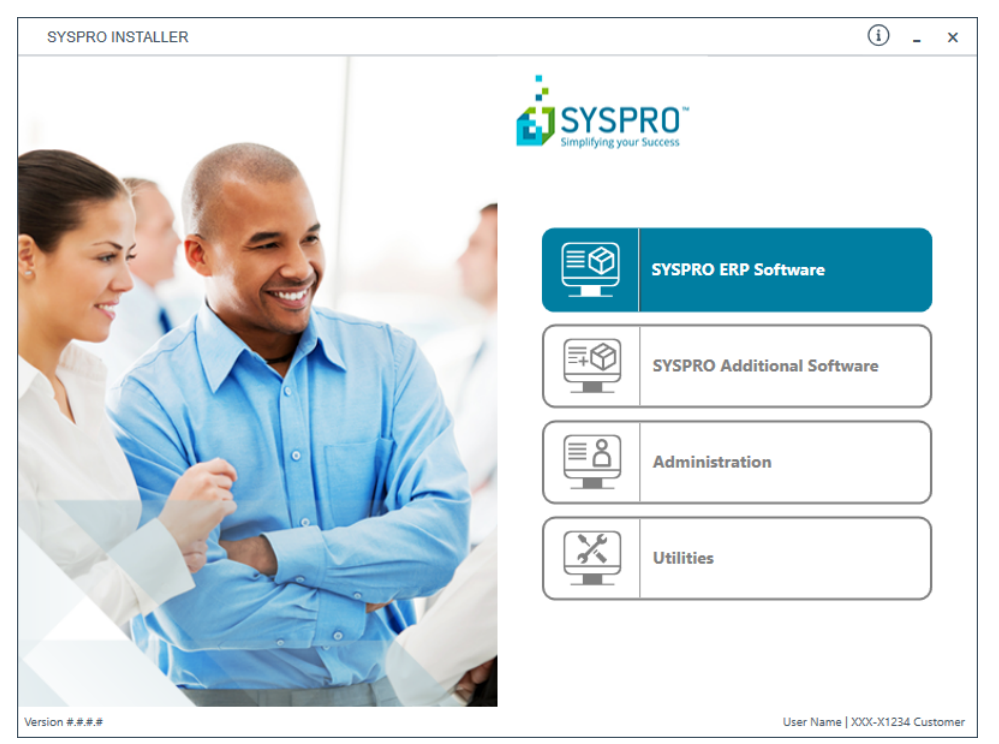

From the **SYSPRO Installer** home screen, select the **SYSPRO Additional Software** option.

You can navigate back to this home page from any point in the app by selecting the home icon (()) from the toolbar at the top of each screen.

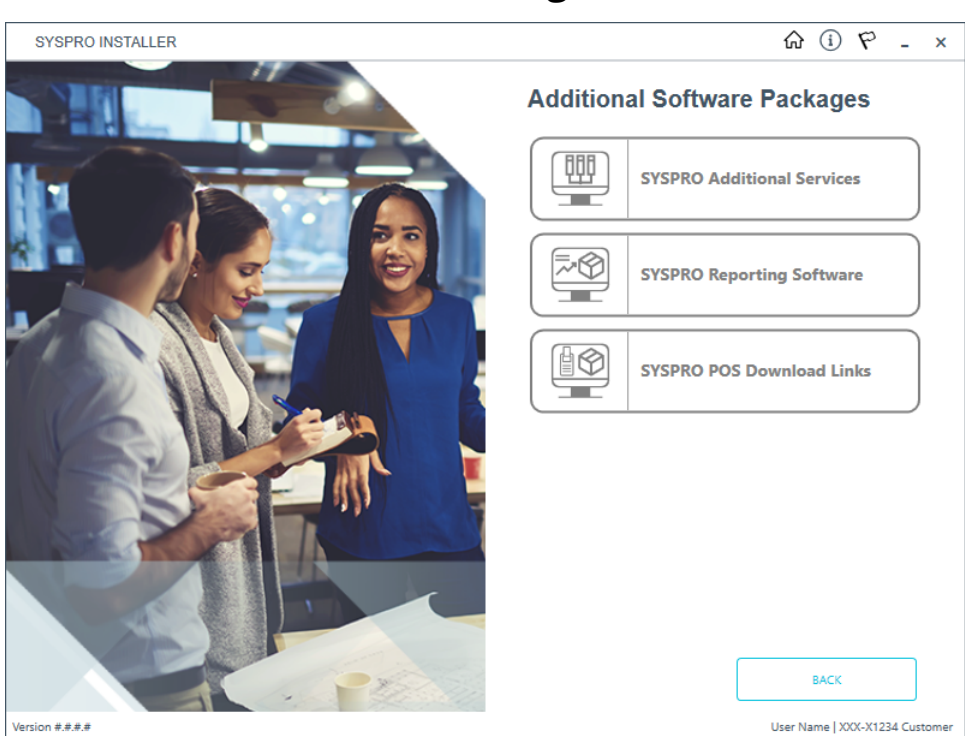

## 3. Additional Software Packages

The **Additional Software Packages** screen provides you with a list of additional software available to install or export from the **SYSPRO Installer** application.

Select the **SYSPRO Reporting Software** option.
## 4. SYSPRO Reporting Software

| SYSPRO INSTALLER                                                     | ŵ û _ ×                     |
|----------------------------------------------------------------------|-----------------------------|
| SYSPRO Reporting Software                                            |                             |
| Additional SYSPRO Reporting Software                                 |                             |
| Software that provides server-side reporting                         | SELECT                      |
| Client-Side Software<br>Software that provides client-side reporting | SELECT                      |
| Crystal Reporting Designer software                                  | SELECT                      |
|                                                                      |                             |
| BACK                                                                 |                             |
| Version #.#.# Use                                                    | r Name   XXX-X1234 Customer |

From the **SYSPRO Reporting Software** screen, select the software that you want to export.

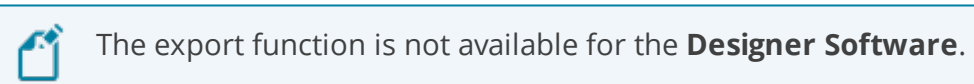

For the rest of this task, the **Client-side Software** will be used as the example.

### 5. Additional Software

| SYSPRO          | ) INSTALLER                          | û i - ×                        |
|-----------------|--------------------------------------|--------------------------------|
| SYSF            | PRO Reporting Software               |                                |
| Additi          | ional Client-Side Reporting Software |                                |
|                 | Select All                           |                                |
|                 | Crystal Reports runtime engine       |                                |
|                 | SYSPRO 8 Reporting Components        |                                |
| Java            | runtime - Installed                  |                                |
|                 | ВАСК                                 | CONTINUE                       |
| Version #.#.#.# |                                      | User Name   XXX-X1234 Customer |

 From the Additional Client-Side Reporting Software screen, select the Export button () to switch to export mode.

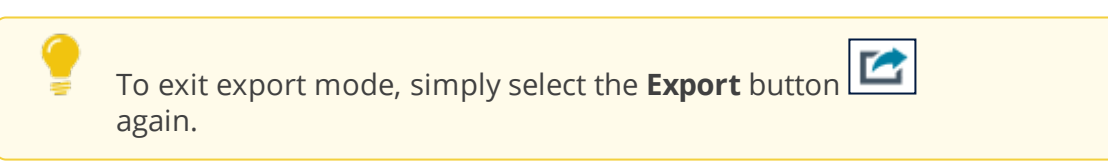

- 2. Select the products you want to export.
- 3. Select Continue Export.

#### 6. SYSPRO License Agreement

Read and accept the license terms and conditions before continuing with the export.

| Select the <b>Printable Version</b> option to view a PDF version of the EULA |
|------------------------------------------------------------------------------|
| in your default PDF software.                                                |

### 7. Products Ready to Export

| SYSPRO                 | INSTALLER                                                  | í (i) ـ ×                    |
|------------------------|------------------------------------------------------------|------------------------------|
| <b>Produ</b><br>The fo | ucts Ready to Export bllowing products are ready to be exp | orted                        |
| •                      | Crystal Reports runtime engine                             |                              |
| Ø                      | Java runtime                                               |                              |
| 0                      | SYSPRO 8 Reporting Components                              |                              |
|                        | ВАСК                                                       | BEGIN EXPORT                 |
| on #.#.#.#             |                                                            | User Name   XXX-X1234 Custor |

From the **Products Ready to Export** screen, select **Begin Export** to start the export.

The app then downloads the required files (if these do not already exist in your Deployment Downloads shared folder) and writes the export file.

Once the export is complete, a message is displayed indicating the path to the export file, as well as the option to open the file using Notepad.exe.

| Product               | Export File Name                                                    |
|-----------------------|---------------------------------------------------------------------|
| SYSPRO ERP Products   | SYSPRODeploymentProductExport_YYYY-MM-DD.bat                        |
| Reporting Server-Side | SYSPRODeploymentReportingServerSideProductExport_<br>YYYY-MM-DD.bat |
| Reporting Client-Side | SYSPRODeploymentReportingClientSideProductExport_<br>YYYY-MM-DD.bat |

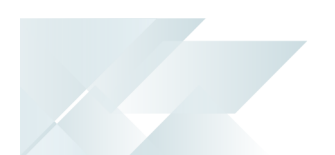

## How to install SYSPRO Additional Services

This task explains how to add multiple instances of certain services.

Currently, the following services are supported as multiple instance installs:

SYSPRO 8 e.net Additional Communications Load Balancer

#### Considerations:

- This service can only be installed on the SYSPRO application server.
- You cannot install additional instances of a service if the original SYSPRO 8
   e.net Communications Load Balancer service is not installed.
- A maximum of 10 instances of an additional service can be installed.
- There is no product XML file for this type of product.
- Additional Supply Chain Portal Service

#### Considerations:

- This service does *not* have to be installed on the SYSPRO application server.
- You cannot install additional instances of a service if the original SYSPRO Supply Chain Portal service is not installed.
- A maximum of 10 instances of an additional service can be installed per machine.
- You can install additional instances of this service multiple times per deployment group.

## 1. Login

| SYSPRO INSTALLER          | (i) 67 - ×                                                                                                    |
|---------------------------|----------------------------------------------------------------------------------------------------|
|                           |                                                                                                    |
|                           | Sign in                                                                                                    |
|                           | Hi Ross Bateman                                                                                                    |
|                           | You are listed on the InfoZone as a Partner. Please provide<br>the Customer ID and Customer PIN for the Customer you<br>are currently installing for. |
|                           | Customer ID                                                                                                    |
|                           | XXX-X1234                                                                                                    |
|                           | Customer PIN                                                                                                    |
|                           | 123-321                                                                                                    |
|                           | Save Customer Details                                                                                                    |
| Contraction in the second | CANCEL                                                                                                    |
|                           |                                                                                                    |
|                           |                                                                                                    |

Once a connection is made to the **SYSPRO Deployment Service**, you need to login using your **InfoZone** credentials.

A valid **InfoZone** account is required to continue.

Enable the **Save Customer Details** checkbox option if you want the app to save your **Customer Code** and **Customer PIN** when logging in.

If you are not listed as a customer on the **InfoZone** (i.e. you are a Partner or Super-user) an additional screen is displayed for you to enter the relevant customer code for the customer you want to install.

#### Partners and Super-users

| SYSPRO INSTALLER | (‡) <u>i</u> _ ×                                                                                                    |
|------------------|----------------------------------------------------------------------------------------------------|
|                  | Sign in         Hi         You are listed on the InfoZone as a Partner. Please provide the Curatemer and Curatemer Plu) for the Curatemer up to the Curatemer up to |
|                  | Customer id<br>RSA-S8952                                                                                                    |
|                  | Customer PIN                                                                                                    |
|                  | Customer PIN                                                                                                    |
|                  |                                                                                                    |
|                  | CANCEL CONTINUE                                                                                                    |
|                  |                                                                                                    |

The **Customer ID** defaults to the customer code defined within your **InfoZone** profile, and must match the SYSPRO account you are installing.

The **Customer PIN** is the 6-digit code included in the email you received that contained your **SYSPRO 8** license.

You can verify your customer ID and PIN against the CustomerId and CustomerPin elements of the license XML file.

#### 2. Home screen

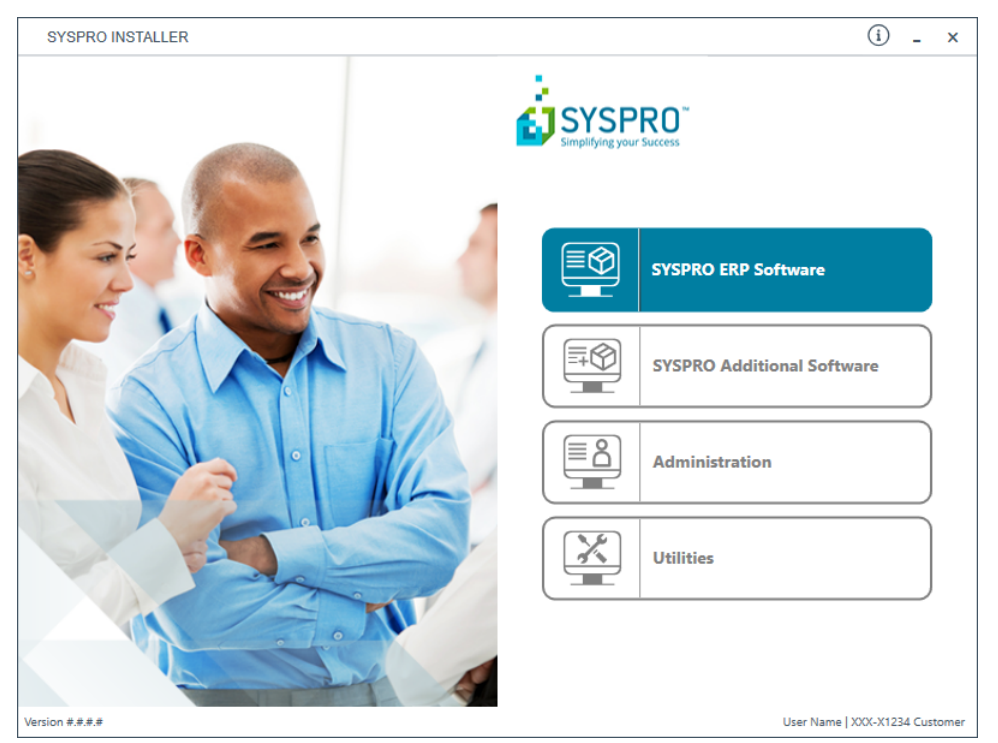

From the **SYSPRO Installer** home screen, select the **SYSPRO Additional Software** option.

You can navigate back to this home page from any point in the app by selecting the home icon (()) from the toolbar at the top of each screen.

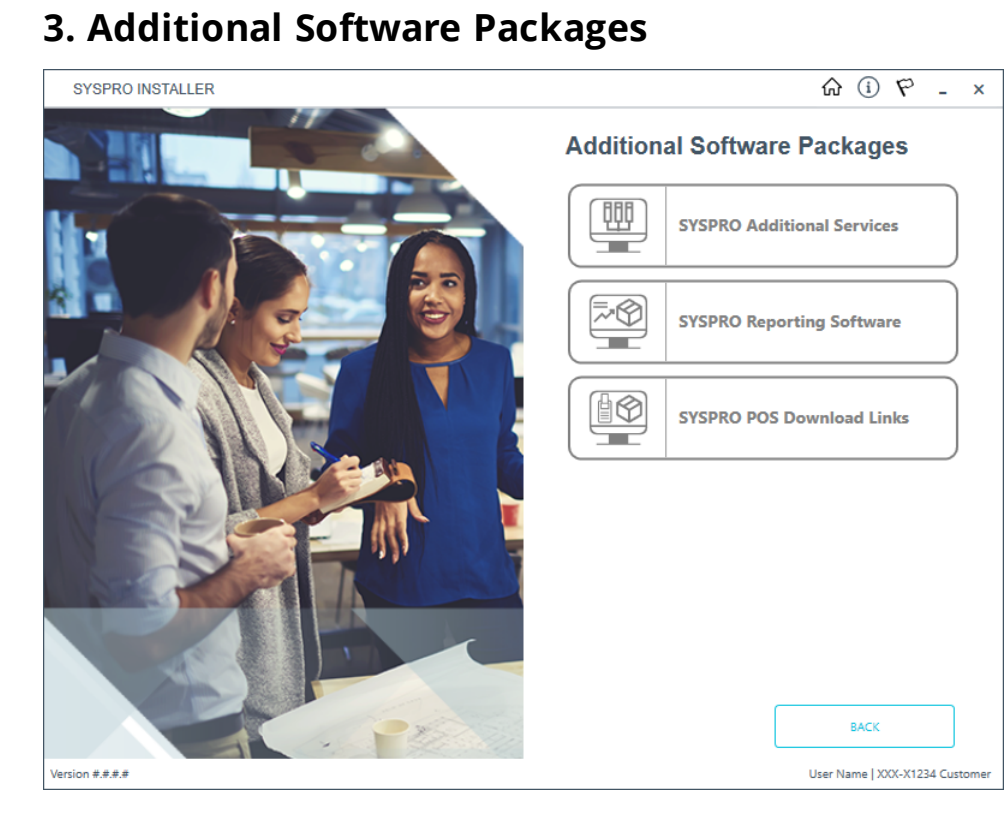

The **Additional Software Packages** screen provides you with a list of additional software available to install from the **SYSPRO Installer** application.

The installation files of these products are stored on the Deployment Share in the syspro-additional-software folder.

Most products include an associated Sequence File XML that is downloaded from Azure when required.

Currently, the following products are available:

- SYSPRO Additional Services
- SYSPRO Reporting Software
- SYSPRO POS Download Links

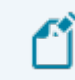

This list will be expanded over time.

Select the SYSPRO Additional Services option.

### 4. SYSPRO Additional Services

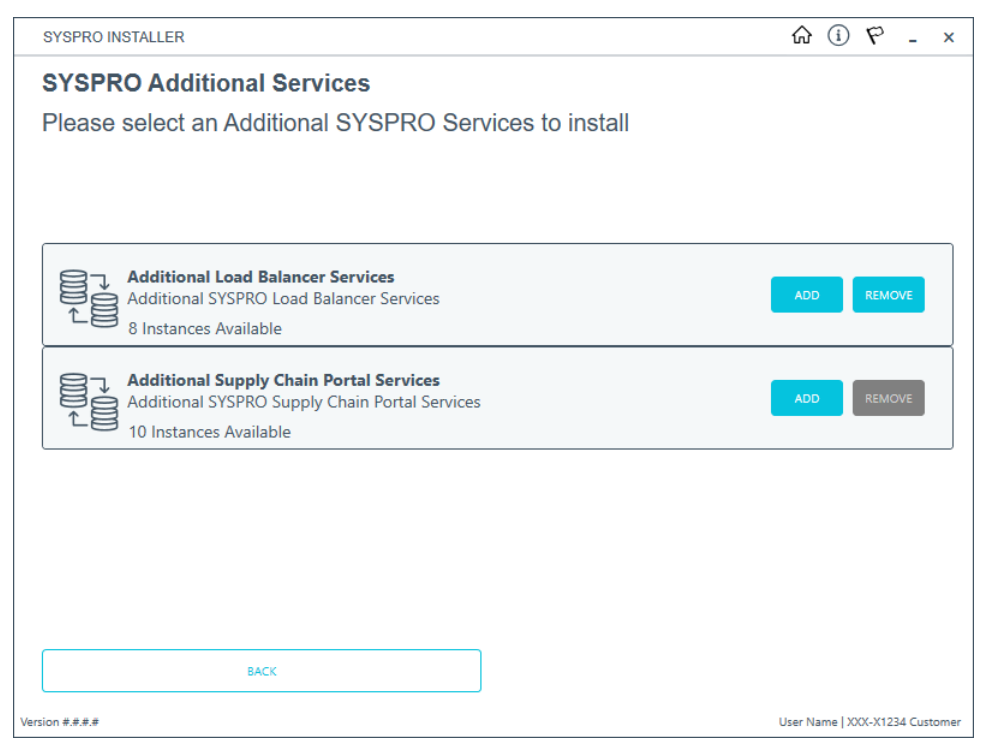

The **SYSPRO Additional Services** screen displays all additional services available to install.

As only 10 additional instances are allowed, the app checks to see how many have already been installed and displays this information below the service description.

- You can only add a new instance if there are available instances to add.
- If no additional instances of a service are available, a message is displayed and the Add button is disabled.
- The **Remove** button is only available if there are instances available to uninstall.

To install an additional service instance, select the **Add** button at the applicable service.

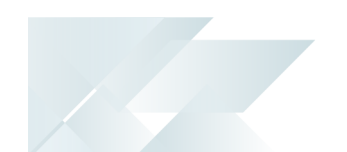

## 5. Add Additional Services

SYSPRO 8 e.net Additional Communications Load Balancer

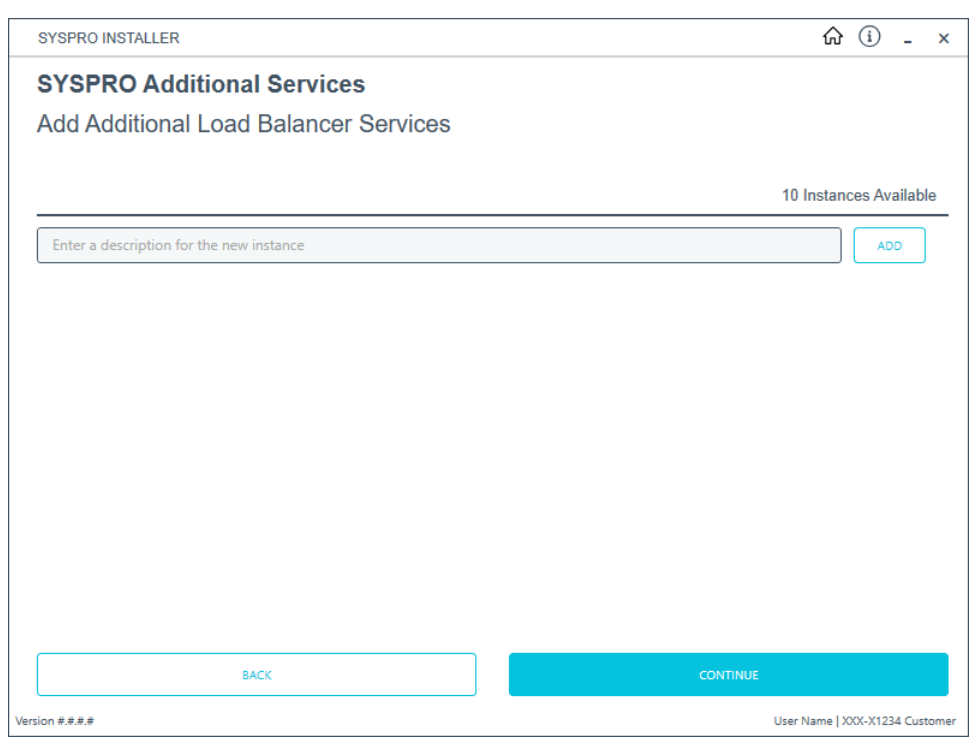

#### Additional Supply Chain Portal Service

| SYSPRO INSTALLER                           | 命 (i) ぞ - ×                              |
|--------------------------------------------|------------------------------------------|
| SYSPRO Additional Services                 |                                          |
| Add Additional Supply Chain Portal Service | es es es es es es es es es es es es es e |
|                                            | 5 Instances Available                    |
| Enter a description for the new instance   | ADD                                      |
| Instance 01 - Local Machine                | DELETE                                   |
| Instance 02 - Local Machine                | DELETE                                   |
| Instance 03 - Local Machine                | DELETE                                   |
| Instance 04 - Local Machine                | DELETE                                   |
| Instance 05 - Local Machine                | DELETE                                   |
|                                            |                                          |
|                                            |                                          |
|                                            |                                          |
| ВАСК                                       | CONTINUE                                 |
| Version #.#.#.#                            | User Name   XXX-X1234 Customer           |

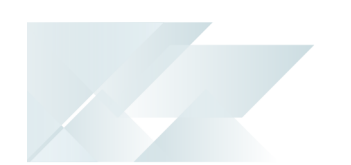

Enter a unique description for the instance in the description text box. Once the instance is installed, this is the description listed against the service.

On this screen you can indicate up to 10 instances of the service to be added.

At this stage, using the **DELETE** button removes the indicated line and the **Instances Available** count is updated.

Select the **Continue** button to proceed.

#### 6. Review parameters

| SYSPRO          | INSTALLER                                                               |                |          | ŵ (i) -                | ×   |
|-----------------|-------------------------------------------------------------------------|----------------|----------|------------------------|-----|
| SYSF<br>Pleas   | <b>PRO Additional Services</b><br>e review the selected Additional Serv | vice instances |          |                        |     |
|                 | Test Instance 1                                                         |                |          | REVIEW                 | _   |
|                 | This is a new instance                                                  |                |          | REVIEW                 |     |
| 4               | Test Instance 3                                                         |                |          | REVIEW                 |     |
|                 |                                                                         |                |          |                        |     |
|                 | BACK                                                                    |                | CONTINUE |                        |     |
| Version #.#.#.# |                                                                         |                | User N   | lame   XXX-X1234 Custo | mer |

Select the **Review** button to enter or review the parameters for each service instance selected to install.

Each instance's parameters must be reviewed and validated in order to proceed.

SYSPRO 8 e.net Additional Communications Load Balancer

If this is the first instance being installed, the **Destination Folder** parameter is required. For additional instances, this field is automatically populated based on the product already installed.

Additional Supply Chain Portal Service

For each instance, the **Website to use for application** and **SYSPRO Company** parameters are automatically populated with a basic default by SYSPRO. If you require different entries, please change these fields accordingly.

#### Select the **Validate** button to proceed.

Once all instances have been validated, select the **Continue** button to proceed with the installation process.

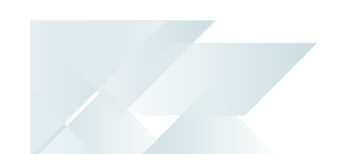

### 7. SYSPRO License Agreement

Read and accept the license terms and conditions before continuing with the install.

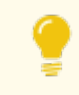

Select the **Printable Version** option to view a PDF version of the EULA in your default PDF software.

### 8. Additional Instances Ready to Install

A summary of all additional services to be installed is displayed for you to review.

Once you are satisfied with the list, proceed by selecting the **Continue** button.

At this stage, the additional service is downloaded to the current release folder on the local share.

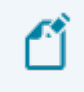

This is a single file as there is no need for one per each of the listed instances.

#### 9. Install Complete

Once complete, the **Install Complete** screen is displayed with a summary of all additional service instances installed.

Select the **Home** button to return to the **Additional Software Packages** screen.

Once the install is complete, you are able to view how the instances are listed in the Registry key for the additional service.

Each one gets its own entry under the relevant product key.

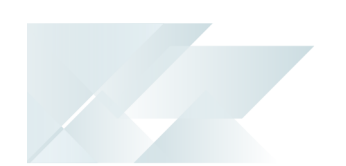

### How to install SYSPRO Point of Sale

Currently, the components for installing *SYSPRO Point of Sale* are available as part of an ISO image and launched via an Autorun, however overtime this install will be incorporated into the standard way of installing SYSPRO software through the **SYSPRO Installer Application**.

In the meantime, this task explains how to download the *SYSPRO Point of Sale* installation autorun files.

## 1. Login

| SYSPRO INSTALLER          | (i) 67 - ×                                                                                                    |
|---------------------------|----------------------------------------------------------------------------------------------------|
|                           |                                                                                                    |
|                           | Sign in                                                                                                    |
|                           | Hi Ross Bateman                                                                                                    |
|                           | You are listed on the InfoZone as a Partner. Please provide<br>the Customer ID and Customer PIN for the Customer you<br>are currently installing for. |
|                           | Customer ID                                                                                                    |
|                           | XXX-X1234                                                                                                    |
|                           | Customer PIN                                                                                                    |
|                           | 123-321                                                                                                    |
|                           | Save Customer Details                                                                                                    |
| Contraction in the second | CANCEL                                                                                                    |
|                           |                                                                                                    |
|                           |                                                                                                    |

Once a connection is made to the **SYSPRO Deployment Service**, you need to login using your **InfoZone** credentials.

A valid **InfoZone** account is required to continue.

Enable the **Save Customer Details** checkbox option if you want the app to save your **Customer Code** and **Customer PIN** when logging in.

If you are not listed as a customer on the **InfoZone** (i.e. you are a Partner or Super-user) an additional screen is displayed for you to enter the relevant customer code for the customer you want to install.

#### Partners and Super-users

| SYSPRO INSTALLER | (‡) <u>i</u> _ ×                                                                                                    |
|------------------|----------------------------------------------------------------------------------------------------|
|                  | Sign in         Hi         You are listed on the InfoZone as a Partner. Please provide the Curatemer and Curatemer Plu) for the Curatemer up to the Curatemer up to |
|                  | Customer id<br>RSA-S8952                                                                                                    |
|                  | Customer PIN                                                                                                    |
|                  | Customer PIN                                                                                                    |
|                  |                                                                                                    |
|                  | CANCEL CONTINUE                                                                                                    |
|                  |                                                                                                    |

The **Customer ID** defaults to the customer code defined within your **InfoZone** profile, and must match the SYSPRO account you are installing.

The **Customer PIN** is the 6-digit code included in the email you received that contained your **SYSPRO 8** license.

You can verify your customer ID and PIN against the CustomerId and CustomerPin elements of the license XML file.

#### 2. Home screen

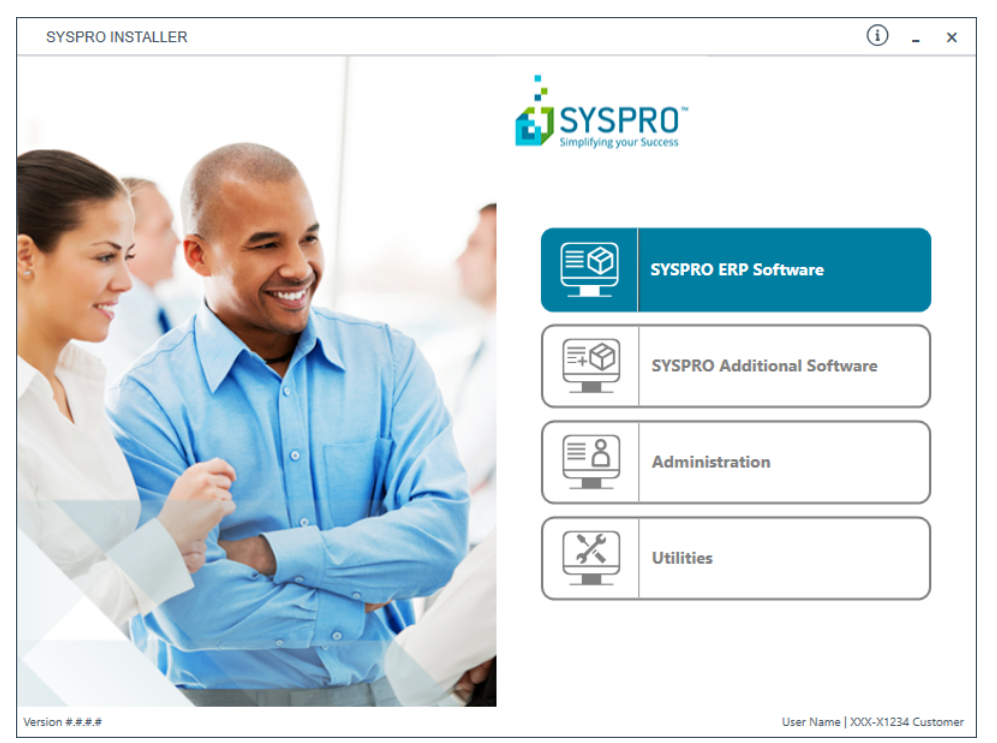

From the **SYSPRO Installer** home screen, select the **SYSPRO Additional Software** option.

You can navigate back to this home page from any point in the app by selecting the home icon (()) from the toolbar at the top of each screen.

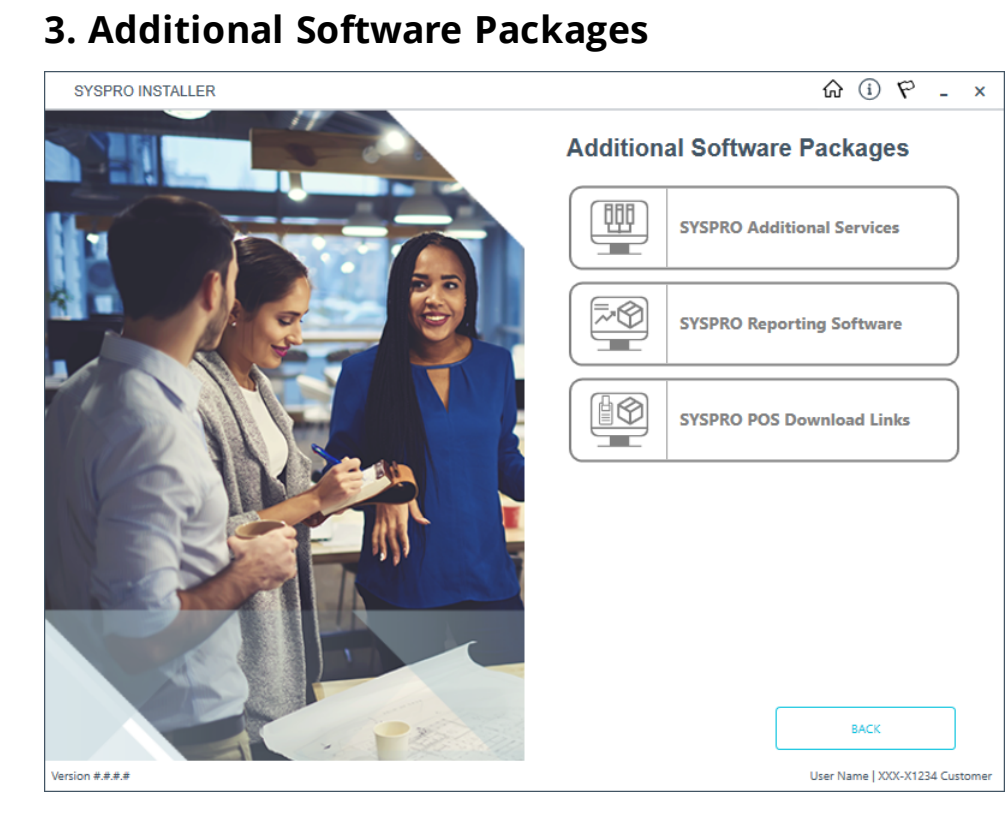

The **Additional Software Packages** screen provides you with a list of additional software available to install from the **SYSPRO Installer** application.

The installation files of these products are stored on the Deployment Share in the syspro-additional-software folder.

Most products include an associated Sequence File XML that is downloaded from Azure when required.

Currently, the following products are available:

- SYSPRO Additional Services
- SYSPRO Reporting Software
- SYSPRO POS Download Links

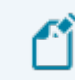

This list will be expanded over time.

Select the SYSPRO POS Download Links option.

### 4. SYSPRO Point of Sale Download Links

| SYSPRO INSTALLER                          | ☆ ① ぞ - ×                      |
|-------------------------------------------|--------------------------------|
| SYSPRO Point of Sale Download Links       |                                |
| Please select a POS Autorun download link |                                |
|                                           |                                |
|                                           |                                |
| SYSPRO 8 POS Autorun 2019 R2              | DOWNLOAD                       |
| SYSPRO 8 POS Autorun 2019 R1              | DOWNLOAD                       |
| SYSPRO 8 POS Autorun 2018 R2              | DOWNLOAD                       |
|                                           |                                |
|                                           |                                |
|                                           |                                |
|                                           |                                |
|                                           |                                |
|                                           |                                |
| BACK                                      |                                |
| Version #.#.#                             | User Name   XXX-X1234 Customer |

Select the **Download** button from the applicable version that you want to install. The application then downloads the Autorun ISO to your local Deployment Share folder.

## 5. Complete

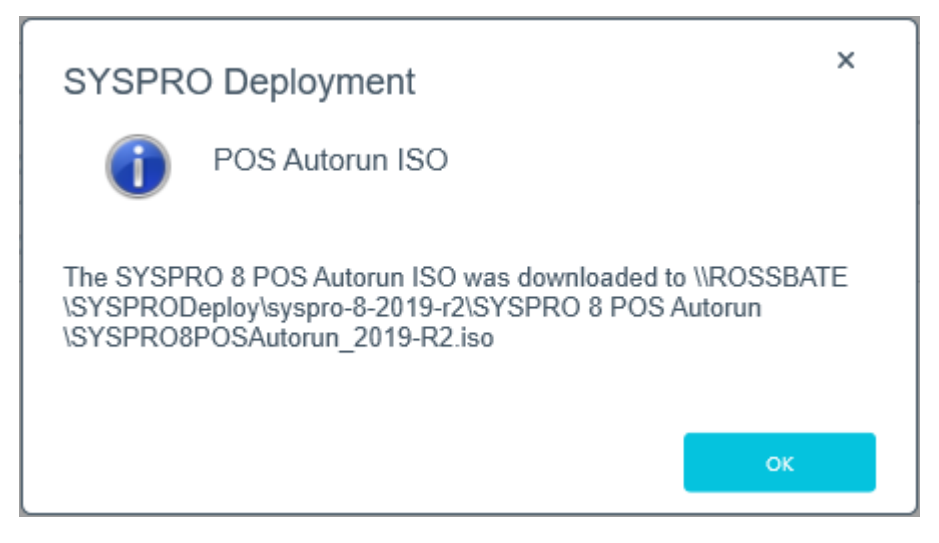

Once the download has completed, a message is displayed confirming the folder location.

The following components are included:

#### **Online Installation**

| Component                                             | 2019 R2      | 2019 R1      | 2018 R2      |
|-------------------------------------------------------|--------------|--------------|--------------|
| Microsoft .NET Framework 4.5                          | $\checkmark$ | $\checkmark$ | $\checkmark$ |
| SYSPRO 8 Avanti Initialization Service                | $\checkmark$ |              |              |
| SYSPRO 8 Point of Sale e.net Communication<br>Service | $\checkmark$ | $\checkmark$ | $\checkmark$ |
| SYSPRO Point of Sale Online                           | $\checkmark$ | $\checkmark$ | $\checkmark$ |
| SYSPRO 8 Point of Sale Services                       | $\checkmark$ | $\checkmark$ | $\checkmark$ |

## **Offline Installation**

| Component                                          | 2019 R2      | 2019 R1      | 2018 R2      |
|----------------------------------------------------|--------------|--------------|--------------|
| Microsoft .NET Framework 4.5                       | $\checkmark$ | $\checkmark$ | $\checkmark$ |
| SYSPRO 8 Runtime                                   | $\checkmark$ | $\checkmark$ |              |
| SYSPRO 8 Avanti Initialization Service             | $\checkmark$ |              |              |
| SYSPRO 8 Point of Sale Offline Foundation          | $\checkmark$ | $\checkmark$ | $\checkmark$ |
| SYSPRO 8 Point of Sale e.net Communication Service | $\checkmark$ | $\checkmark$ | $\checkmark$ |
| SYSPRO 8 Point of Sale                             | $\checkmark$ | $\checkmark$ | $\checkmark$ |
| SYSPRO 8 Point of Sale Services                    | $\checkmark$ | $\checkmark$ | $\checkmark$ |

## SYSPRO Hotfixes Installing SYSPRO Hotfixes

Ľ

Ensure to run the **SYSPRO Installer** app on the SYSPRO application server before attempting to install hotfixes.

When installing hotfixes, the app will stop the following SYSPRO Services in order to prevent any possible problems arising:

SYSPRO 8 e.net Communications Load Balancer

This includes any additional SYSPRO 8 e.net Communications Load Balancer services installed.

- SYSPRO 8 Communications Service
- SYSPRO 8 Avanti Initialization Service

Once the hotfixes are installed, the app will try to start the services again.

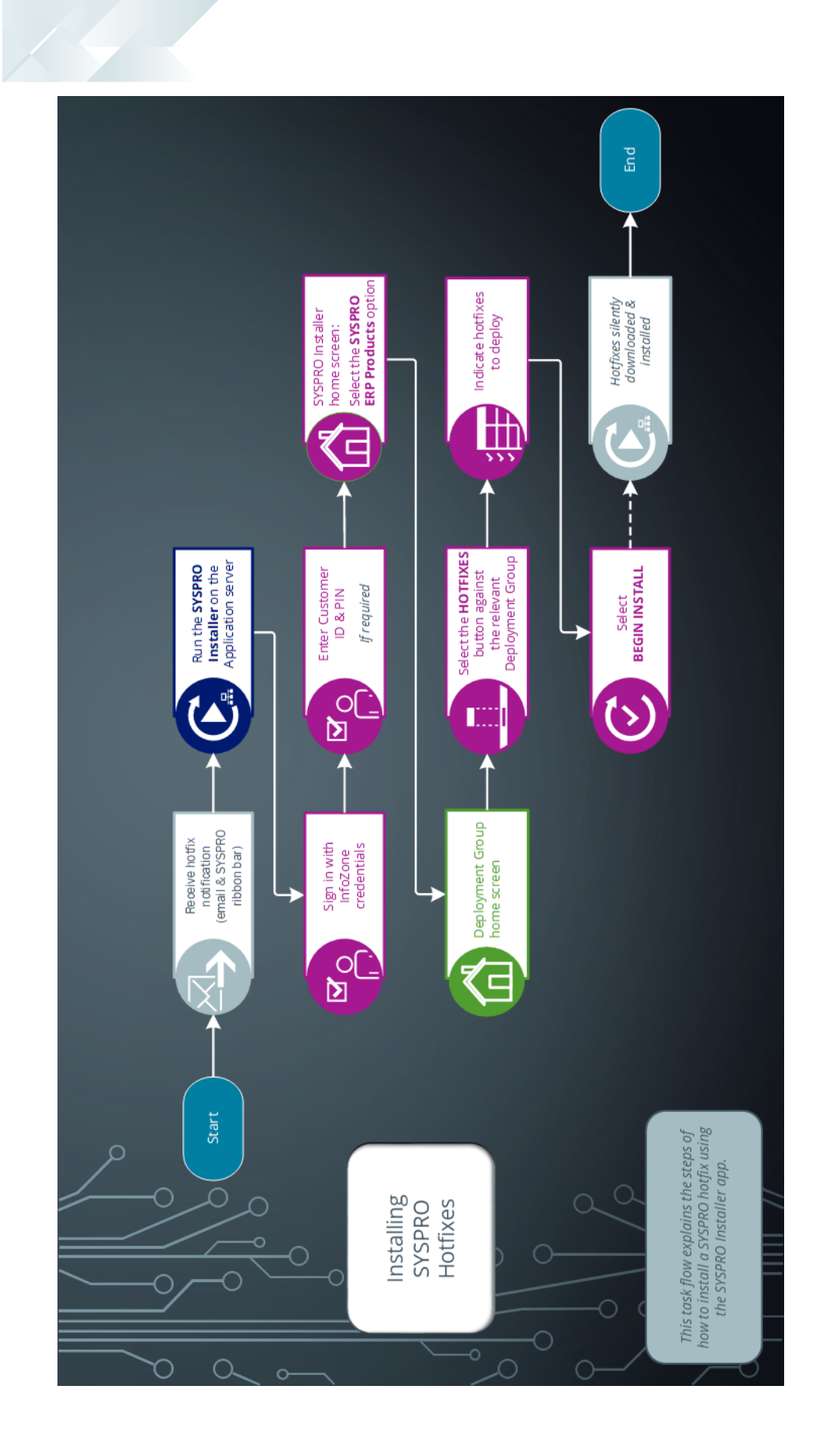

## 1. Login

| SYSPRO INSTALLER                                                                                                    | (i) 67 - ×                                                                                                    |
|----------------------------------------------------------------------------------------------------|----------------------------------------------------------------------------------------------------|
|                                                                                                    |                                                                                                    |
|                                                                                                    | Sign in                                                                                                    |
|                                                                                                    | Hi Ross Bateman                                                                                                    |
|                                                                                                    | You are listed on the InfoZone as a Partner. Please provide<br>the Customer ID and Customer PIN for the Customer you<br>are currently installing for. |
|                                                                                                    | Customer ID                                                                                                    |
|                                                                                                    | XXX-X1234                                                                                                    |
|                                                                                                    | Customer PIN                                                                                                    |
|                                                                                                    | 123-321                                                                                                    |
|                                                                                                    | Save Customer Details                                                                                                    |
| The state of the state of the s | CANCEL                                                                                                    |
|                                                                                                    |                                                                                                    |
|                                                                                                    |                                                                                                    |

Once a connection is made to the **SYSPRO Deployment Service**, you need to login using your **InfoZone** credentials.

A valid **InfoZone** account is required to continue.

Enable the **Save Customer Details** checkbox option if you want the app to save your **Customer Code** and **Customer PIN** when logging in.

If you are not listed as a customer on the **InfoZone** (i.e. you are a Partner or Super-user) an additional screen is displayed for you to enter the relevant customer code for the customer you want to install.

#### Partners and Super-users

| SYSPRO INSTALLER | (i) _ ×                                                                                                    |
|------------------|----------------------------------------------------------------------------------------------------|
|                  |                                                                                                    |
|                  | Sign in                                                                                                    |
|                  | Hi                                                                                                    |
|                  | You are listed on the InfoZone as a Partner. Please provide<br>the Customer id and Customer PIN for the Customer you<br>are currently installing for. |
|                  |                                                                                                    |
|                  | Customer id                                                                                                    |
|                  | RSA-S8952                                                                                                    |
|                  | Customer PIN                                                                                                    |
|                  | Customer PIN                                                                                                    |
|                  |                                                                                                    |
|                  | CANCEL CONTINUE                                                                                                    |
|                  |                                                                                                    |
| milt             |                                                                                                    |
|                  |                                                                                                    |

The **Customer ID** defaults to the customer code defined within your **InfoZone** profile, and must match the SYSPRO account you are installing.

The **Customer PIN** is the 6-digit code included in the email you received that contained your **SYSPRO 8** license.

You can verify your customer ID and PIN against the CustomerId and CustomerPin elements of the license XML file.

#### 2. Home screen

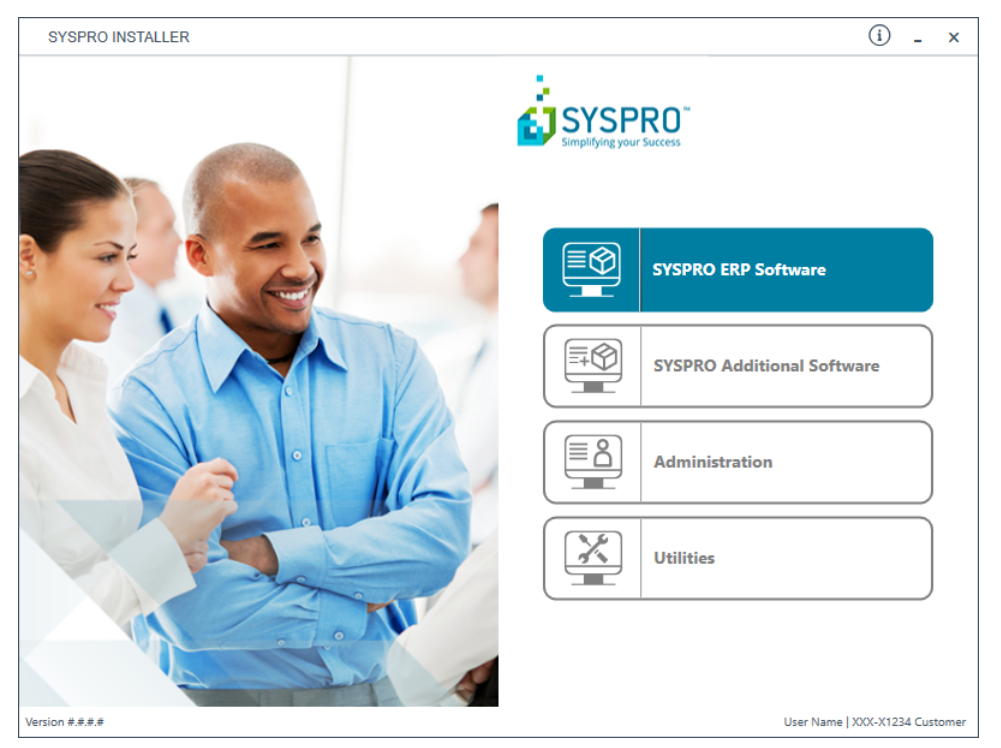

From the **SYSPRO Installer** home screen, select the **SYSPRO ERP Software** option.

You can navigate back to this home page from any point in the app by selecting the home icon from the toolbar at the top of each screen.

## 3. Deployment Groups

| SYSPRO INSTALLER                                                                   | ŵ (i) ♥ - ×                    |
|------------------------------------------------------------------------------------|--------------------------------|
| Deployment groups                                                                  |                                |
| Please select a Deployment group                                                   |                                |
|                                                                                    |                                |
|                                                                                    | ADD NEW DEPLOYMENT GROUP       |
| SYSPRO 8 2020 R1 is now in Early Access. Contact SYSPRO Support Services to join t | the EA program                 |
| Test Test Deployment Group<br>SYSPRO 8 2019 R2                                     | HOTFIXES EDIT SELECT           |
| Live Live Deployment Group<br>Not configured                                       | EDIT                           |
|                                                                                    |                                |
|                                                                                    |                                |
|                                                                                    |                                |
| BACK                                                                               |                                |
| Version #.#.#.#                                                                    | User Name   XXX-X1234 Customer |

From the **Deployment Groups** page, establish whether any hotfixes are available for your deployment group.

Select the **Hotfixes** button against the relevant deployment group.

You can also refresh the **Deployment Groups** screen by pressing **F5** inside the application.

## 4. Hotfix Selection

| SYSPRO INSTALLER                                                                   |                                  |                               |              | <u>ଲ</u> ି ( | i P          | -       | ×   |
|------------------------------------------------------------------------------------|----------------------------------|-------------------------------|--------------|--------------|--------------|---------|-----|
| Hotfix selection for Release: S                                                    | YSPRO 8 20                       | 19 R1                         |              |              |              |         |     |
| Please select from available hotfi                                                 | xes                              |                               | Se           | earch        |              | Q       | ٦   |
| Select All                                                                         | - 1                              | SHOW INSTALLED HOTFIXE        | es 🔻 Sho     | W CONSOL     | DATED HOT    | Fixes 🔻 |     |
| Update for SYSPRO 8 2019 R1 (KB8<br>'Sales Order Entry': An order can still be inv | 030230)<br>oiced when releasin   | g to status '3' without bei   | ng           |              | мо           | RE      | ^   |
| Update for SYSPRO 8 2019 R1 (KB8<br>'Sales Order Entry': The program failed whe    | 030229)<br>en a minimum order    | value charge line was au      | tomaticall   |              | MO           | RE      |     |
| Update for SYSPRO 8 2019 R1 (KB8<br>'Customer Query' program in Avanti: A web      | 030228)<br>/iew error message    | s displayed when enterin      | ng an inval  |              | MO           | RE      |     |
| Update for SYSPRO 8 2019 R1 (KB8<br>'SO Allocate LBS link to IMPPBL' business      | 030227)<br>object: When posting  | ) a partial credit note for a | a seri       |              | MO           | RE      |     |
| Update for SYSPRO 8 2019 R1 (KB8<br>'SO Quick Entry' program: The Automatical      | 030226)<br>y put quantity in bac | korder preference isn't a     | pplied       |              | MO           | RE      |     |
| Update for SYSPRO 8 2019 R1 (KB8<br>Admin System Setup: The system audit log       | 030219)<br>is not updated wher   | I you change the supervi      | sor options. |              | MO           | RE      |     |
| Update for SYSPRO 8 2019 R1 (KB8<br>Contact Management Account Maintenance         | 030218)<br>:: The business obje  | ct incorrectly allows you t   | to delete sy |              | MO           | RE      |     |
| Update for SYSPRO 8 2019 R1 (KB8<br>The Bill of Materials Setup business object    | 030217)<br>wasnt updating the F  | Rev and Rel user-defined      | l fields     |              | мо           | RE      |     |
|                                                                                    |                                  |                               |              |              |              | _       | ~   |
| ВАСК                                                                               |                                  |                               | CONTINUE     |              |              |         |     |
| Version #.#.#                                                                      |                                  |                               |              | User Nam     | e   XXX-X123 | 4 Custo | mer |

From the **Hotfix Selection** screen you can select the hotfixes that you want to deploy.

Use the **More** button to view additional information on each hotfix before selecting it for installation.

#### Additional options available:

Use the Show Consolidated Hotfixes button to filter the list to only display consolidated hotfixes.

If there are no consolidated hotfixes available, then this button is not available.

When selecting to filter on consolidated hotfixes, the **Search** box is disabled. If you wish to return to the complete hotfix list, simply select the **Show All Hotfixes** button.

Use the Show Installed Hotfixes button to view all hotfixes installed for the deployment group.

Once you have indicated the hotfixes that you require deployed, select the **Continue** button.

### 5. Hotfixes Ready to Install

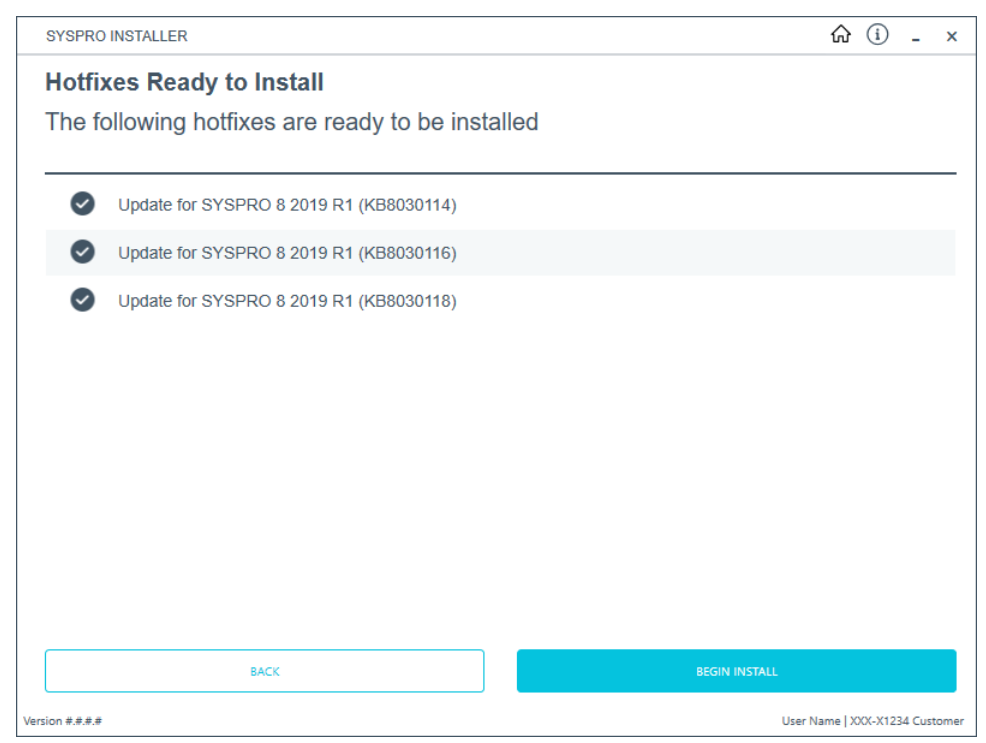

Once you have confirmed your hotfix selection, the **Hotfixes Ready to Install** screen is displayed.

Select **Continue** to deploy the chosen hotfixes.

# **Cloning software**

The **Utilities** panel enables you to export a machine or deployment group's details in order to clone the machine / deployment group.

This is useful in a scenario where you have a created and configured a test machine that has been approved and now needs to be replicated on a live machine.

This functionality requires 2 steps:

#### 1. Export Machine Details

During the export process, the following files are created:

 A text file that you can use as a record of what is installed for a given deployment group / machine.

You can then use this to run a comparison against 2 different configurations, using a program such as **WinMerge**.

• A JSON file that can be used to create a clone of the deployment group / machine.

#### 2. Clone Machine

There are two different methods for creating a clone:

• On the same network.

The **SYSPRO Installer** app is used to select a configured deployment group and the machine that has the install on it.

• On a different network.

The JSON export file is used to create the clone.

## Considerations

- You must have access to the deployment group and machine that you want to export details for (i.e. you must be on the same network).
- You can run the app from any machine that has access to the SYSPRO Deployment
   Service in order to use the export function.
- This functionality is based on a deployment group per machine basis, therefore you can only export or clone the details of a single deployment group on a single machine.
- No parameters are exported or used in the cloned machine, as all parameters need to be validated on the new machine.
- No Additional Load Balancer services are installed during the cloning process.
- You can't export or clone a machine that has an installed Hotfix that has been withdrawn.
- If you uninstall a Consolidated Hotfix (that was part of a clone) after performing an export, ensure that you immediately install any outstanding Mandatory Hotfixes.

Copyright © 2019 Syspro Ltd. All rights reserved. All trademarks are recognized

# **Export Machine Details**

#### 1. Login

1

| SYSPRO INSTALLER                 | (i) 67 - ×                                                                                                    |
|----------------------------------|----------------------------------------------------------------------------------------------------|
|                                  |                                                                                                    |
|                                  | Sign in                                                                                                    |
|                                  | Hi Ross Bateman                                                                                                    |
|                                  | You are listed on the InfoZone as a Partner. Please provide<br>the Customer ID and Customer PIN for the Customer you<br>are currently installing for. |
|                                  |                                                                                                    |
|                                  | Customer ID                                                                                                    |
|                                  | XXX-X1234                                                                                                    |
|                                  | Customer PIN                                                                                                    |
|                                  | 123-321                                                                                                    |
|                                  | Save Customer Details                                                                                                    |
| Contraction of the second second | CANCEL                                                                                                    |
|                                  |                                                                                                    |
| Veries ####                      |                                                                                                    |

Once a connection is made to the **SYSPRO Deployment Service**, you need to login using your **InfoZone** credentials.

A valid **InfoZone** account is required to continue.

Enable the **Save Customer Details** checkbox option if you want the app to save your **Customer Code** and **Customer PIN** when logging in.

If you are not listed as a customer on the **InfoZone** (i.e. you are a Partner or Super-user) an additional screen is displayed for you to enter the relevant customer code for the customer you want to install.

#### Partners and Super-users

| SYSPRO INSTALLER | (i) _ ×                                                                                                    |
|------------------|----------------------------------------------------------------------------------------------------|
|                  |                                                                                                    |
|                  | Sign in                                                                                                    |
|                  | Hi                                                                                                    |
|                  | You are listed on the InfoZone as a Partner. Please provide<br>the Customer id and Customer PIN for the Customer you<br>are currently installing for. |
|                  |                                                                                                    |
|                  | Customer id                                                                                                    |
|                  | RSA-S8952                                                                                                    |
|                  | Customer PIN                                                                                                    |
|                  | Customer PIN                                                                                                    |
|                  |                                                                                                    |
|                  | CANCEL CONTINUE                                                                                                    |
|                  |                                                                                                    |
| milt             |                                                                                                    |
|                  |                                                                                                    |

The **Customer ID** defaults to the customer code defined within your **InfoZone** profile, and must match the SYSPRO account you are installing.

The **Customer PIN** is the 6-digit code included in the email you received that contained your **SYSPRO 8** license.

You can verify your customer ID and PIN against the CustomerId and CustomerPin elements of the license XML file.

#### 2. Home screen

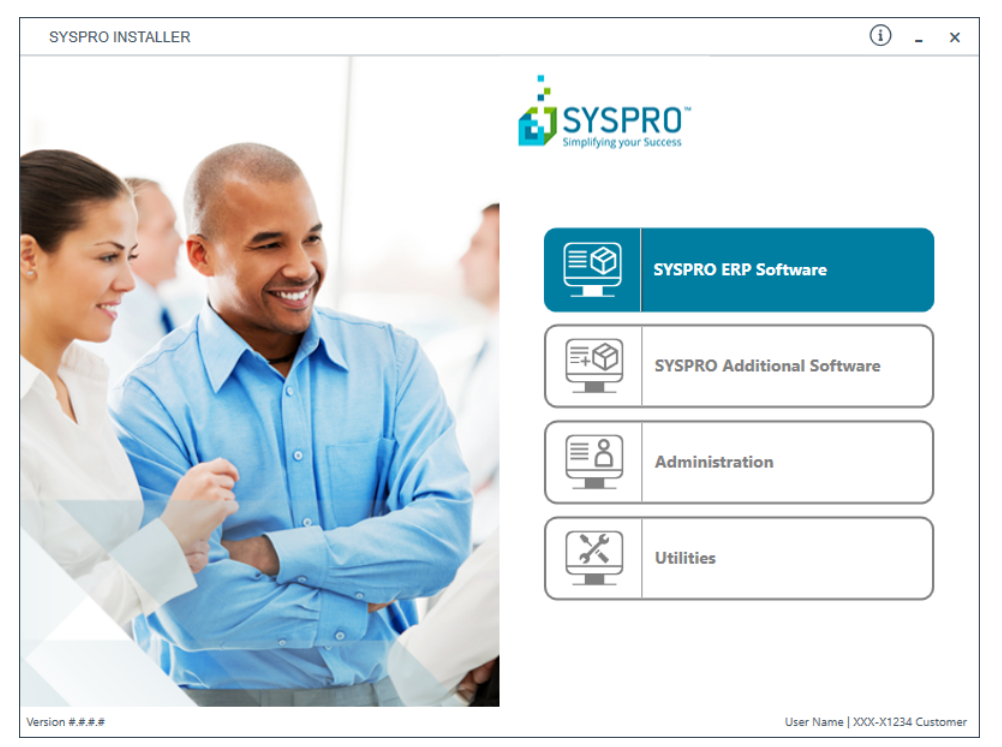

From the **SYSPRO Installer** home screen, select the **Utilities** option.

You can navigate back to this home page from any point in the app by selecting the home icon  $(\widehat{\mathbf{M}})$  from the toolbar at the top of each screen.

## 3. Utilities

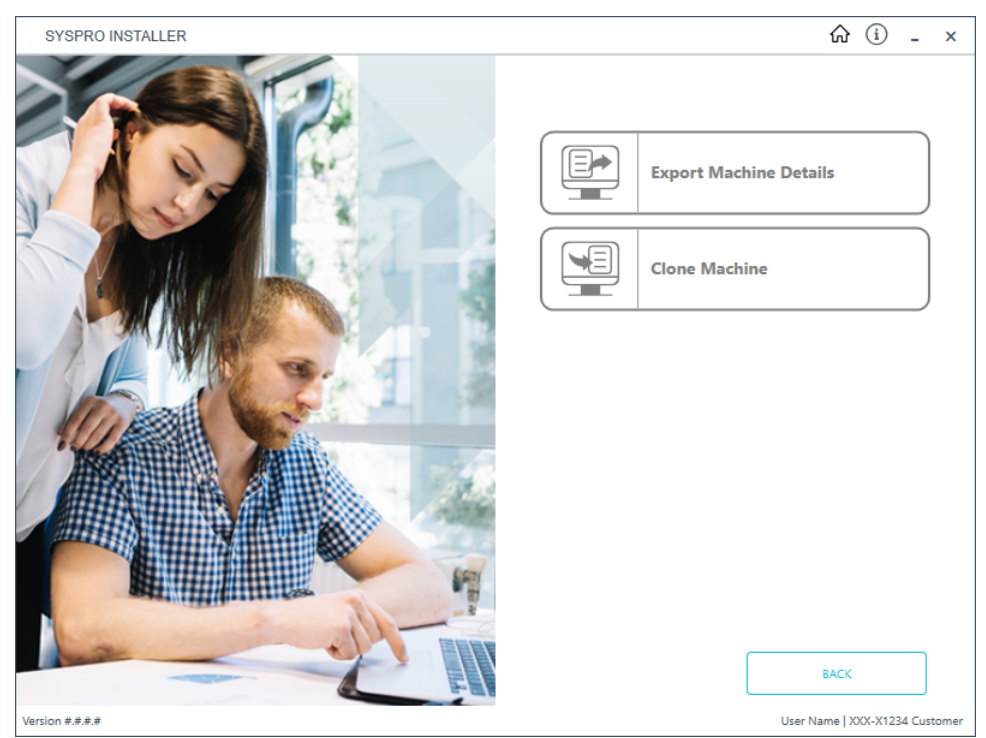

From the **Utilities** screen, select the **Export Machine Details** option.

## 4. Deployment Export

| SYSPRO INSTALLER                                     | 6 (i) _ ×                      |
|------------------------------------------------------|--------------------------------|
| Deployment Export                                    |                                |
| Please select a Deployment group to Export           |                                |
|                                                      |                                |
|                                                      |                                |
| ROSS-VM Test Group Test Group on ROSS-VM for cloning |                                |
| SYSPRO 8 2019 R1                                     | SELECT                         |
|                                                      |                                |
|                                                      |                                |
|                                                      |                                |
|                                                      |                                |
|                                                      |                                |
|                                                      |                                |
|                                                      |                                |
|                                                      |                                |
| BACK                                                 |                                |
| Version #.#.#.#                                      | User Name   XXX-X1234 Customer |

From the **Deployment Export** screen, select the deployment group for which you want to export details.
## 5. Deployment Groups Export

| SYSPRO INSTALLER                  | (i) ـ ×                        |
|-----------------------------------|--------------------------------|
| Deployment groups Export          |                                |
| Please select a Machine to Export |                                |
|                                   |                                |
|                                   |                                |
| VM-ROSS                           |                                |
| Microsoft Windows NT 10.0.17134.0 | EXPORT                         |
|                                   |                                |
|                                   |                                |
|                                   |                                |
|                                   |                                |
|                                   |                                |
|                                   |                                |
|                                   |                                |
|                                   |                                |
| BACK                              |                                |
| Version #.#.#.#                   | User Name   XXX-X1234 Customer |

The **Deployment groups Export** screen lists all machines that any part of the selected deployment group is installed on.

Identify the machine that you want to export details from and select the **Export** button.

### 6. Deployment Group Export Successful

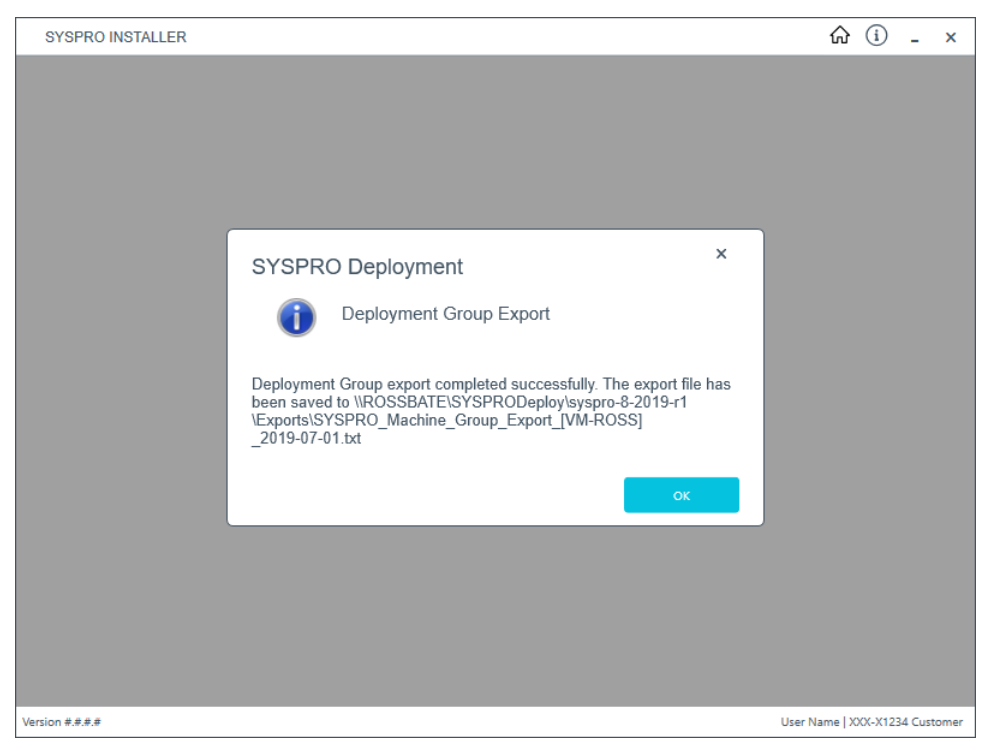

The export is carried out and the txt and JSON files created are saved to the **SYSPRO Deployment Downloads** share folder.

A message is displayed providing you with the path to the saved files.

### Clone Machine - Same network

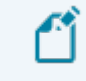

Ensure to run the **SYSPRO Installer** app on the machine that you want the clone to be installed on.

### 1. Login

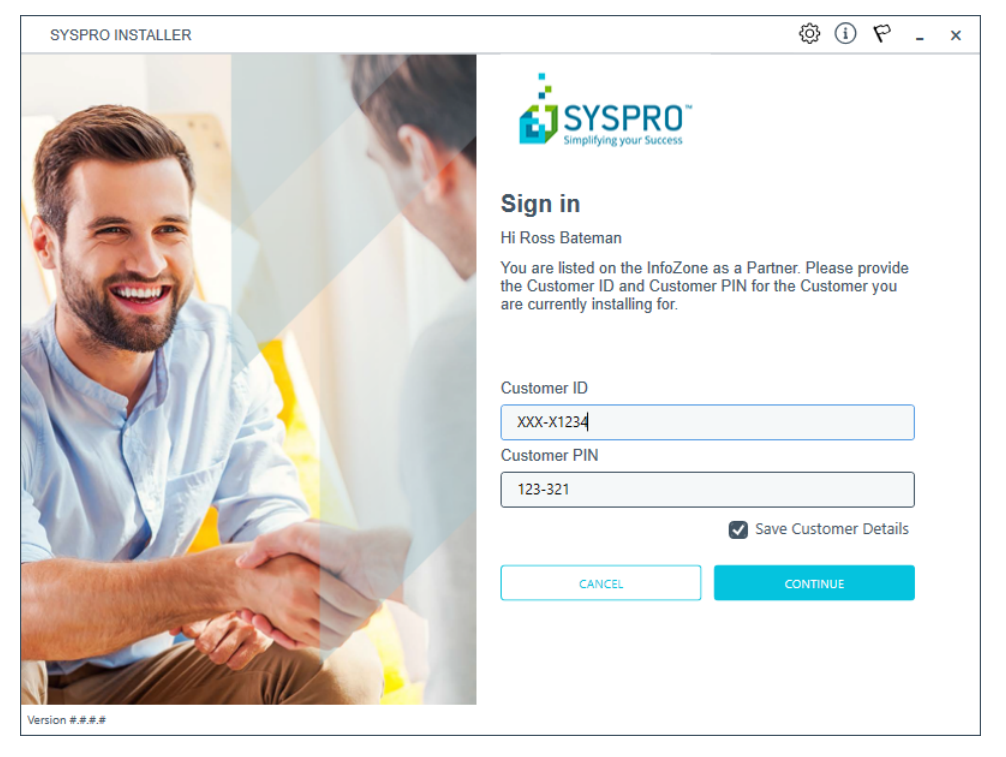

Once a connection is made to the **SYSPRO Deployment Service**, you need to login using your **InfoZone** credentials.

A valid **InfoZone** account is required to continue.

Enable the **Save Customer Details** checkbox option if you want the app to save your **Customer Code** and **Customer PIN** when logging in.

If you are not listed as a customer on the **InfoZone** (i.e. you are a Partner or Super-user) an additional screen is displayed for you to enter the relevant customer code for the customer you want to install.

#### Partners and Super-users

| SYSPRO INSTALLER | () _ ×                                                                                                    |
|------------------|----------------------------------------------------------------------------------------------------|
|                  |                                                                                                    |
|                  | Sign in                                                                                                    |
|                  | Hi                                                                                                    |
|                  | You are listed on the InfoZone as a Partner. Please provide<br>the Customer id and Customer PIN for the Customer you<br>are currently installing for. |
|                  |                                                                                                    |
|                  | Customer id                                                                                                    |
|                  | RSA-S8952                                                                                                    |
|                  | Customer PIN                                                                                                    |
|                  | Customer PIN                                                                                                    |
|                  |                                                                                                    |
|                  | CANCEL CONTINUE                                                                                                    |
|                  |                                                                                                    |
| milt             |                                                                                                    |
|                  |                                                                                                    |

The **Customer ID** defaults to the customer code defined within your **InfoZone** profile, and must match the SYSPRO account you are installing.

The **Customer PIN** is the 6-digit code included in the email you received that contained your **SYSPRO 8** license.

You can verify your customer ID and PIN against the CustomerId and CustomerPin elements of the license XML file.

#### 2. Home screen

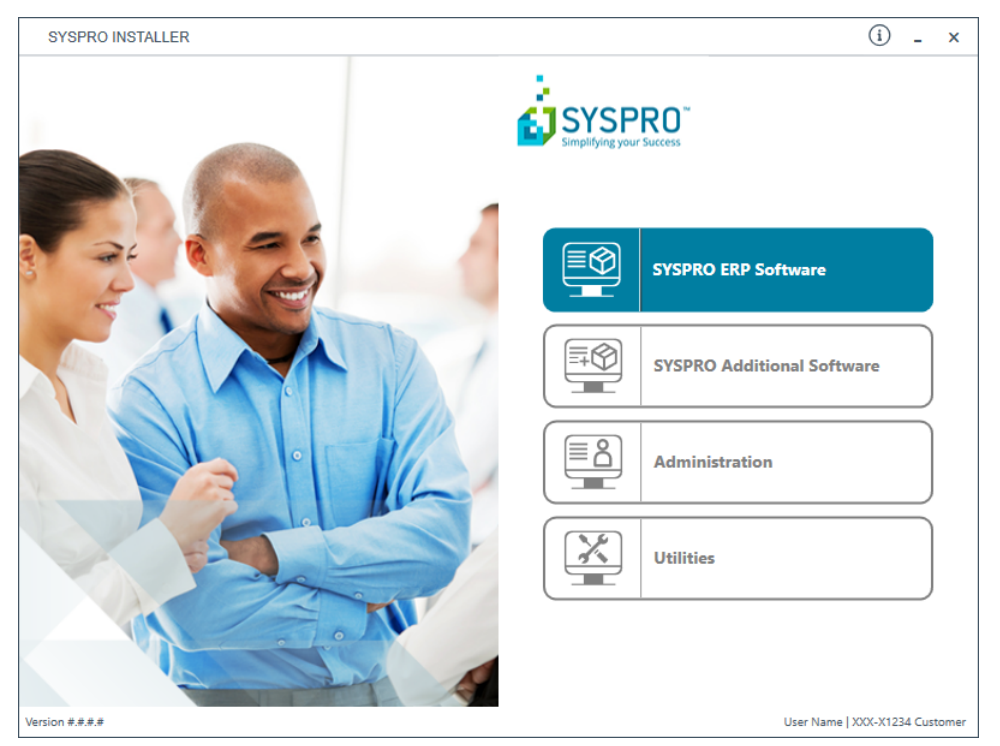

From the **SYSPRO Installer** home screen, select the **Utilities** option.

You can navigate back to this home page from any point in the app by selecting the home icon  $(\widehat{\mathbf{M}})$  from the toolbar at the top of each screen.

## 3. Utilities

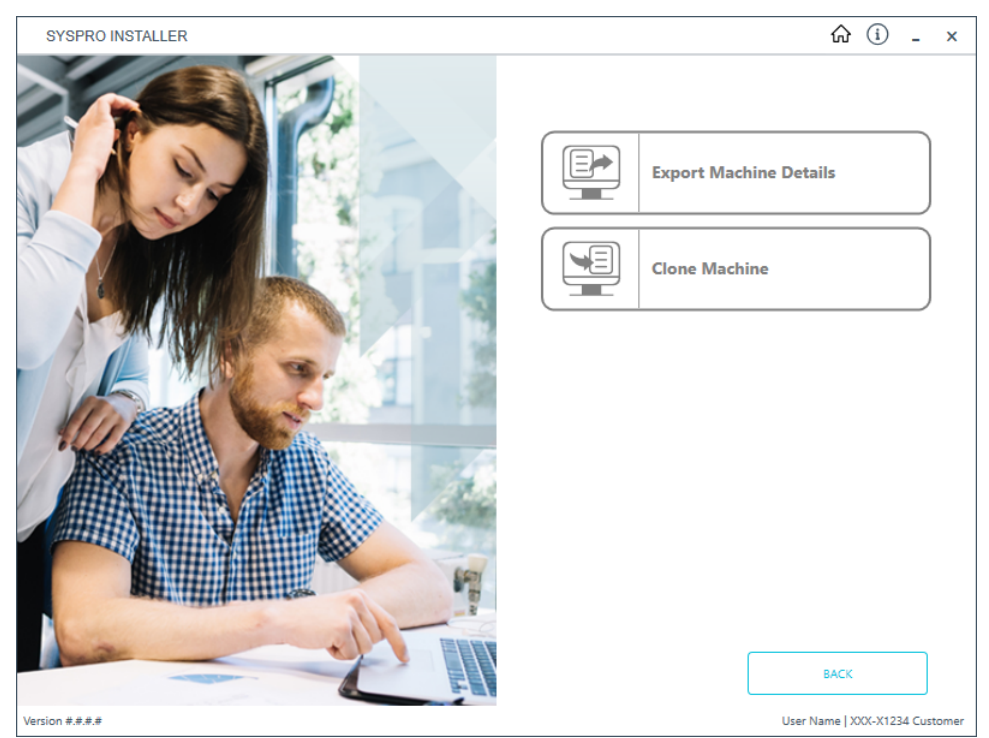

From the **Utilities** screen, select the **Clone Machine** option.

## 4. Deployment Clone

| SYSPRO INSTALLER                                                         | ŵ (i) _ ×                      |
|--------------------------------------------------------------------------|--------------------------------|
| Deployment Clone                                                         |                                |
| Please select a Deployment group to Clone                                |                                |
|                                                                          |                                |
|                                                                          |                                |
| ROSS-VM Test Group Test Group on ROSS-VM for cloning<br>SYSPRO 8 2019 R1 | SELECT                         |
|                                                                          |                                |
|                                                                          |                                |
|                                                                          |                                |
|                                                                          |                                |
|                                                                          |                                |
|                                                                          |                                |
|                                                                          |                                |
| BACK                                                                     |                                |
| Version #.#.#.#                                                          | User Name   XXX-X1234 Customer |

From the **Deployment Clone** screen, select the deployment group that you would like to use for the clone.

## 5. Deployment Groups Clone

| SYSPRO INSTALLER                  | û i - ×                        |
|-----------------------------------|--------------------------------|
| Deployment groups Clone           |                                |
| Please select a Machine to Clone  |                                |
|                                   |                                |
|                                   |                                |
| VM-ROSS                           |                                |
| Microsoft Windows NT 10.0.17134.0 | CLONE                          |
| Microsoft VIRTUAL                 |                                |
|                                   |                                |
|                                   |                                |
|                                   |                                |
|                                   |                                |
|                                   |                                |
|                                   |                                |
|                                   |                                |
| ВАСК                              |                                |
| Version #.#.#                     | User Name   XXX-X1234 Customer |

From the **Deployment groups Clone** screen, select the **Clone** button at the machine you would like to clone.

# 6. Deployment Groups

| SYSPRO INSTALLER                             | ŵ (i) _ ×                      |
|----------------------------------------------|--------------------------------|
| Deployment groups                            |                                |
| Please select a Deployment group to Clone to |                                |
|                                              |                                |
|                                              | ADD NEW DEPLOYMENT GROUP       |
| Live Live Deployment Group                   | SELECT                         |
| Test Test Deployment Group                   | SELECT                         |
|                                              |                                |
|                                              |                                |
|                                              |                                |
|                                              |                                |
|                                              |                                |
| Version #.#.#                                | User Name   XXX-X1234 Customer |

From the **Deployment groups** screen, select the deployment group that you want to clone into.

If no deployment groups are available, you are prompted to add a new deployment group.

#### 7. Review Product Parameters for Cloning

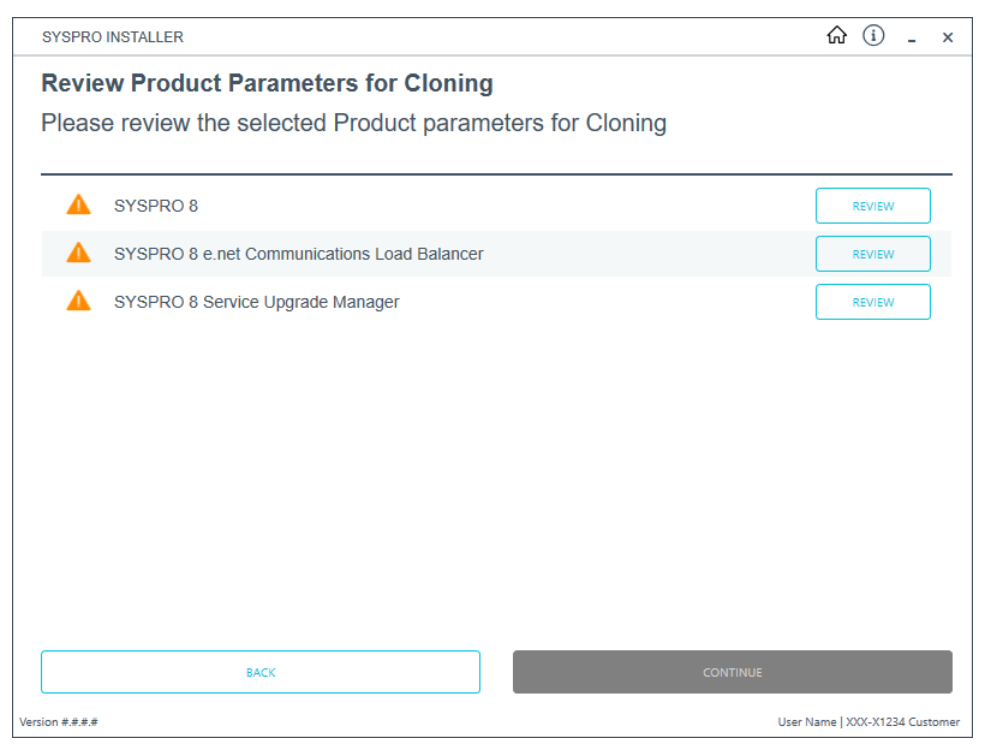

The app creates a list of products to install and passes these through the standard install process.

If there is a prerequisite for another SYSPRO product, and the required product is not selected for installing, the app will display the list of missing products and discontinue the clone process.

The app also installs the hotfixes listed for the export, exactly as they were on the deployment group that was exported.

#### 8. Products Ready to Install

| -     | SYSPRO INSTALLER - X                                                          |                                             |   |                                |  |
|-------|-------------------------------------------------------------------------------|---------------------------------------------|---|--------------------------------|--|
|       | Products Ready to Install<br>The following products are ready to be installed |                                             |   |                                |  |
|       | Ø                                                                             | SYSPRO 8                                    |   |                                |  |
|       | Ø                                                                             | SYSPRO 8 Service Upgrade Manager            |   |                                |  |
|       | ⊘                                                                             | SYSPRO 8 e.net Communications Load Balancer |   |                                |  |
|       | Ø                                                                             | SYSPRO 8 Communications Service             |   |                                |  |
|       | 9                                                                             | SYSPRO 8 Document Flow Manager Folder Polle | r | r                              |  |
|       | Ø                                                                             | SYSPRO 8 Document Flow Manager Queue Polle  | r | ï                              |  |
|       |                                                                               |                                             |   |                                |  |
|       |                                                                               | ВАСК                                        |   | BEGIN INSTALL                  |  |
| Servi | ice Version                                                                   | ****                                        |   | User Name   XXX-X1234 Customer |  |

A summary of all products to be installed is displayed for you to review.

If you have previously downloaded the install files and have them available on another form of media, these can now be copied into the **SYSPRO Deployment Downloads** folder.

Ensure that you copy your files to the correct location.

Once you are satisfied with the list, continue by selecting the **Begin Install** button. Once you select the **Begin Install** button, the *silent* download of install files and installation of all selected products commences.

The appropriate status information is shown during the installation process.

## 9. Install Complete

| SYSPR                | SYSPRO INSTALLER                                                       |      | ŵ (i) _ ×                    |  |  |
|----------------------|------------------------------------------------------------------------|------|------------------------------|--|--|
| <b>Inst</b> a<br>The | Install Complete<br>The following products were installed successfully |      |                              |  |  |
| •                    | SYSPRO 8                                                               |      | ^                            |  |  |
| Ø                    | SYSPRO 8 e.net Communications Load Balancer                            |      |                              |  |  |
| •                    | SYSPRO 8 Service Upgrade Manager                                       |      |                              |  |  |
| 0                    | Hotfix: SYSPRO.8.2019.R1.KB8030001.msp                                 |      |                              |  |  |
| •                    | Hotfix: SYSPRO.8.2019.R1.KB8030048.msp                                 |      |                              |  |  |
| 0                    | Hotfix: SYSPRO.8.2019.R1.KB8030078.msp                                 |      |                              |  |  |
| •                    | Hotfix: SYSPRO.8.2019.R1.KB8030105.msp                                 |      |                              |  |  |
| 0                    | Hotfix: SYSPRO.8.2019.R1.KB8030106.msp                                 |      |                              |  |  |
| •                    | Hotfix: SYSPRO.8.2019.R1.KB8030107.msp                                 |      |                              |  |  |
|                      |                                                                        | НОМЕ | ×                            |  |  |
| Version #.#.#        | #                                                                      | Us   | er Name   XXX-X1234 Customer |  |  |

Once complete, the **Install Complete** screen is displayed with a summary of all products and hotfixes installed for the clone.

Select the **Home** button to return to the **Utilities** screen.

## Clone Machine - Different network

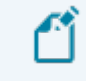

Ensure to run the **SYSPRO Installer** app on the machine that you want the clone to be installed on.

### 1. Login

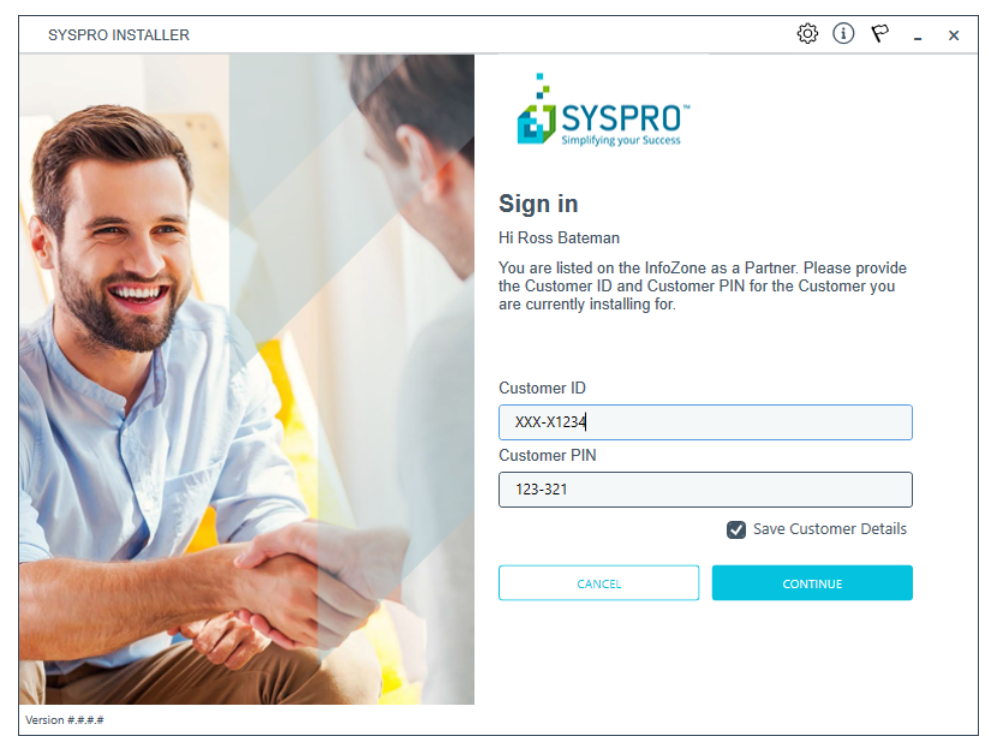

Once a connection is made to the **SYSPRO Deployment Service**, you need to login using your **InfoZone** credentials.

A valid **InfoZone** account is required to continue.

Enable the **Save Customer Details** checkbox option if you want the app to save your **Customer Code** and **Customer PIN** when logging in.

If you are not listed as a customer on the **InfoZone** (i.e. you are a Partner or Super-user) an additional screen is displayed for you to enter the relevant customer code for the customer you want to install.

#### Partners and Super-users

| SYSPRO INSTALLER | () _ ×                                                                                                    |
|------------------|----------------------------------------------------------------------------------------------------|
|                  |                                                                                                    |
|                  | Sign in                                                                                                    |
|                  | Hi                                                                                                    |
|                  | You are listed on the InfoZone as a Partner. Please provide<br>the Customer id and Customer PIN for the Customer you<br>are currently installing for. |
|                  |                                                                                                    |
|                  | Customer id                                                                                                    |
|                  | RSA-S8952                                                                                                    |
|                  | Customer PIN                                                                                                    |
|                  | Customer PIN                                                                                                    |
|                  |                                                                                                    |
|                  | CANCEL CONTINUE                                                                                                    |
|                  |                                                                                                    |
| milt             |                                                                                                    |
|                  |                                                                                                    |

The **Customer ID** defaults to the customer code defined within your **InfoZone** profile, and must match the SYSPRO account you are installing.

The **Customer PIN** is the 6-digit code included in the email you received that contained your **SYSPRO 8** license.

You can verify your customer ID and PIN against the CustomerId and CustomerPin elements of the license XML file.

#### 2. Home screen

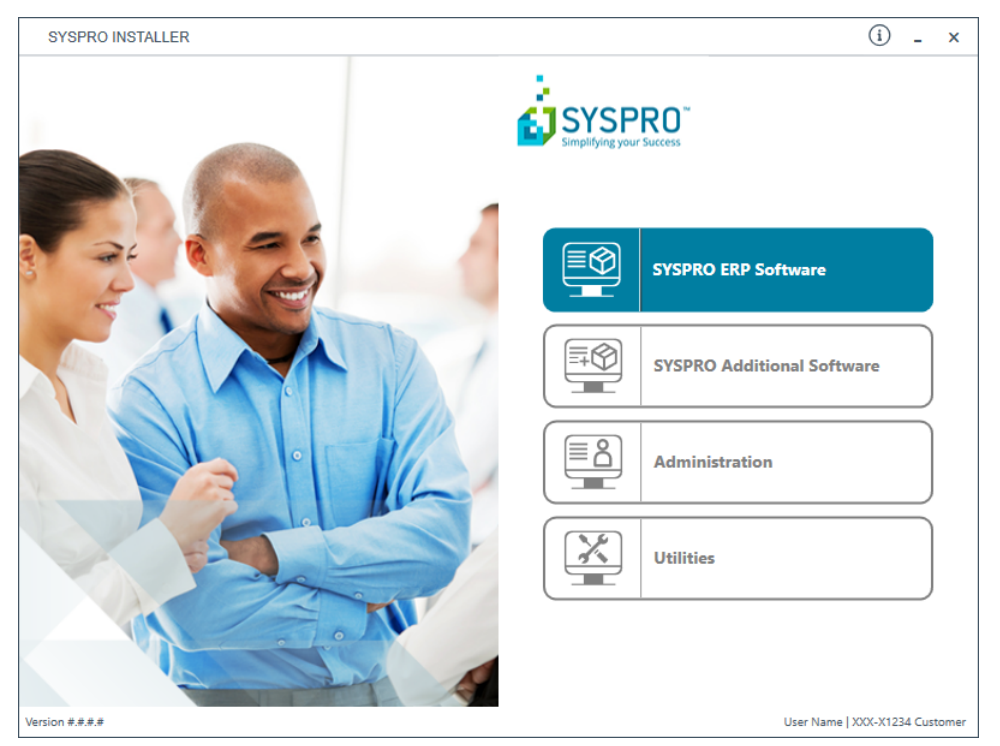

From the **SYSPRO Installer** home screen, select the **Utilities** option.

You can navigate back to this home page from any point in the app by selecting the home icon  $(\widehat{\mathbf{M}})$  from the toolbar at the top of each screen.

## 3. Utilities

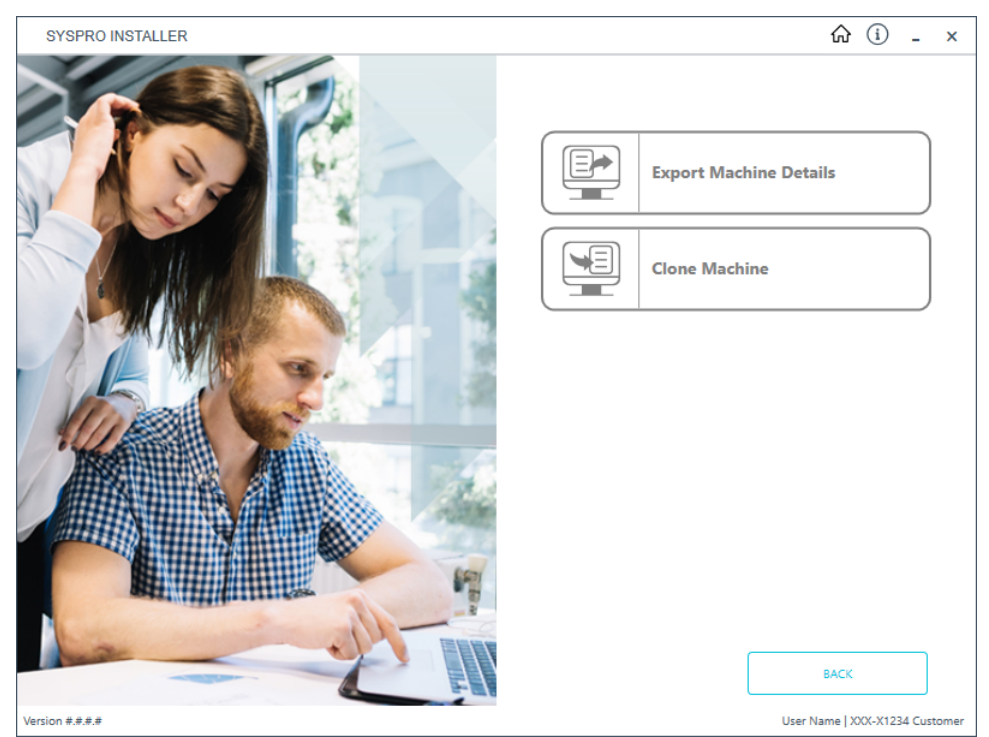

From the **Utilities** screen, select the **Clone Machine** option.

### 4. Deployment Clone

| SYSPRO INSTALLER                                             | ŵ (i) _ ×                      |
|--------------------------------------------------------------|--------------------------------|
| Deployment Clone                                             |                                |
| Please select a Deployment group to Clo                      | ne                             |
|                                                              |                                |
|                                                              |                                |
| ROSS-VM Test Group Test Group on ROSS-VM<br>SYSPRO 8 2019 R1 | for cloning                    |
|                                                              |                                |
|                                                              |                                |
|                                                              |                                |
|                                                              |                                |
|                                                              |                                |
|                                                              |                                |
|                                                              |                                |
| BACK                                                         |                                |
| Version #.#.#                                                | User Name   XXX-X1234 Customer |

From the **Deployment Clone** screen, select the import button (

This opens the **Windows File Browser** dialog box, and displays the **SYSPRO Deployment Downloads** folder.

Navigate to the folder that contains the JSON export file that you want to use for the clone (usually in the **Exports** folder located under the relevant release folder).

# 5. Deployment Groups

| SYSPRO INSTALLER                             | ŵ (i) _ ×                      |
|----------------------------------------------|--------------------------------|
| Deployment groups                            |                                |
| Please select a Deployment group to Clone to |                                |
|                                              |                                |
|                                              | ADD NEW DEPLOYMENT GROUP       |
| Live Live Deployment Group                   | SELECT                         |
| Test Test Deployment Group                   | SELECT                         |
|                                              |                                |
|                                              |                                |
|                                              |                                |
|                                              |                                |
|                                              |                                |
| Version #.#.#.#                              | User Name   XXX-X1234 Customer |

From the **Deployment groups** screen, select the deployment group that you want to clone into.

If no deployment groups are available, you are prompted to add a new deployment group.

#### 6. Review Product Parameters for Cloning

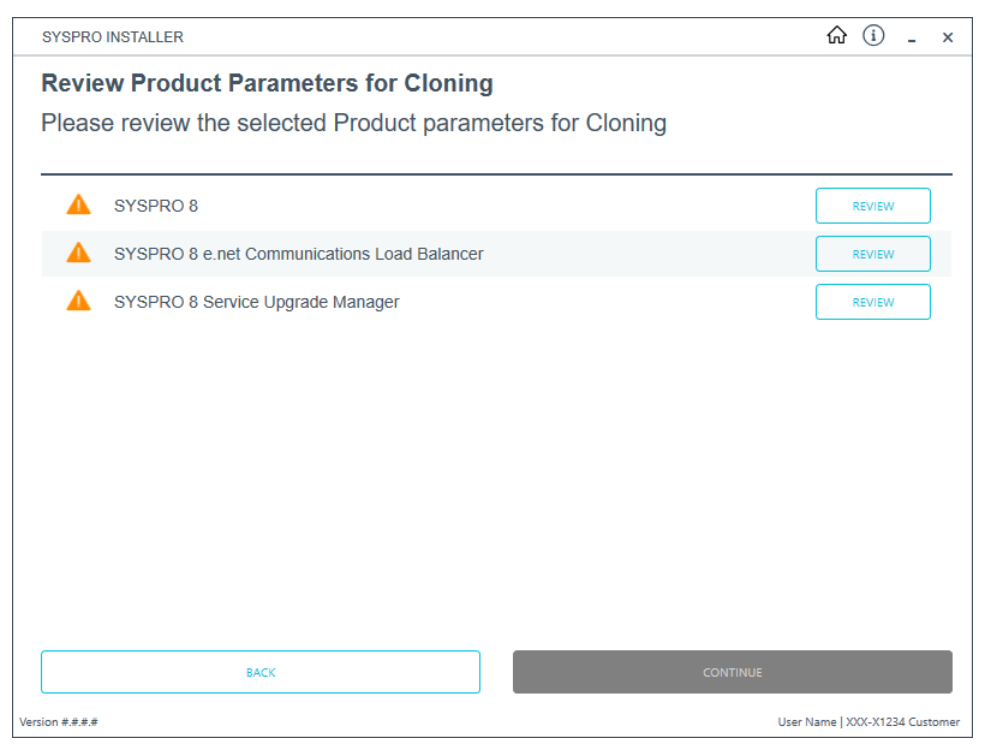

The app creates a list of products to install and passes these through the standard install process.

If there is a prerequisite for another SYSPRO product, and the required product is not selected for installing, the app will display the list of missing products and discontinue the clone process.

The app also installs the hotfixes listed for the export, exactly as they were on the deployment group that was exported.

### 7. Products Ready to Install

| 5      | SYSPRO INSTALLER _ X                                                          |                                              |       |  |  |
|--------|-------------------------------------------------------------------------------|----------------------------------------------|-------|--|--|
| F      | Products Ready to Install<br>The following products are ready to be installed |                                              |       |  |  |
|        | Ø                                                                             | SYSPRO 8                                     |       |  |  |
|        | Ø                                                                             | SYSPRO 8 Service Upgrade Manager             |       |  |  |
|        | ⊘                                                                             | SYSPRO 8 e.net Communications Load Balancer  |       |  |  |
|        | ⊘                                                                             | SYSPRO 8 Communications Service              |       |  |  |
|        | ⊘                                                                             | SYSPRO 8 Document Flow Manager Folder Poller |       |  |  |
|        | Ø                                                                             | SYSPRO 8 Document Flow Manager Queue Poller  |       |  |  |
|        |                                                                               |                                              |       |  |  |
|        |                                                                               | BACK BEGIN INSTALL                           |       |  |  |
| Servio | ce Version                                                                    | #.#.#. User Name   XXX-X1234 Cust            | tomer |  |  |

A summary of all products to be installed is displayed for you to review.

If you have previously downloaded the install files and have them available on another form of media, these can now be copied into the **SYSPRO Deployment Downloads** folder.

Ensure that you copy your files to the correct location.

Once you are satisfied with the list, continue by selecting the **Begin Install** button. Once you select the **Begin Install** button, the *silent* download of install files and installation of all selected products commences.

The appropriate status information is shown during the installation process.

## 8. Install Complete

| SYSPR         | SYSPRO INSTALLER                                                       |      |                              |  |  |
|---------------|------------------------------------------------------------------------|------|------------------------------|--|--|
| Insta<br>The  | Install Complete<br>The following products were installed successfully |      |                              |  |  |
| •             | SYSPRO 8                                                               |      | ^                            |  |  |
| Ø             | SYSPRO 8 e.net Communications Load Balancer                            |      |                              |  |  |
| •             | SYSPRO 8 Service Upgrade Manager                                       |      |                              |  |  |
| Ø             | Hotfix: SYSPRO.8.2019.R1.KB8030001.msp                                 |      |                              |  |  |
| •             | Hotfix: SYSPRO.8.2019.R1.KB8030048.msp                                 |      |                              |  |  |
| 0             | Hotfix: SYSPRO.8.2019.R1.KB8030078.msp                                 |      |                              |  |  |
| •             | Hotfix: SYSPRO.8.2019.R1.KB8030105.msp                                 |      |                              |  |  |
| 0             | Hotfix: SYSPRO.8.2019.R1.KB8030106.msp                                 |      |                              |  |  |
| •             | Hotfix: SYSPRO.8.2019.R1.KB8030107.msp                                 |      |                              |  |  |
|               |                                                                        | НОМЕ | ~                            |  |  |
| Version #.#.# | #                                                                      | Use  | er Name   XXX-X1234 Customer |  |  |

Once complete, the **Install Complete** screen is displayed with a summary of all products and hotfixes installed for the clone.

Select the **Home** button to return to the **Utilities** screen.

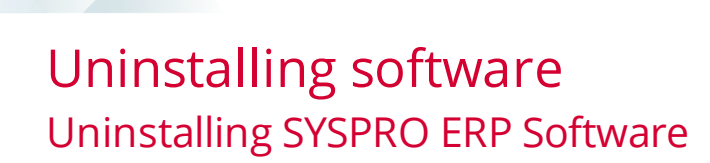

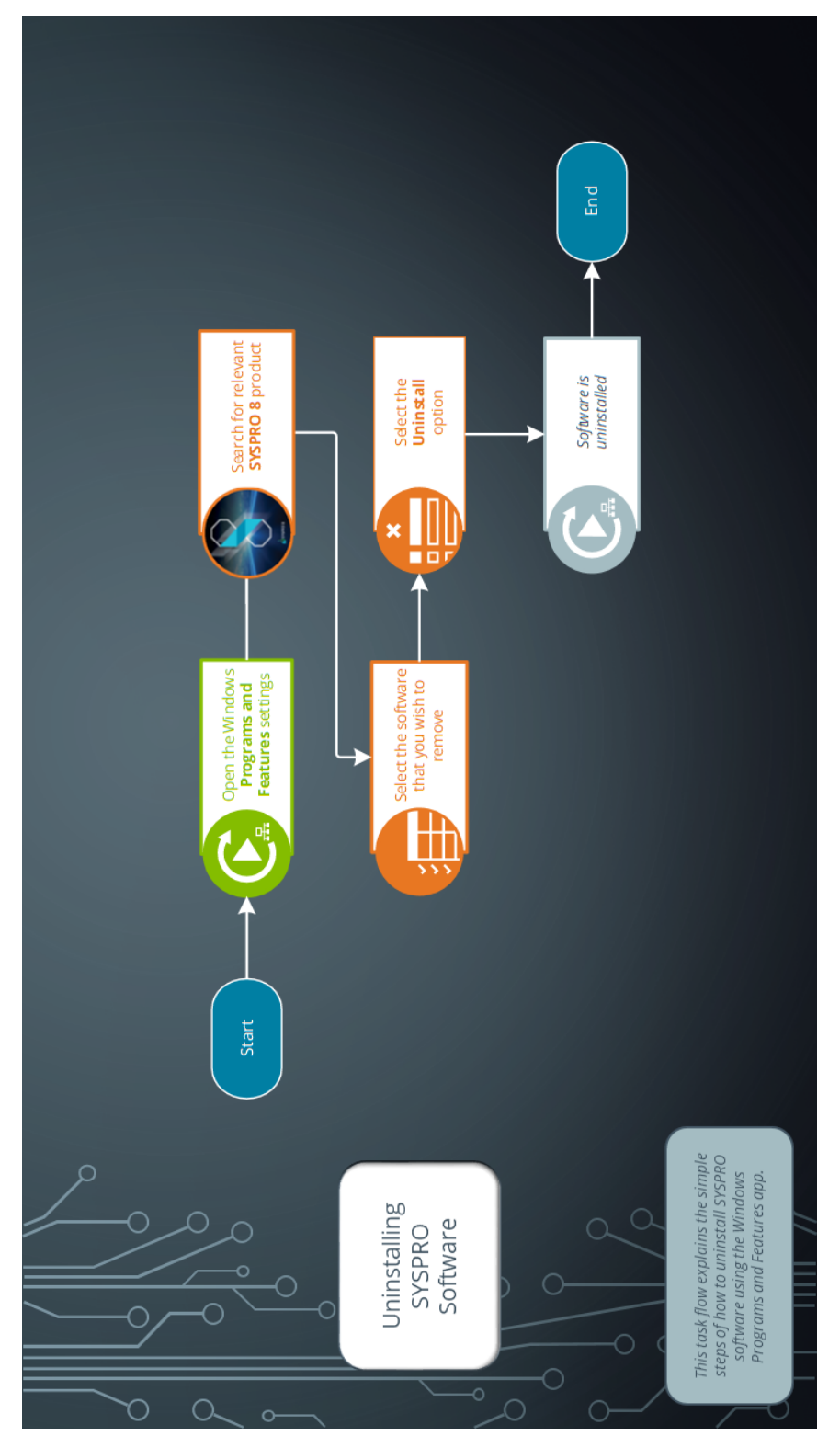

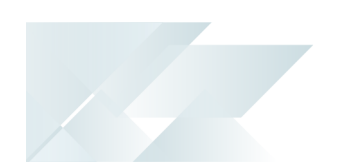

## Uninstalling SYSPRO Hotfixes

When uninstalling hotfixes, you can either do this through the **SYSPRO Installer** application, or **Windows**.

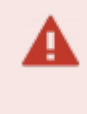

If you uninstall a **Consolidated Hotfix**, ensure that you immediately install any outstanding **Mandatory Hotfixes** to avoid possible problems in SYSPRO.

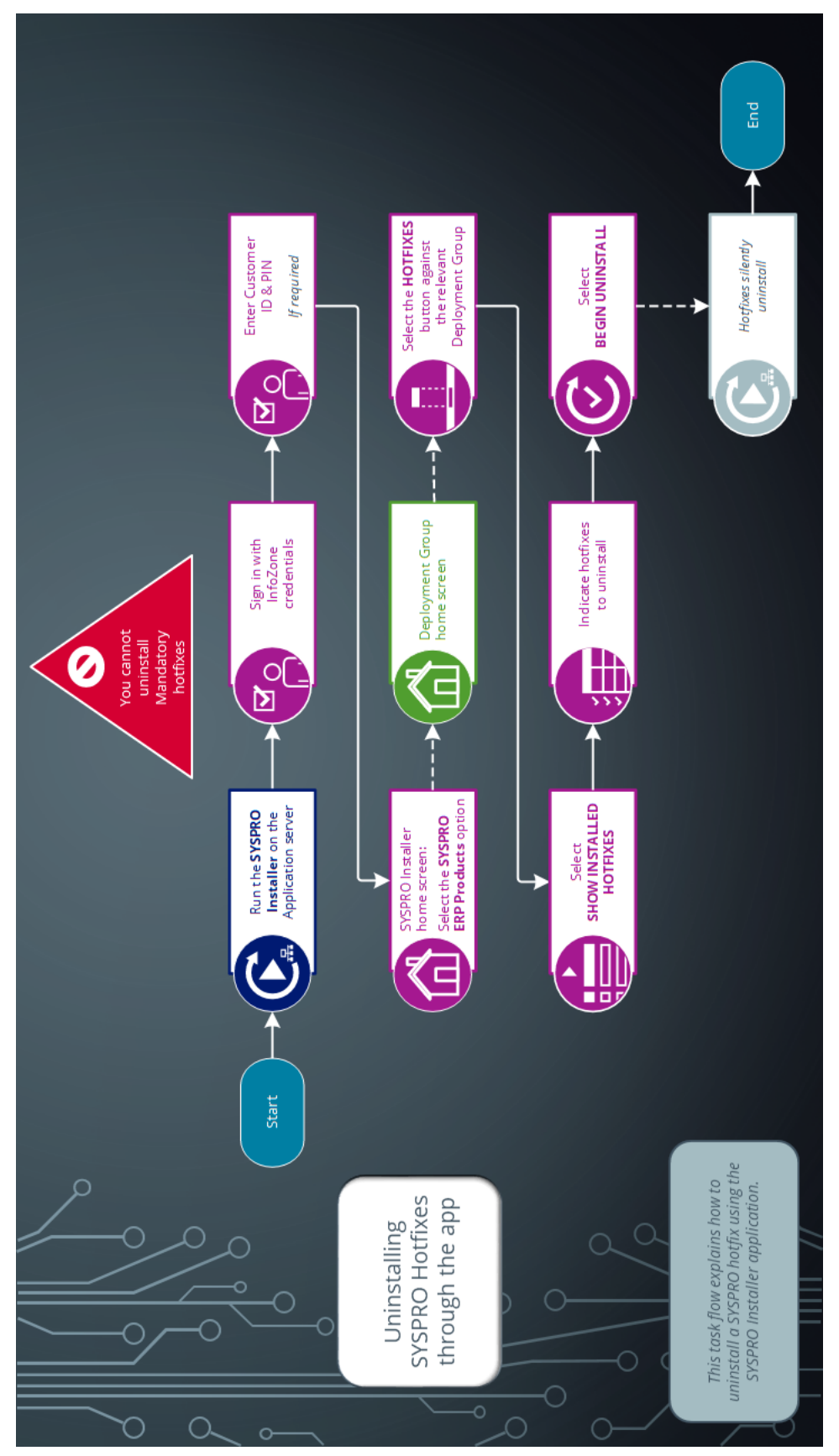

# Uninstalling hotfixes through the app

Ľ

Ensure to run the **SYSPRO Installer** app on the SYSPRO application server before attempting to uninstall a hotfix.

#### 1. Login

**f**î

| SYSPRO INSTALLER                 | © (أ) 🖓 ـ ×                                                                                                    |  |  |  |  |  |  |  |  |  |  |
|----------------------------------|----------------------------------------------------------------------------------------------------|--|--|--|--|--|--|--|--|--|--|
|                                  |                                                                                                    |  |  |  |  |  |  |  |  |  |  |
|                                  | Sign in                                                                                                    |  |  |  |  |  |  |  |  |  |  |
|                                  | Hi Ross Bateman                                                                                                    |  |  |  |  |  |  |  |  |  |  |
|                                  | You are listed on the InfoZone as a Partner. Please provide<br>the Customer ID and Customer PIN for the Customer you<br>are currently installing for. |  |  |  |  |  |  |  |  |  |  |
|                                  | Customer ID                                                                                                    |  |  |  |  |  |  |  |  |  |  |
|                                  | XXX-X1234<br>Customer PIN                                                                                                    |  |  |  |  |  |  |  |  |  |  |
|                                  |                                                                                                    |  |  |  |  |  |  |  |  |  |  |
|                                  | Save Customer Details                                                                                                    |  |  |  |  |  |  |  |  |  |  |
| Contraction of the second second | CANCEL                                                                                                    |  |  |  |  |  |  |  |  |  |  |
|                                  |                                                                                                    |  |  |  |  |  |  |  |  |  |  |
| Section States                   |                                                                                                    |  |  |  |  |  |  |  |  |  |  |
| Version #.#.#                    |                                                                                                    |  |  |  |  |  |  |  |  |  |  |

Once a connection is made to the **SYSPRO Deployment Service**, you need to login using your **InfoZone** credentials.

A valid **InfoZone** account is required to continue.

Enable the **Save Customer Details** checkbox option if you want the app to save your **Customer Code** and **Customer PIN** when logging in.

If you are not listed as a customer on the **InfoZone** (i.e. you are a Partner or Super-user) an additional screen is displayed for you to enter the relevant customer code for the customer you want to install.

#### Partners and Super-users

| SYSPRO INSTALLER | (i) _ ×                                                                                                    |  |  |  |  |  |  |  |  |  |
|------------------|----------------------------------------------------------------------------------------------------|--|--|--|--|--|--|--|--|--|
|                  |                                                                                                    |  |  |  |  |  |  |  |  |  |
|                  | Sign in                                                                                                    |  |  |  |  |  |  |  |  |  |
|                  | Hi                                                                                                    |  |  |  |  |  |  |  |  |  |
|                  | You are listed on the InfoZone as a Partner. Please provide<br>the Customer id and Customer PIN for the Customer you<br>are currently installing for. |  |  |  |  |  |  |  |  |  |
|                  |                                                                                                    |  |  |  |  |  |  |  |  |  |
|                  | Customer id                                                                                                    |  |  |  |  |  |  |  |  |  |
|                  | RSA-S8952                                                                                                    |  |  |  |  |  |  |  |  |  |
|                  | Customer PIN                                                                                                    |  |  |  |  |  |  |  |  |  |
|                  | Customer PIN                                                                                                    |  |  |  |  |  |  |  |  |  |
|                  |                                                                                                    |  |  |  |  |  |  |  |  |  |
|                  | CANCEL CONTINUE                                                                                                    |  |  |  |  |  |  |  |  |  |
|                  |                                                                                                    |  |  |  |  |  |  |  |  |  |
| milt             |                                                                                                    |  |  |  |  |  |  |  |  |  |
|                  |                                                                                                    |  |  |  |  |  |  |  |  |  |

The **Customer ID** defaults to the customer code defined within your **InfoZone** profile, and must match the SYSPRO account you are installing.

The **Customer PIN** is the 6-digit code included in the email you received that contained your **SYSPRO 8** license.

You can verify your customer ID and PIN against the CustomerId and CustomerPin elements of the license XML file.

#### 2. Home screen

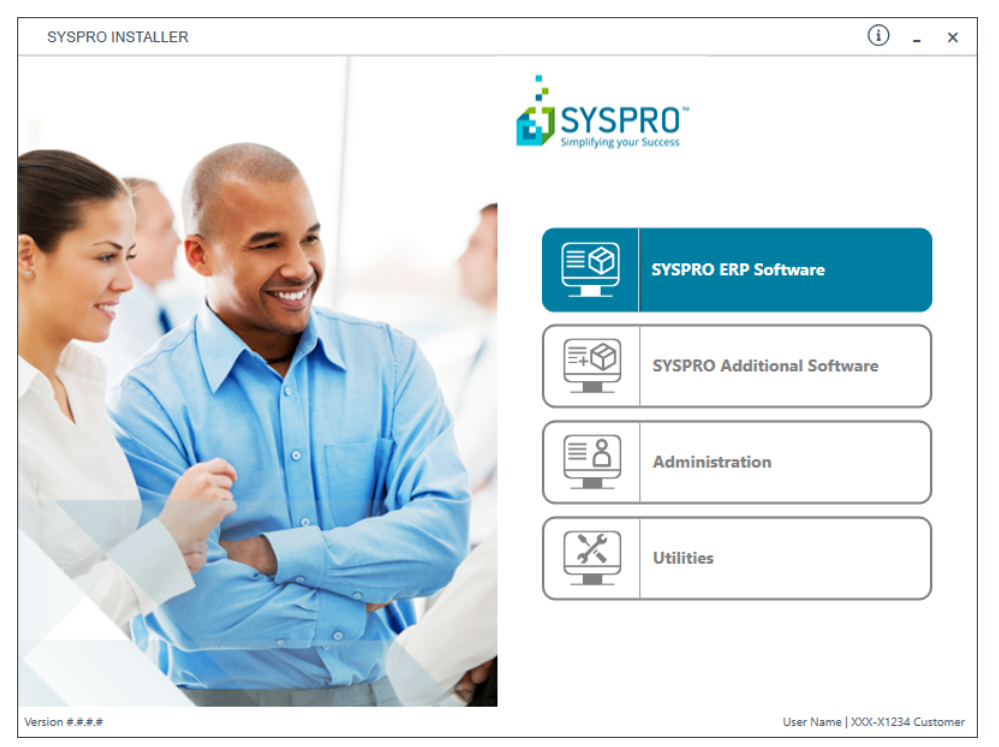

From the **SYSPRO Installer** home screen, select the **SYSPRO ERP Software** option.

You can navigate back to this home page from any point in the app by selecting the home icon from the toolbar at the top of each screen.

## 3. Deployment Groups

| SYSPRO INSTALLER                                                                     | ŵ (i) ♥ - ×                    |
|--------------------------------------------------------------------------------------|--------------------------------|
| Deployment groups                                                                    |                                |
| Please select a Deployment group                                                     |                                |
|                                                                                      |                                |
|                                                                                      | ADD NEW DEPLOYMENT GROUP       |
| 😤 SYSPRO 8 2020 R1 is now in Early Access. Contact SYSPRO Support Services to join t | the EA program                 |
| Test Test Deployment Group<br>SYSPRO 8 2019 R2                                       | HOTFIXES EDIT SELECT           |
| Live Live Deployment Group<br>Not configured                                         | EDIT                           |
|                                                                                      |                                |
|                                                                                      |                                |
|                                                                                      |                                |
| ВАСК                                                                                 |                                |
| Version #.#.#.#                                                                      | User Name   XXX-X1234 Customer |

From the **Deployment Groups** page, select the **Hotfixes** button against the relevant deployment group.

You can also refresh the **Deployment Groups** screen by pressing **F5** inside the application.

## 4. Hotfix Selection

| SYSPRO                                         | INSTALLER                                                                                                    |                                       | ŵ (i)           | Р-            | ×    |  |  |  |
|------------------------------------------------|----------------------------------------------------------------------------------------------------|---------------------------------------|-----------------|---------------|------|--|--|--|
| Hotfix selection for Release: SYSPRO 8 2019 R1 |                                                                                                    |                                       |                 |               |      |  |  |  |
| Pleas                                          | e select from available hotfixes                                                                                                    |                                       | Search          | ې             | >    |  |  |  |
|                                                | Select All                                                                                                    |                                       | SHOW CONSOLIDAT | ED HOTFIXES   | •    |  |  |  |
|                                                | Update for SYSPRO 8 2019 R1 (KB8030230)<br>'Sales Order Entry': An order can still be invoiced when releas                                 | ing to status '3' without being       |                 | MORE          | ^    |  |  |  |
|                                                | Update for SYSPRO 8 2019 R1 (KB8030229)<br>'Sales Order Entry': The program failed when a minimum orde                                     | r value charge line was automatical   | II              | MORE          |      |  |  |  |
|                                                | Update for SYSPRO 8 2019 R1 (KB8030228)<br>'Customer Query' program in Avanti: A webview error message is displayed when entering an inval |                                       |                 |               |      |  |  |  |
|                                                | Update for SYSPRO 8 2019 R1 (KB8030227)<br>'SO Allocate LBS link to IMPPBL' business object: When posti                                    | ng a partial credit note for a seri   |                 | MORE          |      |  |  |  |
|                                                | Update for SYSPRO 8 2019 R1 (KB8030226)<br>'SO Quick Entry' program: The Automatically put quantity in ba                                  | ackorder preference isn't applied     |                 | MORE          |      |  |  |  |
|                                                | Update for SYSPRO 8 2019 R1 (KB8030219)<br>Admin System Setup: The system audit log is not updated who                                     | en you change the supervisor option   | ns.             | MORE          |      |  |  |  |
|                                                | Update for SYSPRO 8 2019 R1 (KB8030218)<br>Contact Management Account Maintenance: The business obj                                        | ject incorrectly allows you to delete | sy              | MORE          |      |  |  |  |
|                                                | Update for SYSPRO 8 2019 R1 (KB8030217)<br>The Bill of Materials Setup business object wasnt updating the                                  | Rev and Rel user-defined fields       |                 | MORE          |      |  |  |  |
|                                                |                                                                                                    |                                       |                 |               | ~    |  |  |  |
|                                                | BACK                                                                                                    | CONT                                  | INUE            |               |      |  |  |  |
| ersion #.#.#.#                                 |                                                                                                    |                                       | User Name   X   | XX-X1234 Cust | omer |  |  |  |

From the **Hotfix Selection** screen, select the **Show Installed Hotfixes** button to view all hotfixes installed for the deployment group.

### 5. Installed Hotfixes

| SYS                                              | PRO    | INSTALLER                                                                                                    |      | $\hat{\omega}$ | (i)      | Р       | -      | ×      |
|--------------------------------------------------|--------|----------------------------------------------------------------------------------------------------|------|----------------|----------|---------|--------|--------|
| Installed Hotfixes for Release: SYSPRO 8 2019 R1 |        |                                                                                                    |      |                |          |         |        |        |
|                                                  |        |                                                                                                    | Sea  | rch            |          |         | \$     | C      |
| (                                                |        | Select All                                                                                                    |      |                |          |         |        |        |
| (                                                |        | Mandatory Update for SYSPRO 8 2019 R1 (KB8030001)<br>When you ran the GL Trial Balance report a Crystal string error was displayed.        |      |                |          | мог     | RE     | ^      |
| (                                                |        | Update for SYSPRO 8 2019 R1 (KB8030002)<br>When using the Dispatch Note from the Sales Order business object, serial allocations were not  |      |                |          | MOR     | RE     |        |
| (                                                |        | Update for SYSPRO 8 2019 R1 (KB8030003)<br>The toolbar associated with the Task panel didnt resize when the Windows scaling was changed.   |      |                |          | MOR     | RE     |        |
| (                                                |        | Update for SYSPRO 8 2019 R1 (KB8030004)<br>ESPQRY updates failed due to the SYSPRO path containing spaces.                                 |      |                |          | MOR     | RE     |        |
| (                                                |        | Update for SYSPRO 8 2019 R1 (KB8030006)<br>When you updated Sales History online, it incorrectly duplicated when you ran the Sales Analysi |      |                |          | MOR     | RE     |        |
| (                                                |        | Update for SYSPRO 8 2019 R1 (KB8030007)<br>In the SO Back Order Review program, the Customer Name column (hidden by default) was not p     | opul |                |          | моя     | RE     |        |
| (                                                |        | Update for SYSPRO 8 2019 R1 (KB8030008)<br>When printing an invoice after creating a sales order, the ArMovement quantities were intermitt |      |                |          | MOR     | RE     |        |
| (                                                |        | Update for SYSPRO 8 2019 R1 (KB8030009)<br>The fax and email settings against a customer werent being carried over to a sales order create |      |                |          | MOR     | RE     |        |
|                                                  |        |                                                                                                    |      |                |          |         | _      | $\sim$ |
|                                                  |        | ВАСК СОЛТ                                                                                                    | NUE  |                |          |         |        |        |
| Version #.                                       | .#.#.# |                                                                                                    |      | User Na        | ime   X) | (X-X123 | 4 Cust | tomer  |

The **Installed Hotfixes** screen displays a list of all hotfixes installed for the deployment group. Alternatively use the **Search** box to search for a specific hotfix.

To find out more information about each hotfix that is installed, read the synopsis or select the **More** button to view additional information.

Identify which hotfix you want to uninstall and select the checkbox next to that hotfix.

Once you have indicated the hotfixes that you want to uninstall, select the **Continue** button.

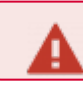

You cannot uninstall a Mandatory Hotfix.

### 6. Hotfixes Ready to Uninstall

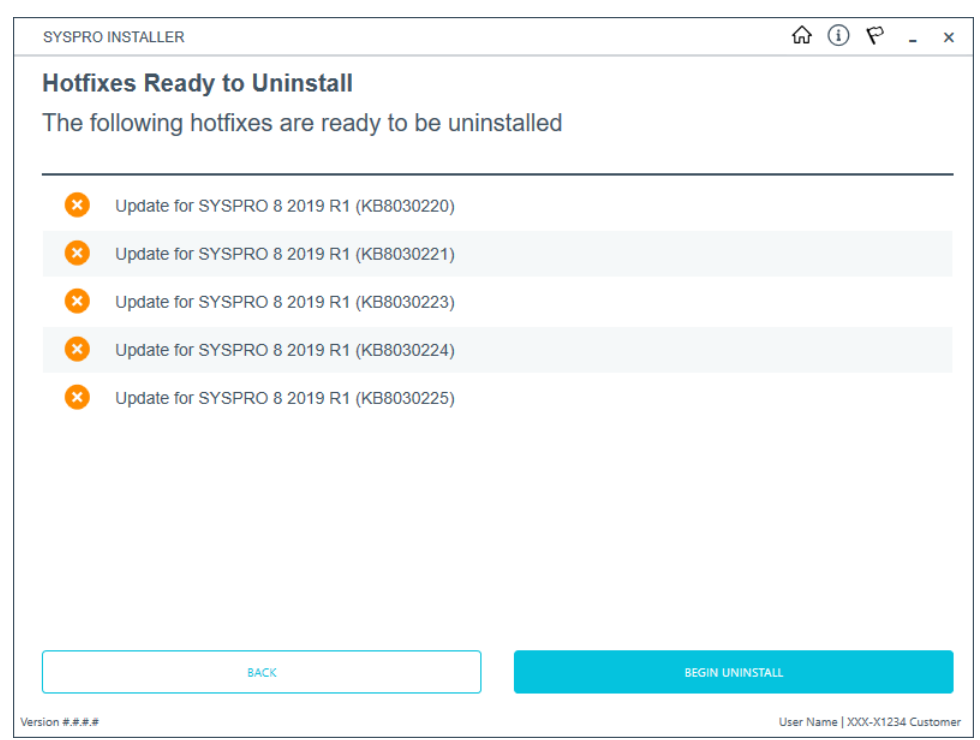

Once you have confirmed your hotfix selection, the **Hotfixes Ready to Uninstall** screen is displayed.

Select the **Begin Uninstall** option to uninstall the selected hotfixes.

## 7. Hotfix Uninstall Complete

|    |      |      | ណ៍  | 5           | í             | Р                   | -                        |                                |
|----|------|------|-----|-------------|---------------|---------------------|--------------------------|--------------------------------|
| al |      |      |     |             |               |                     |                          |                                |
| 0  |      |      |     | _           |               |                     |                          |                                |
| 0: |      |      |     |             |               |                     |                          |                                |
| 0  |      |      |     |             |               |                     |                          |                                |
| 0: |      |      |     |             |               |                     |                          |                                |
| 0  |      |      |     |             |               |                     |                          |                                |
|    | <br> | HOME |     |             |               |                     |                          | _                              |
|    | <br> | ном  | VIE | VIE<br>User | VE<br>User Na | VE<br>User Name   X | VE<br>User Name   XXX-X1 | VE<br>User Name   XXX-X1234 Ci |

Once the hotfixes have uninstalled successfully, the **Hotfix Uninstall Complete** screen is displayed.

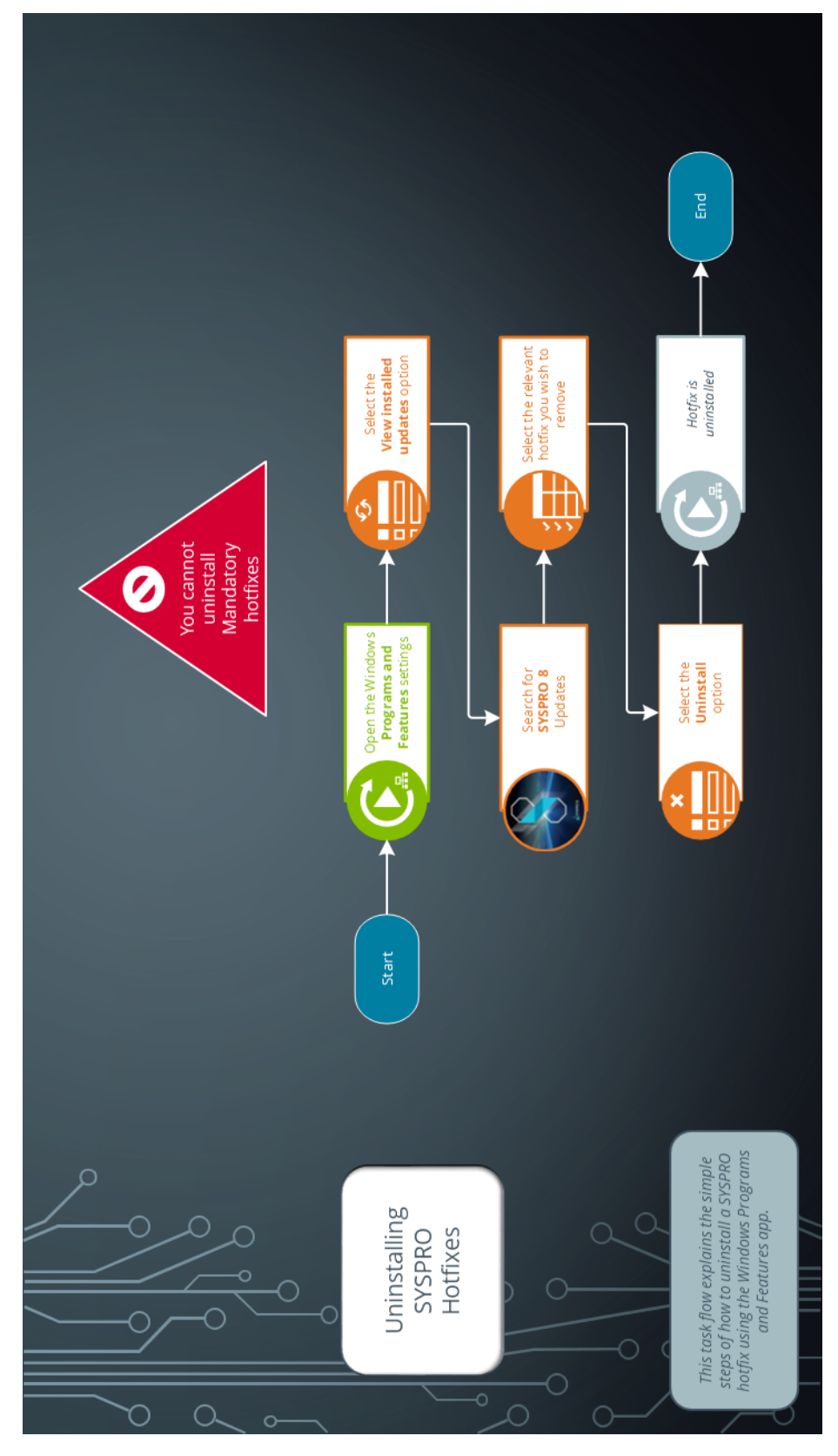

# Uninstalling hotfixes through Windows

## Uninstalling Additional Service Instances

This task explains how to uninstall or remove an additional service instance.

#### 1. Login

| SYSPRO INSTALLER                                                                                                    | © (i) ♥ _ ×                                                                                                    |
|----------------------------------------------------------------------------------------------------|----------------------------------------------------------------------------------------------------|
|                                                                                                    | Sign in                                                                                                    |
|                                                                                                    | Hi Ross Bateman                                                                                                    |
| Ner I                                                                                                    | You are listed on the InfoZone as a Partner. Please provide<br>the Customer ID and Customer PIN for the Customer you<br>are currently installing for. |
|                                                                                                    |                                                                                                    |
|                                                                                                    | Customer ID                                                                                                    |
|                                                                                                    | XXX-X1234                                                                                                    |
|                                                                                                    | Customer PIN                                                                                                    |
|                                                                                                    | 123-321                                                                                                    |
|                                                                                                    | Save Customer Details                                                                                                    |
| and the second second se | CANCEL CONTINUE                                                                                                    |
|                                                                                                    |                                                                                                    |

Once a connection is made to the **SYSPRO Deployment Service**, you need to login using your **InfoZone** credentials.

A valid **InfoZone** account is required to continue.

Enable the **Save Customer Details** checkbox option if you want the app to save your **Customer Code** and **Customer PIN** when logging in.

If you are not listed as a customer on the **InfoZone** (i.e. you are a Partner or Super-user) an additional screen is displayed for you to enter the relevant customer code for the customer you want to install.

#### Partners and Super-users

| SYSPRO INSTALLER | (‡) <u>i</u> _ ×                                                                                                    |  |  |  |  |  |  |  |  |  |
|------------------|----------------------------------------------------------------------------------------------------|--|--|--|--|--|--|--|--|--|
|                  | Sign in   Hi   You are listed on the InfoZone as a Partner. Please provide the Curatemer and Curatemer Plu) for the Curatemer up to the Curatemer up to |  |  |  |  |  |  |  |  |  |
|                  | Customer id<br>RSA-S8952                                                                                                    |  |  |  |  |  |  |  |  |  |
|                  | Customer PIN                                                                                                    |  |  |  |  |  |  |  |  |  |
|                  | Customer PIN                                                                                                    |  |  |  |  |  |  |  |  |  |
|                  |                                                                                                    |  |  |  |  |  |  |  |  |  |
|                  | CANCEL CONTINUE                                                                                                    |  |  |  |  |  |  |  |  |  |
|                  |                                                                                                    |  |  |  |  |  |  |  |  |  |

The **Customer ID** defaults to the customer code defined within your **InfoZone** profile, and must match the SYSPRO account you are installing.

The **Customer PIN** is the 6-digit code included in the email you received that contained your **SYSPRO 8** license.

You can verify your customer ID and PIN against the CustomerId and CustomerPin elements of the license XML file.

#### 2. Home screen

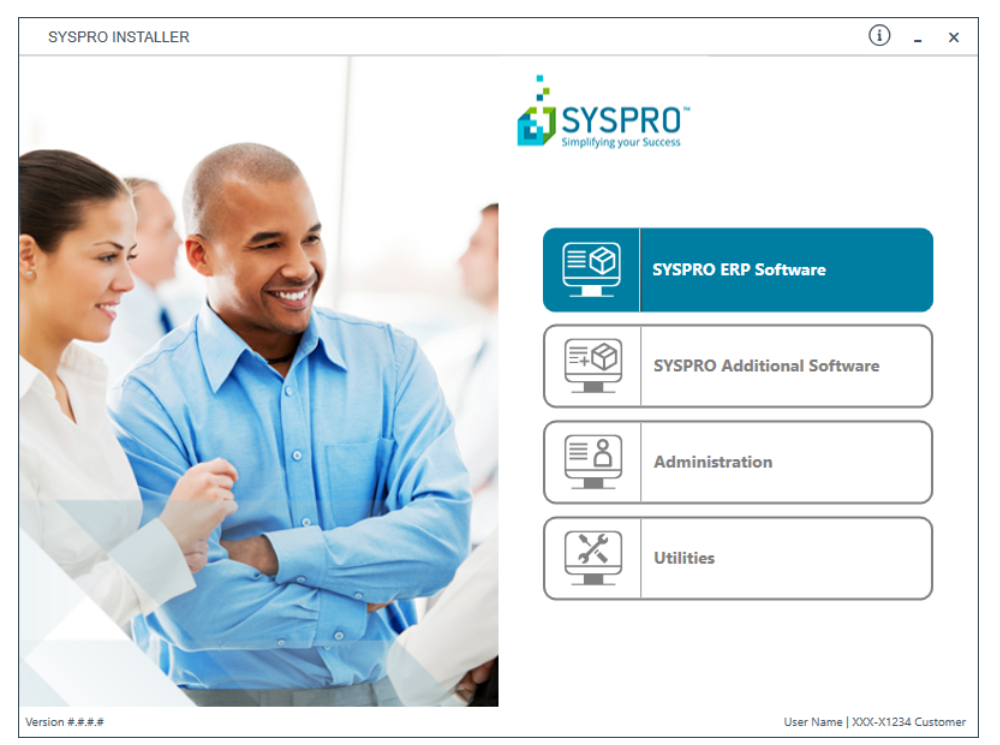

From the **SYSPRO Installer** home screen, select the **SYSPRO Additional Software** option.

You can navigate back to this home page from any point in the app by selecting the home icon (()) from the toolbar at the top of each screen.
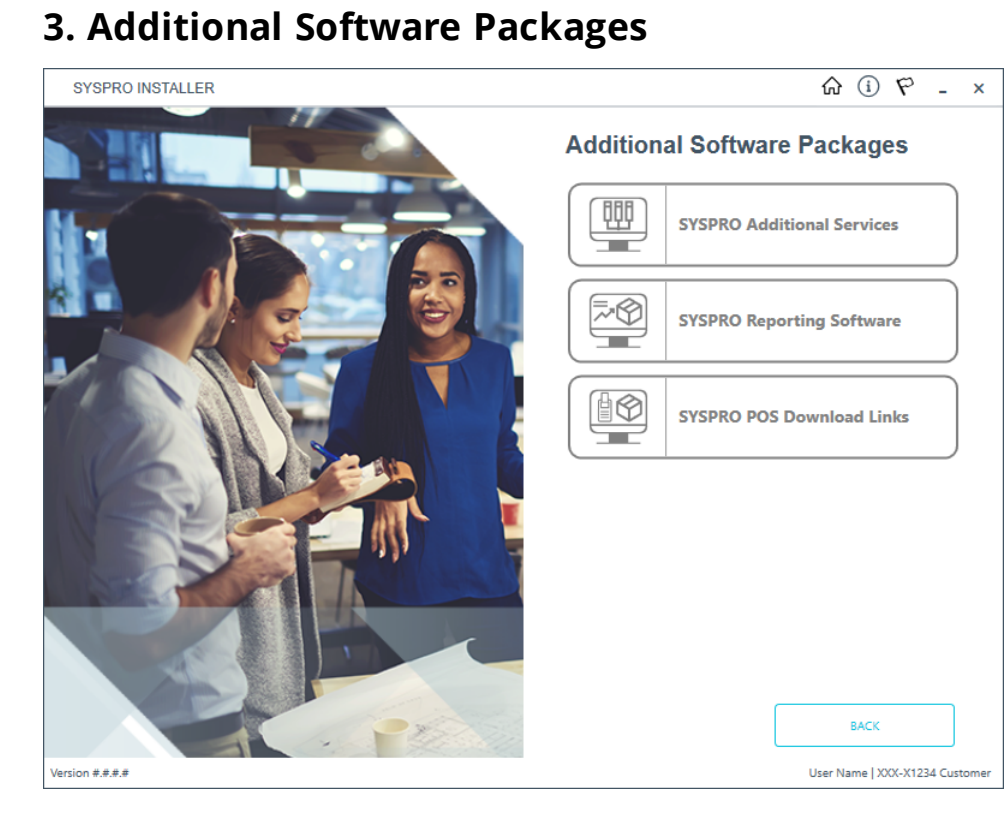

The **Additional Software Packages** screen provides you with a list of additional software available to install from the **SYSPRO Installer** application.

The installation files of these products are stored on the Deployment Share in the syspro-additional-software folder.

Most products include an associated Sequence File XML that is downloaded from Azure when required.

Currently, the following products are available:

- SYSPRO Additional Services
- SYSPRO Reporting Software
- SYSPRO POS Download Links

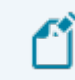

This list will be expanded over time.

Select the SYSPRO Additional Services option.

#### 4. SYSPRO Additional Services

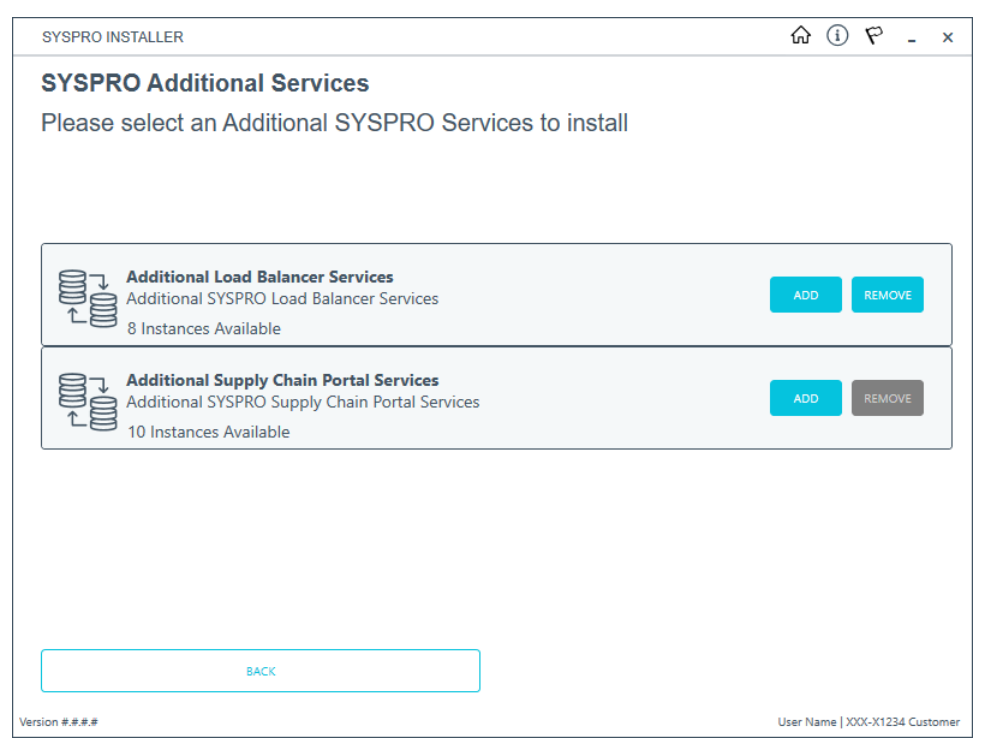

The **SYSPRO Additional Services** screen displays all additional services available to install or remove.

To uninstall an additional service instance, select the **Remove** button.

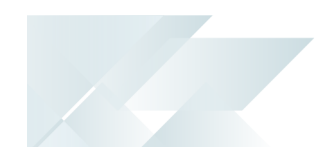

#### 5. Remove Additional Services

SYSPRO 8 e.net Additional Communications Load Balancer

| SYSPRO INSTALLER                         | û i - ×                        |
|------------------------------------------|--------------------------------|
| SYSPRO Additional Services               |                                |
| Remove Additional Load Balancer Services | 3                              |
| Select All                               |                                |
| Test Instance 3                          |                                |
| This is a new Instance                   |                                |
| Test Instance 1                          |                                |
|                                          |                                |
|                                          |                                |
|                                          |                                |
|                                          |                                |
|                                          |                                |
|                                          |                                |
| ВАСК                                     | CONTINUE                       |
| Version #.#.#.#                          | User Name   XXX-X1234 Customer |

Additional Supply Chain Portal Service

| SYSPRO INSTALLER                         | ا (أ) € - ×                    |  |
|------------------------------------------|--------------------------------|--|
| SYSPRO Additional Services               |                                |  |
| Remove Additional Supply Chain Portal Se | ervices                        |  |
| Select All                               |                                |  |
| Instance 10 - Local Machine              | ^                              |  |
| Instance 09 - Local Machine              |                                |  |
| Instance 08 - Local Machine              |                                |  |
| Instance 07 - Local Machine              |                                |  |
| Instance 06 - Local Machine              |                                |  |
| Instance 05 - Local Machine              |                                |  |
| Instance 04 - Local Machine              |                                |  |
| Instance 03 - Local Machine              |                                |  |
| □ Instance New Service - Local Machine   | v                              |  |
| ВАСК                                     | CONTINUE                       |  |
| /ersion #.#.#.#                          | User Name   XXX-X1234 Customer |  |

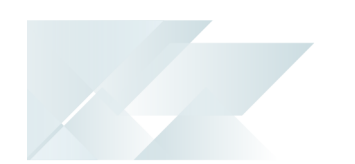

From the **Remove Additional Services** screen, select which instances that you want to uninstall.

Select **Continue** to proceed.

#### 6. Confirm removal

| SYSPRO        | INSTALLER                                      | ራ         | í        | -      | ×    |
|---------------|------------------------------------------------|-----------|----------|--------|------|
| SYSF          | PRO Additional Services                        |           |          |        |      |
| Confi         | rm removal of Additional Load Balancer Service |           |          |        |      |
|               |                                                |           |          |        |      |
|               |                                                |           |          |        | _    |
| 8             | Test Instance 3                                |           |          |        |      |
| 8             | This is a new Instance                         |           |          |        |      |
|               |                                                |           |          |        |      |
|               |                                                |           |          |        |      |
|               |                                                |           |          |        |      |
|               |                                                |           |          |        |      |
|               |                                                |           |          |        |      |
|               |                                                |           |          |        |      |
|               |                                                |           |          |        |      |
|               |                                                |           |          |        |      |
|               | EACK CONTINUE                                  |           |          |        |      |
| Version #.#.# |                                                | User Name | XXX-X123 | 4 Cust | omer |

Confirm that you want to continue with the uninstall process.

#### 7. Removal Complete

| SYSPRO          | INSTALLER                           |          | ŵ (i) _ ×                      |
|-----------------|-------------------------------------|----------|--------------------------------|
| Remo            | ve Complete                         |          |                                |
| The fo          | llowing instances were removed succ | essfully |                                |
|                 |                                     |          |                                |
|                 |                                     |          |                                |
| $\checkmark$    | Test Instance 3                     |          |                                |
| Ø               | This is a new Instance              |          |                                |
|                 |                                     |          |                                |
|                 |                                     |          |                                |
|                 |                                     |          |                                |
|                 |                                     |          |                                |
|                 |                                     |          |                                |
|                 |                                     |          |                                |
|                 |                                     |          |                                |
|                 |                                     |          |                                |
|                 |                                     | HOME     |                                |
| Version #.#.#.# |                                     |          | User Name   XXX-X1234 Customer |

Once complete, the **Remove Complete** screen is displayed with a summary of all additional service instances uninstalled.

Select the **Home** button to return to the **Additional Software Packages** screen.

# Managing hotfix notifications

The **Administration** panel enables you to manage hotfix notifications:

#### Manage This Sites Notifications

This section enables you to manage which users (who have worked on your companies deployment group) will be allowed to receive notifications when one is sent out for your Customer Code.

#### This section works similarly to how the **Hotfix Notification Maintenance** program works within **SYSPRO 8**.

#### Manage My Notifications

This section provides you with the ability to select or deselect the customers that you would like to receive notifications for.

#### Manage Hotfix Summary Email

This section enables you to opt into receiving an email with a summary of the recently released hotfixes and to indicate whether the email should be sent on a weekly or monthly basis.

# Manage This Sites Notifications

## 1. Login

1

| SYSPRO INSTALLER                                                                                                | © (i) ۴ - ×                                                                                                    |
|----------------------------------------------------------------------------------------------------|----------------------------------------------------------------------------------------------------|
|                                                                                                    |                                                                                                    |
|                                                                                                    | Sign in                                                                                                    |
|                                                                                                    | Hi Ross Bateman                                                                                                    |
|                                                                                                    | You are listed on the InfoZone as a Partner. Please provide<br>the Customer ID and Customer PIN for the Customer you<br>are currently installing for. |
|                                                                                                    |                                                                                                    |
|                                                                                                    | Customer ID                                                                                                    |
|                                                                                                    | xxx-x1234                                                                                                    |
|                                                                                                    | Customer PIN                                                                                                    |
|                                                                                                    | 123-321                                                                                                    |
|                                                                                                    | Save Customer Details                                                                                                    |
|                                                                                                    |                                                                                                    |
| A CONTRACTOR OF A CONTRACTOR OF A CONTRACTOR OF A CONTRACTOR OF A CONTRACTOR OF A CONTRACTOR OF A CONTRACTOR OF | CANCEL                                                                                                    |
|                                                                                                    |                                                                                                    |
|                                                                                                    |                                                                                                    |
| Version #.#.#.#                                                                                                 |                                                                                                    |

Once a connection is made to the **SYSPRO Deployment Service**, you need to login using your **InfoZone** credentials.

A valid **InfoZone** account is required to continue.

Enable the **Save Customer Details** checkbox option if you want the app to save your **Customer Code** and **Customer PIN** when logging in.

If you are not listed as a customer on the **InfoZone** (i.e. you are a Partner or Super-user) an additional screen is displayed for you to enter the relevant customer code for the customer you want to install.

#### Partners and Super-users

| SYSPRO INSTALLER | () _ ×                                                                                                    |
|------------------|----------------------------------------------------------------------------------------------------|
|                  |                                                                                                    |
|                  | Sign in                                                                                                    |
|                  | Hi                                                                                                    |
|                  | You are listed on the InfoZone as a Partner. Please provide<br>the Customer id and Customer PIN for the Customer you<br>are currently installing for. |
|                  |                                                                                                    |
|                  | Customer id                                                                                                    |
|                  | RSA-S8952                                                                                                    |
|                  | Customer PIN                                                                                                    |
|                  | Customer PIN                                                                                                    |
|                  |                                                                                                    |
|                  | CANCEL CONTINUE                                                                                                    |
|                  |                                                                                                    |
| milt             |                                                                                                    |
|                  |                                                                                                    |

The **Customer ID** defaults to the customer code defined within your **InfoZone** profile, and must match the SYSPRO account you are installing.

The **Customer PIN** is the 6-digit code included in the email you received that contained your **SYSPRO 8** license.

You can verify your customer ID and PIN against the CustomerId and CustomerPin elements of the license XML file.

#### 2. Home screen

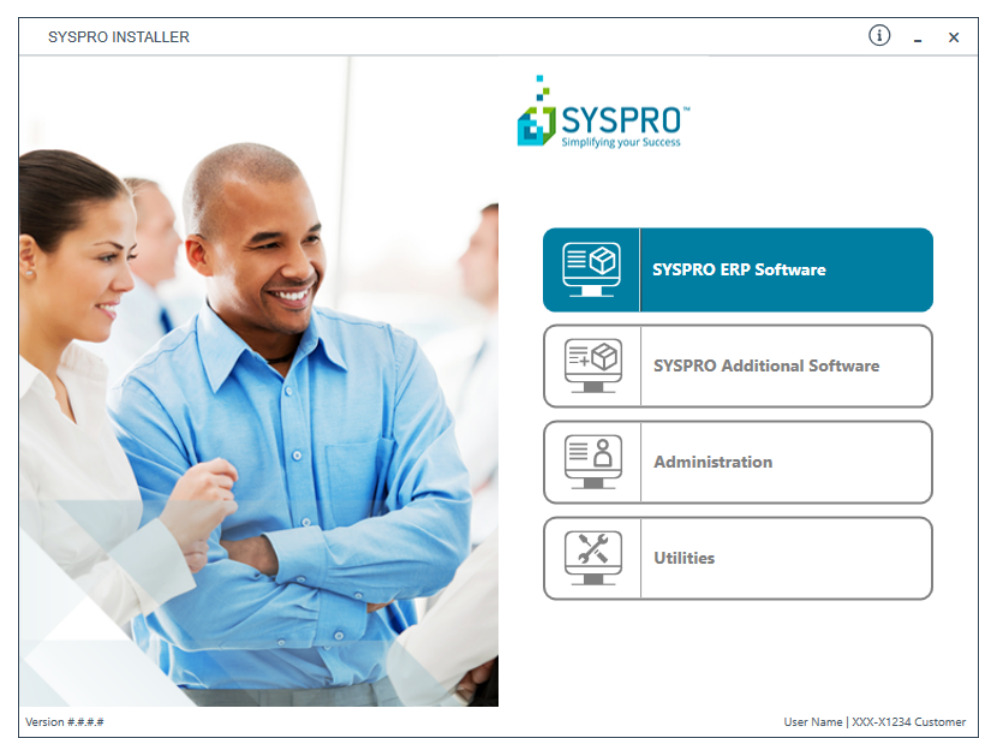

From the **SYSPRO Installer** home screen, select the **Administration** option.

You can navigate back to this home page from any point in the app by selecting the home icon  $(\widehat{\mathbf{M}})$  from the toolbar at the top of each screen.

#### 3. Administration screen

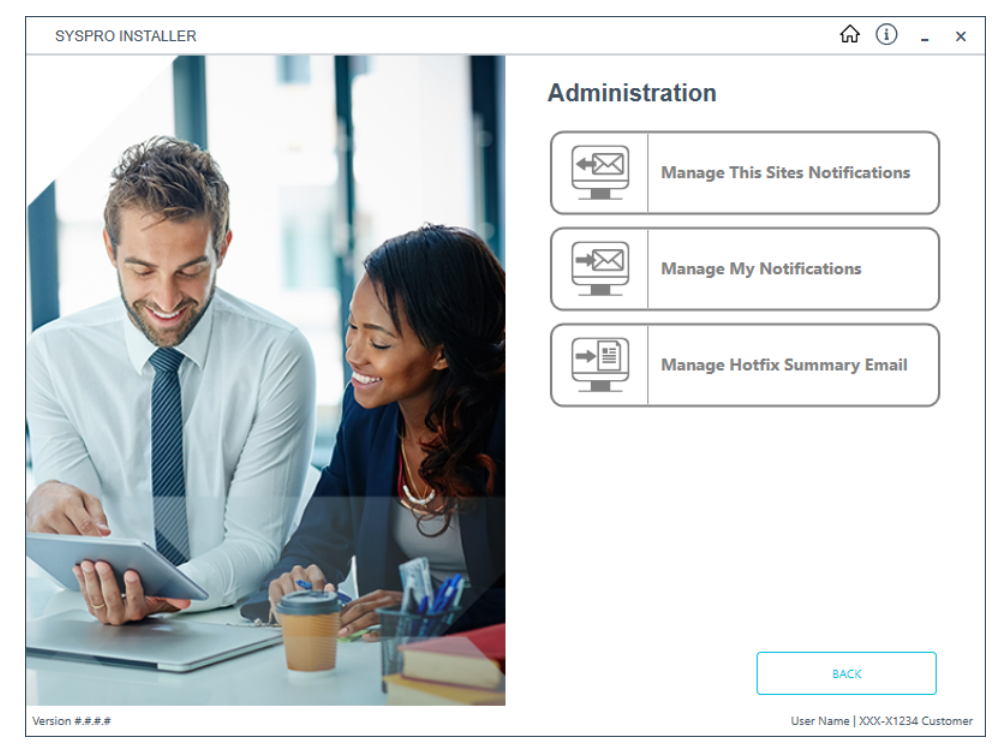

From the **Administration** screen, select the **Manage This Sites Notifications** option.

#### 4. Notification Administration

| SYSPRO          | INSTALLER                                              | ଜ         | i      | -      | ×    |
|-----------------|--------------------------------------------------------|-----------|--------|--------|------|
| Notif           | cation Administration                                  |           |        |        |      |
| Selec           | t which users can receive notifications                |           |        |        |      |
|                 | Select All                                             |           |        |        |      |
|                 | Ross Bateman (ross.lationan/Papages.com)               |           |        |        | _    |
|                 | Natl Hayan (Natl Hayan/Fan ayapra care)                |           |        |        |      |
|                 | Ingeliel Radiony (Ingeliel and ong Plan apagene anni)  |           |        |        |      |
|                 | Dragets du Pleaste (dragets dragteseter/Tex operation) |           |        |        |      |
|                 |                                                        |           |        |        |      |
|                 |                                                        |           |        |        |      |
|                 |                                                        |           |        |        |      |
|                 |                                                        |           |        |        |      |
|                 | RACK                                                   |           |        |        |      |
| Version #.#.#.# | User N                                                 | Name   XX | X-X123 | 4 Cust | omer |

From the **Notification Administration** screen, you can see all of the users that are enabled to receive notifications when they are sent out.

- 1. Enable or disable the users are you require.
- 2. Select the **SAVE** button.

A toast notification will display if the save is successful.

These details are saved to the local CustomerContacts table and will be pushed to Azure on the Service push (by default every 6 hours).

The settings chosen here take precedence over the user's settings.

## Manage My Notifications

#### 1. Login

1

| SYSPRO INSTALLER                                                                                                | ¢ (i) ۴ - ×                                                                                                    |
|----------------------------------------------------------------------------------------------------|----------------------------------------------------------------------------------------------------|
|                                                                                                    |                                                                                                    |
|                                                                                                    | Sign in                                                                                                    |
|                                                                                                    | Hi Ross Bateman                                                                                                    |
|                                                                                                    | You are listed on the InfoZone as a Partner. Please provide<br>the Customer ID and Customer PIN for the Customer you<br>are currently installing for. |
|                                                                                                    |                                                                                                    |
|                                                                                                    | Customer ID                                                                                                    |
|                                                                                                    | XXX-X1234                                                                                                    |
|                                                                                                    | Customer PIN                                                                                                    |
|                                                                                                    | 123-321                                                                                                    |
|                                                                                                    | Save Customer Details                                                                                                    |
| Contraction of the second second second second second second second second second second second second second s | CANCEL                                                                                                    |
|                                                                                                    |                                                                                                    |
|                                                                                                    |                                                                                                    |
| Version #.#.#                                                                                                   |                                                                                                    |

Once a connection is made to the **SYSPRO Deployment Service**, you need to login using your **InfoZone** credentials.

A valid **InfoZone** account is required to continue.

Enable the **Save Customer Details** checkbox option if you want the app to save your **Customer Code** and **Customer PIN** when logging in.

If you are not listed as a customer on the **InfoZone** (i.e. you are a Partner or Super-user) an additional screen is displayed for you to enter the relevant customer code for the customer you want to install.

#### Partners and Super-users

| SYSPRO INSTALLER | () _ ×                                                                                                    |
|------------------|----------------------------------------------------------------------------------------------------|
|                  |                                                                                                    |
|                  | Sign in                                                                                                    |
|                  | Hi                                                                                                    |
|                  | You are listed on the InfoZone as a Partner. Please provide<br>the Customer id and Customer PIN for the Customer you<br>are currently installing for. |
|                  |                                                                                                    |
|                  | Customer id                                                                                                    |
|                  | RSA-S8952                                                                                                    |
|                  | Customer PIN                                                                                                    |
|                  | Customer PIN                                                                                                    |
|                  |                                                                                                    |
|                  | CANCEL CONTINUE                                                                                                    |
|                  |                                                                                                    |
| milt             |                                                                                                    |
|                  |                                                                                                    |

The **Customer ID** defaults to the customer code defined within your **InfoZone** profile, and must match the SYSPRO account you are installing.

The **Customer PIN** is the 6-digit code included in the email you received that contained your **SYSPRO 8** license.

You can verify your customer ID and PIN against the CustomerId and CustomerPin elements of the license XML file.

#### 2. Home screen

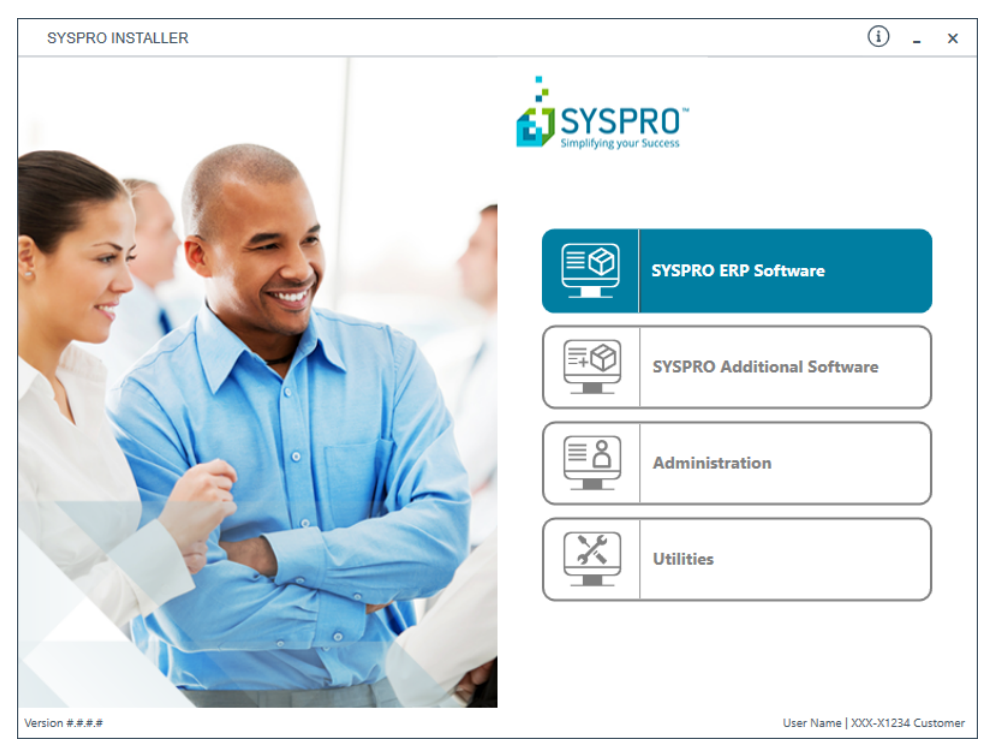

From the **SYSPRO Installer** home screen, select the **Administration** option.

You can navigate back to this home page from any point in the app by selecting the home icon  $(\widehat{\mathbf{M}})$  from the toolbar at the top of each screen.

#### 3. Administration screen

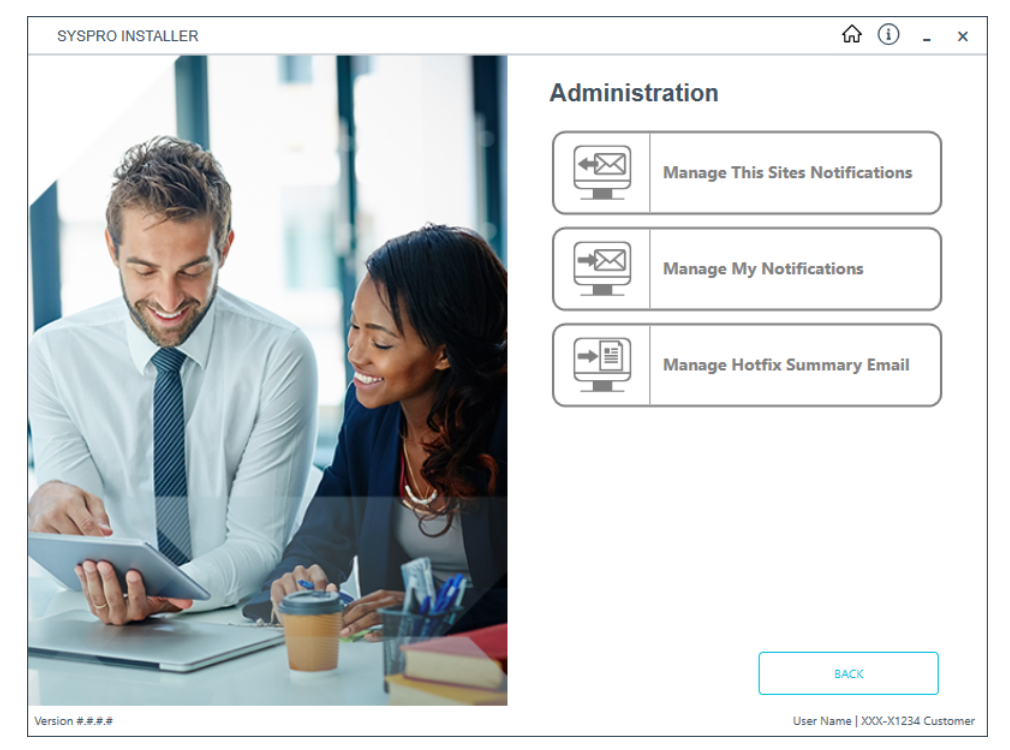

From the **Administration** screen, select the **Manage My Notifications** option.

#### 4. Notification Administration

| SYSPRO INSTALLER                                                  | ŵ (i) _ ×                      |
|-------------------------------------------------------------------|--------------------------------|
| Notification Administration                                       |                                |
| Select the companies for which you want to receive notifications. |                                |
| Select All                                                        |                                |
| [] SYSPRO DEVELOPMENT/PRODUCTION                                  |                                |
| SYSPRO CORPORATE SERVICES                                         |                                |
| [] SYSPRO (PTY) LTD                                               |                                |
|                                                                   |                                |
|                                                                   |                                |
|                                                                   |                                |
|                                                                   |                                |
|                                                                   |                                |
|                                                                   |                                |
| BACK SAVE                                                         |                                |
| Version #.#.#                                                     | User Name   XXX-X1234 Customer |

The data displayed here is affected by the Notification flag set by the Client.

If you have chosen not to allow a user to receive notifications for their company, that setting will have preference over this list.

- 1. From the **Notification Administration** screen, select which companies you want to receive notifications for.
- 2. Select the **SAVE** button.

A toast notification will display if the save is successful.

#### Manage Hotfix Summary Email 1. Login

| SYSPRO INSTALLER          | ۵ (i) ۴ ـ ×                                                                                                    |
|---------------------------|----------------------------------------------------------------------------------------------------|
|                           |                                                                                                    |
|                           | Sign in                                                                                                    |
|                           | Hi Ross Bateman                                                                                                    |
|                           | You are listed on the InfoZone as a Partner. Please provide<br>the Customer ID and Customer PIN for the Customer you<br>are currently installing for. |
|                           |                                                                                                    |
|                           | Customer ID                                                                                                    |
|                           | XXX-X1234                                                                                                    |
|                           | Customer PIN                                                                                                    |
|                           | 123-321                                                                                                    |
|                           | Save Customer Details                                                                                                    |
| Contraction of the second | CANCEL                                                                                                    |
|                           |                                                                                                    |
|                           |                                                                                                    |

Once a connection is made to the **SYSPRO Deployment Service**, you need to login using your **InfoZone** credentials.

A valid **InfoZone** account is required to continue.

1

Enable the **Save Customer Details** checkbox option if you want the app to save your **Customer Code** and **Customer PIN** when logging in.

If you are not listed as a customer on the **InfoZone** (i.e. you are a Partner or Super-user) an additional screen is displayed for you to enter the relevant customer code for the customer you want to install.

#### Partners and Super-users

| SYSPRO INSTALLER | () _ ×                                                                                                    |
|------------------|----------------------------------------------------------------------------------------------------|
|                  |                                                                                                    |
|                  | Sign in                                                                                                    |
|                  | Hi                                                                                                    |
|                  | You are listed on the InfoZone as a Partner. Please provide<br>the Customer id and Customer PIN for the Customer you<br>are currently installing for. |
|                  |                                                                                                    |
|                  | Customer id                                                                                                    |
|                  | RSA-S8952                                                                                                    |
|                  | Customer PIN                                                                                                    |
|                  | Customer PIN                                                                                                    |
|                  |                                                                                                    |
|                  | CANCEL CONTINUE                                                                                                    |
|                  |                                                                                                    |
| milt             |                                                                                                    |
|                  |                                                                                                    |

The **Customer ID** defaults to the customer code defined within your **InfoZone** profile, and must match the SYSPRO account you are installing.

The **Customer PIN** is the 6-digit code included in the email you received that contained your **SYSPRO 8** license.

You can verify your customer ID and PIN against the CustomerId and CustomerPin elements of the license XML file.

#### 2. Home screen

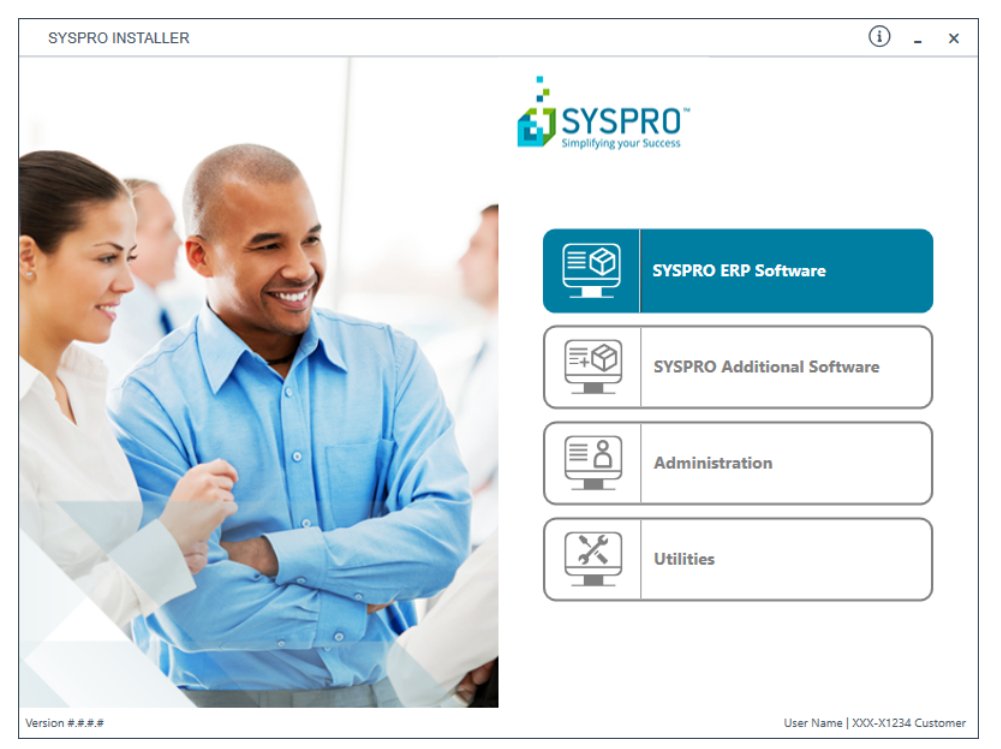

From the **SYSPRO Installer** home screen, select the **Administration** option.

You can navigate back to this home page from any point in the app by selecting the home icon  $(\widehat{\mathbf{M}})$  from the toolbar at the top of each screen.

#### 3. Administration screen

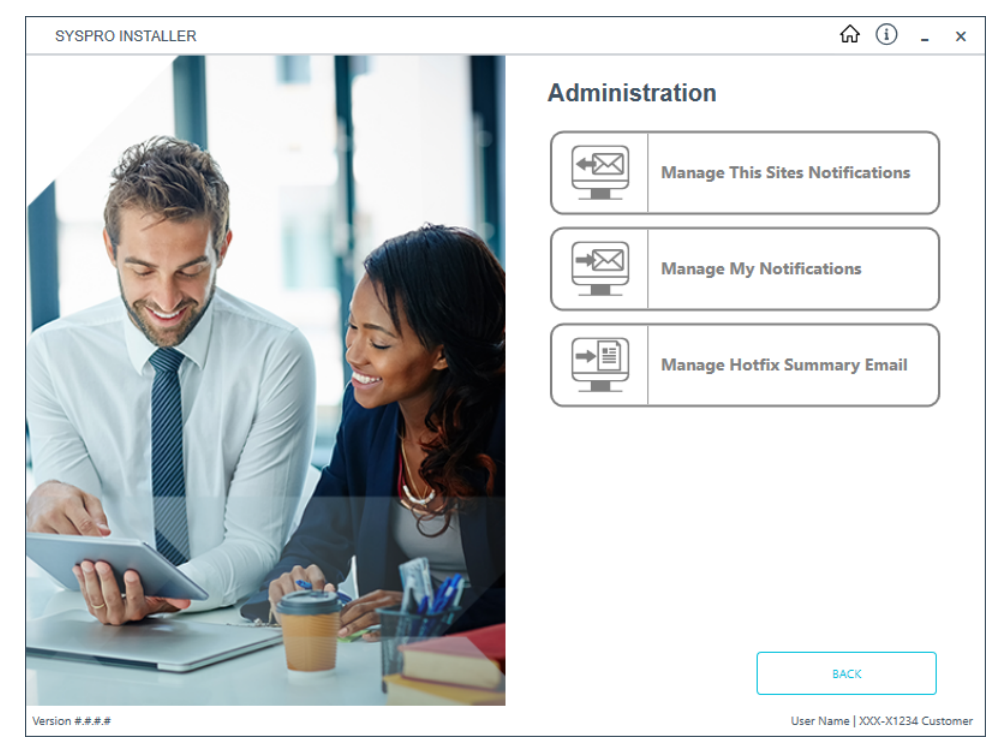

From the Administration screen, select the Manage Hotfix Summary Email option.

#### 4. Hotfix Summary

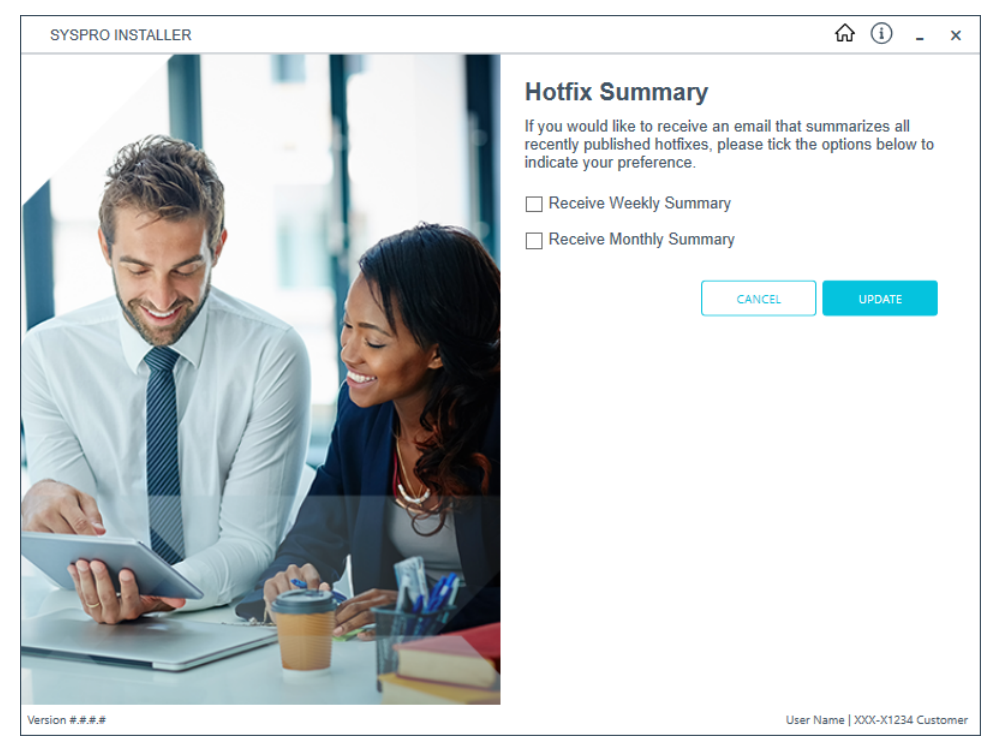

From the **Hotfix Summary** screen, indicate your preference on how often you wish to receive the Hotfix Summary Email: Weekly or Monthly.

If you do not wish to receive the email, simply ensure that both check-boxes are disabled.

Once you are satisfied with your selection, select the **Update** button to confirm.

# Hints and Tips

- To view a quick summary of the new functionality added to the latest version of the app, login to validate your access and select the What's New flag (P) from the top right-hand corner.
- From SYSPRO 8 you can repair or uninstall components using Windows Programs and Features.

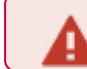

You cannot uninstall mandatory hotfixes.

- You can view details of the endpoint to which the app is connected by hovering over the endpoint type (bottom right hand corner of every screen).
- You can refresh your deployment groups screen by pressing ALT+F6.

## Where to from here?

#### First time installation

- Review the **Post Installation** checklist.
- Review the **Hotfix** topic.

#### **Upgrading from SYSPRO 7 Update 1**

- Convert your **SYSPRO 7 Update 1** data using the **Data Conversion** program.
- Review the **Post Installation** checklist.
- Review the **Hotfix** topic.

#### **SYSPRO Hotfixes**

A hotfix is the minimum software required to provide a solution for a specific problem experienced by one or more customers. These can also include any relevant dependencies.

SYSPRO provides hotfixes as a way of deploying software updates during the release of **SYSPRO 8**.

Types of hotfixes available include:

- Mandatory Hotfix
- Optional/Customer-specific Hotfix
- Consolidated Hotfix
- Diagnostic Hotfix
- Restricted Hotfix
- Withdrawn Hotfix

Please refer to the **SYSPRO Hotfixes** reference guide for a detailed explanation.

# Referencing

## SYSPRO ERP Software SYSPRO product prerequisites

The **SYSPRO Installer** verifies your system against all prerequisites required for the products you select to install. Should any product fail a prerequisite check at this stage, the **Prerequisites** screen is displayed.

| Product                                                      | Prerequisites                                                                                                    |
|--------------------------------------------------------------|----------------------------------------------------------------------------------------------------|
| SYSPRO 8 Runtime                                             |                                                                                                    |
| SYSPRO 8 Server                                              | <ul> <li>Microsoft .NET Framework 4.6</li> <li>SYSPRO 8 Runtime</li> <li>SYSPRO 8 e.net Communications Load Balancer</li> </ul>                                          |
| SYSPRO 8 Language packs                                      | <ul> <li>This applies to all language packs available from the <b>Product Selection</b> (French, Chinese, German, Russian, Spanish).</li> <li>SYSPRO 8 Server</li> </ul> |
| SYSPRO 8 Service<br>Upgrade Manager                          | <ul> <li>Microsoft .NET Framework 4.6</li> </ul>                                                                                                    |
| SYSPRO 8 e.net<br>Communications Load<br>Balancer            | This service must be installed on the same application server as the <i>SYSPRO 8</i> Server.                                                                             |
|                                                              | <ul> <li>Microsoft .NET Framework 4.6</li> </ul>                                                                                                    |
|                                                              | <ul> <li>SYSPRO 8 Service Upgrade Manager</li> </ul>                                                                                                    |
|                                                              | SYSPRO 8 Server                                                                                                    |
| SYSPRO 8 e.net Additional<br>Communications Load<br>Balancer | This service must be installed on the same application server as the <b>SYSPRO 8</b> Server.                                                                             |
|                                                              | <ul> <li>SYSPRO 8 e.net Communications Load Balancer</li> </ul>                                                                                                    |

The following indicates the prerequisites per product:

| Product                                         | Prerequisites                                                                                                    |
|-------------------------------------------------|----------------------------------------------------------------------------------------------------|
| SYSPRO 8<br>Communications Service              | This service must be installed on the same application server as the <b>SYSPRO 8</b> Server.                                                    |
|                                                 | <ul> <li>Microsoft .NET Framework 4.6</li> <li>SYSPRO 8 Service Upgrade Manager</li> <li>SYSPRO 8 e.net Communications Load Balancer</li> </ul> |
| SYSPRO 8 Document Flow<br>Manager Folder Poller | <ul><li>Microsoft .NET Framework 4.6</li><li>SYSPRO 8 e.net Communications Load Balancer</li></ul>                                              |
| SYSPRO 8 Document Flow<br>Manager Queue Poller  | <ul><li>Microsoft .NET Framework 4.6</li><li>SYSPRO 8 e.net Communications Load Balancer</li></ul>                                              |
| SYSPRO 8 Reporting Host<br>Service              | This service must be installed on the same application server as the <b>SYSPRO 8</b> Server.                                                    |
|                                                 | <ul> <li>Microsoft .NET Framework 4.6</li> </ul>                                                                                                |
|                                                 | SYSPRO 8 Runtime                                                                                                    |
|                                                 | <ul> <li>SYSPRO 8 Service Upgrade Manager</li> </ul>                                                                                            |
|                                                 | <ul> <li>SYSPRO 8 e.net Communications Load Balancer (valid<br/>endpoint configured in System Setup)</li> </ul>                                 |
|                                                 | <ul> <li>Crystal Report Server</li> </ul>                                                                                                    |
|                                                 | <ul> <li>SAP BusinessObjects BI platform .NET SDK Redis-<br/>tributable 64-bit 4.2 SP3</li> </ul>                                               |
| SYSPRO 8 Avanti<br>Initialization Service       | This service must be installed on the same application server as the <b>SYSPRO 8</b> Server.                                                    |
|                                                 | <ul> <li>Microsoft .NET Framework 4.6</li> </ul>                                                                                                |
|                                                 | <ul> <li>SYSPRO 8 Service Upgrade Manager</li> </ul>                                                                                            |
|                                                 | <ul> <li>SYSPRO 8 e.net Communications Load Balancer (valid<br/>endpoint configured in System Setup)</li> </ul>                                 |

| Product                                   | Prerequisites                                                                                                    |
|-------------------------------------------|----------------------------------------------------------------------------------------------------|
| SYSPRO Avanti Service                     | <ul> <li>Microsoft .NET Framework 4.6</li> <li>SYSPRO 8 Server</li> <li>SYSPRO 8 Service Upgrade Manager</li> <li>SYSPRO 8 e.net Communications Load Balancer (valid endpoint configured in System Setup)</li> <li>Internet Information Services(IIS) 7.0 Core Web Engine Feature</li> <li>Internet Information Services(IIS) 7.0 World Wide Web Publishing Feature</li> <li>SYSPRO 8 Avanti Initialization Service connection</li> </ul> |
| SYSPRO 8 Espresso<br>Notification Service | <ul> <li>Microsoft .NET Framework 4.6</li> <li>SYSPRO 8 Service Upgrade Manager</li> <li>SYSPRO 8 e.net Communications Load Balancer (valid endpoint configured in System Setup)</li> </ul>                                                                                                    |
| SYSPRO 8 Espresso                         | <ul> <li>Microsoft .NET Framework 4.6</li> <li>SYSPRO 8 Service Upgrade Manager</li> <li>Internet Information Services</li> <li>SYSPRO 8 e.net Communications Load Balancer (valid endpoint configured in System Setup)</li> <li>SYSPRO 8 Espresso Notification Service</li> </ul>                                                                                                    |
| SYSPRO 8 Rules Data<br>Service            | <ul> <li>Microsoft .NET Framework 4.6</li> <li>SYSPRO 8 Service Upgrade Manager</li> <li>SYSPRO 8 e.net Communications Load Balancer</li> </ul>                                                                                                    |
| SYSPRO 8 Rules Engine<br>Service          | <ul> <li>Microsoft .NET Framework 4.6</li> <li>SYSPRO 8 Service Upgrade Manager</li> <li>SYSPRO 8 e.net Communications Load Balancer</li> </ul>                                                                                                    |
| SYSPRO 8 Harmony<br>Service               | <ul> <li>Microsoft .NET Framework 4.6</li> <li>Microsoft SQL Server 2012 or higher</li> <li>SYSPRO 8 Service Upgrade Manager</li> <li>SYSPRO 8 e.net Communications Load Balancer (valid endpoint configured in System Setup)</li> </ul>                                                                                                    |

| Product                         | Prerequisites                                                                                                    |
|---------------------------------|----------------------------------------------------------------------------------------------------|
| SYSPRO 8 Harmony API<br>Service | <ul> <li>Microsoft .NET Framework 4.6</li> <li>SYSPRO 8 Service Upgrade Manager</li> <li>Internet Information Services(IIS) 7.0 Core Web Engine<br/>Feature</li> <li>Internet Information Services(IIS) 7.0 World Wide Web<br/>Publishing Feature</li> <li>Microsoft .NET Core 1.0.1 Runtime (x64)</li> <li>SYSPRO 8 e.net Communications Load Balancer (valid<br/>endpoint configured in System Setup)</li> </ul> |
| SYSPRO 8 Web Service            | <ul> <li>Web-based Applications are not installed on the SYSPRO Application Server.</li> <li>Microsoft .NET Framework 4.6</li> <li>Internet Information Server (IIS) 7.0</li> <li>SYSPRO 8 e.net Communications Load Balancer (valid endpoint configured in System Setup)</li> </ul>                                                                                                    |
| SYSPRO 8 Workflow<br>Service    | <ul> <li>Microsoft .NET Framework 4.6</li> <li>SYSPRO 8 Service Upgrade Manager</li> <li>SYSPRO 8 e.net Communications Load Balancer (valid endpoint configured in System Setup)</li> </ul>                                                                                                    |
| SYSPRO 8 e.net<br>Diagnostics   | <ul> <li>Microsoft .NET Framework 4.6</li> <li>SYSPRO 8 e.net Communications Load Balancer (valid endpoint configured in System Setup)</li> </ul>                                                                                                    |

| Product                   | Prerequisites                                                                                                    |
|---------------------------|----------------------------------------------------------------------------------------------------|
| SYSPRO 8 Analytics        | Requirements to perform business analysis on your SYSPRO data:                                                                         |
|                           | <ul> <li>SQL Server Analysis Services</li> </ul>                                                                                       |
|                           | <ul> <li>SQL Server Integration Services</li> </ul>                                                                                    |
|                           | <ul> <li>Microsoft .NET Framework 4.6</li> </ul>                                                                                       |
|                           | <ul> <li>SYSPRO 8 e.net Communications Load Balancer (valid<br/>endpoint configured in System Setup)</li> </ul>                        |
|                           | Requirements to perform business analysis on your SYSPRO data on a client workstation, using SYSPRO's viewer:                          |
|                           | <ul> <li>Microsoft Core XML Services (MSXML) 6.0</li> </ul>                                                                            |
|                           | <ul> <li>Microsoft .NET Framework 4.6</li> <li>OLEDB data and ideas for SOL Service Analysis Consists</li> </ul>                       |
|                           | <ul> <li>OLEDB data providers for SQL Server Analysis Services</li> <li>SYSPBO 8 a not Communications Load Palancer (valid)</li> </ul> |
|                           | endpoint configured in <b>System Setup</b> )                                                                                           |
| SYSPRO 8 Product          | <ul> <li>Microsoft .NET Framework 4.6</li> </ul>                                                                                       |
| Configurator              | <ul> <li>SYSPRO 8 e.net Communications Load Balancer (valid<br/>endpoint configured in System Setup)</li> </ul>                        |
|                           | <ul> <li>Internet Information Server (IIS) 7.0</li> </ul>                                                                              |
| SYSPRO 8 Machine Learn-   | <ul> <li>Microsoft .NET Framework 4.6</li> </ul>                                                                                       |
| ing                       | <ul> <li>SYSPRO 8 e.net Communications Load Balancer (valid<br/>endpoint configured in System Setup)</li> </ul>                        |
| SYSPRO 8 Active Directory | <ul> <li>Microsoft .NET Framework 4.6</li> </ul>                                                                                       |
| Sync Service              | <ul> <li>SYSPRO 8 e.net Communications Load Balancer</li> </ul>                                                                        |
| SYSPRO 8 Bot Service      | <ul> <li>Microsoft .NET Framework 4.6</li> </ul>                                                                                       |
|                           | <ul> <li>SYSPRO 8 Service Upgrade Manager</li> <li>SYSPRO 8 s not Communications Load Balancer (valid)</li> </ul>                      |
|                           | <ul> <li>SYSPRO 8 e.net Communications Load Balancer (Valid<br/>endpoint configured in System Setup)</li> </ul>                        |
|                           | <ul> <li>Internet Information Services(IIS) 7.0 Core Web Engine<br/>Feature</li> </ul>                                                 |
|                           | <ul> <li>Internet Information Services(IIS) 7.0 World Wide Web<br/>Publishing Feature</li> </ul>                                       |
|                           | r ublishing realure                                                                                                    |

/4/

| Product                                   | Prerequisites                                                                                                    |
|-------------------------------------------|----------------------------------------------------------------------------------------------------|
| SYSPRO Supply Chain<br>Portal             | <ul> <li>Microsoft .NET Framework 4.6</li> <li>SYSPRO 8 Service Upgrade Manager</li> <li>SYSPRO 8 Avanti Initialization Service</li> <li>Internet Information Services(IIS) 7.0 Core Web Engine<br/>Feature</li> <li>Internet Information Services(IIS) 7.0 World Wide Web<br/>Publishing Feature</li> </ul>                                                                                                    |
| Additional Supply Chain<br>Portal Service | <ul> <li>SYSPRO Supply Chain Portal</li> </ul>                                                                                                    |
| SYSPRO 8 Client                           | <ul><li>Microsoft .NET Framework 4.6</li><li>SYSPRO 8 Runtime</li></ul>                                                                                                    |
| SYSPRO 8 Office<br>Integration            | <ul> <li>Microsoft .NET Framework 4.6</li> <li>Microsoft Visual Studio 2010 Tools for Office</li> <li>SYSPRO 8 Server <i>or</i> SYSPRO 8 Client</li> </ul>                                                                                                    |
| SYSPRO Reporting Soft-<br>ware            | <ul> <li>Server Side Software: <ul> <li>Crystal Reports Server 2013 SP8</li> <li>Business Objects Runtime x64</li> </ul> </li> <li>Client-Side Software: <ul> <li>Crystal Reports runtime engine</li> <li>SYSPRO 8 Reporting Components</li> </ul> </li> <li>Designer Software: <ul> <li>All of the following components are required for this product to be installed.</li> </ul> </li> <li>Crystal Reports 2013 SP6 <ul> <li>Crystal Reports 2013 SP8 update</li> <li>BI platform .NET SDK Redistributable</li> <li>SYSPRO 8 Reporting Designer Addin</li> </ul> </li> </ul> |

#### SYSPRO product list and installation sequence

The following lists all possible SYSPRO products that may be available for you to select (subject to change as additional products are subsequently released) listed in the required install sequence:

#### Server Side

- 1. SYSPRO 8 Runtime
- 2. SYSPRO 8 Server
- 3. SYSPRO 8 Language Packs (French, Chinese, German, Russian, Spanish)
- 4. SYSPRO 8 Service Upgrade Manager
- 5. SYSPRO 8 e.net Communications Load Balancer
- 6. SYSPRO 8 Communications Service
- 7. SYSPRO 8 Document Flow Manager Folder Poller
- 8. SYSPRO 8 Document Flow Manager Queue Poller
- 9. SYSPRO 8 Reporting Host Service
- 10. SYSPRO 8 Avanti Initialization Service
- 11. SYSPRO Avanti Service
- 12. SYSPRO 8 Espresso Notification Service
- 13. SYSPRO 8 Espresso
- 14. SYSPRO 8 Rules Data Service
- 15. SYSPRO 8 Rules Engine Service
- 16. SYSPRO 8 Harmony Service
- 17. SYSPRO 8 Harmony API Service
- 18. SYSPRO 8 Web Service
- 19. SYSPRO 8 Workflow Service
- 20. SYSPRO 8 e.net Diagnostics
- 21. SYSPRO 8 Analytics
- 22. SYSPRO 8 Product Configurator
- 23. SYSPRO 8 Machine Learning
- 24. SYSPRO 8 Active Directory Sync Service
- 25. SYSPRO 8 Bot Service
- 26. SYSPRO Supply Chain Portal

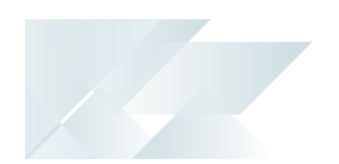

#### **Client side**

- 1. SYSPRO 8 Runtime
- 2. SYSPRO 8 Client
- 3. SYSPRO 8 Office Integration

## SYSPRO product parameter details

For your ease of reference, the following sections cover each product's parameters and their considerations:

#### SYSPRO 8 Server

| Parameter                                           | Description and considerations                                                                              |
|-----------------------------------------------------|----------------------------------------------------------------------------------------------------|
| Do you want to upgrade<br>the existing installation | This field is only applicable if you have <i>syspro 7 Update 1</i> installed.                               |
|                                                     | Enabling this option upgrades your existing <b>SYSPRO 7 Update 1</b> service/product.                       |
| Destination Folder                                  | Default provided: C:\SYSPRO<br>Accept the default provided, or change manually to match your<br>preference. |

## SYSPRO 8 Service Upgrade Manager

| Parameter                                           | Description and considerations                                                                  |
|-----------------------------------------------------|-------------------------------------------------------------------------------------------------|
| Do you want to upgrade<br>the existing installation | This field is only applicable if you have <i>syspro 7 Update 1</i> installed.                   |
|                                                     | Enabling this option upgrades your existing <b>SYSPRO 7 Update 1</b> service/product.           |
| Enter a port number                                 | Default provided: 30140                                                                         |
|                                                     | Accept the default provided, or change manually to match your preference.                       |
| Add port to firewall                                | For best practice, enable this option to ensure that the port number is added to your firewall. |
| Destination Folder                                  | <b>Default provided:</b> :C\Program Files\SYSPRO\SYSPRO 8<br>Service Upgrade Manager            |
|                                                     | Accept the default provided, or change manually to match your preference.                       |

#### SYSPRO 8 e.net Communications Load Balancer

| Parameter                                            | Description and considerations                                                                                                    |
|------------------------------------------------------|----------------------------------------------------------------------------------------------------|
| Do you want to upgrade<br>the existing installation  | This field is only applicable if you have <i>syspro 7 Update 1</i> installed.                                                                                             |
|                                                      | Enabling this option upgrades your existing <b>SYSPRO 7 Update 1</b> service/product.                                                                                     |
| SYSPRO 8 Application<br>Server Instance              | Default provided: 0                                                                                                    |
|                                                      | Accept the default provided, or change manually to match your preference.                                                                                                 |
|                                                      | When <b>SYSPRO 8</b> is installed, an available <b>BaseDir</b> entry is created for <b>SYSPRO 8</b> .                                                                     |
|                                                      | The BaseDir entry can be found under:                                                                                                    |
|                                                      | HKLM\SOFTWARE\SYSPRO\e.net solutions.                                                                                                    |
|                                                      | This is used by communication services, both client-server and e.net-related services, to target the <b>SYSPRO 8</b> files under the specified path in the BaseDir entry. |
|                                                      | For 32 bit applications, the BaseDir entry can be found under:                                                                                                    |
|                                                      | HKLM\SOFTWARE\WOW6432Node\SYSPRO\e.net solutions.                                                                                                    |
| Enter a SOAP port                                    | Default provided: 30140                                                                                                    |
| number                                               | Accept the default provided, or change manually to match your preference.                                                                                                 |
| Add SOAP port to<br>firewall                         | Best practice recommends that you enable this option to ensure that the port number is added to your firewall.                                                            |
| Enter a REST port<br>number                          | Default provided: 31002                                                                                                    |
|                                                      | Accept the default provided, or change manually to match your preference.                                                                                                 |
| Add REST port to firewall                            | Best practice recommends that you enable this option to ensure that the port number is added to your firewall.                                                            |
| Specify the number of<br>load balancing<br>processes | Default provided: 5                                                                                                    |
|                                                      | Accept the default provided, or change manually to match your preference.                                                                                                 |

| Parameter                    | Description and considerations                                                                              |
|------------------------------|----------------------------------------------------------------------------------------------------|
| Basic http port required     | Enable this option to define a port for the Basic HTTP protocol.                                            |
| Enter a Basic port<br>number | Default provided: 31003<br>Accept the default provided, or change manually to match your<br>preference.     |
| Ws http port required        | Enable this option to define a port for the WS HTTP protocol.                                               |
| Enter a Ws port number       | Default provided: 31004<br>Accept the default provided, or change manually to match your<br>preference.     |
| Destination Folder           | <pre>Default provided:     C:\Program Files\SYSPRO\SYSPRO 8 e.net Com-     munications Load Balancer </pre> |
|                              | Accept the default provided, or change manually to match your preference.                                   |
#### **SYSPRO 8 Communications Service**

| Parameter                                           | Description and considerations                                                                                                    |
|-----------------------------------------------------|----------------------------------------------------------------------------------------------------|
| Do you want to upgrade<br>the existing installation | This field is only applicable if you have <i>syspro 7 Update 1</i> installed.                                                                                             |
|                                                     | Enabling this option upgrades your existing <b>SYSPRO 7 Update 1</b> service/product.                                                                                     |
| SYSPRO 8 Application                                | Default provided: 0                                                                                                    |
| Server Instance                                     | Accept the default provided, or change manually to match your preference.                                                                                                 |
|                                                     | When <b>SYSPRO 8</b> is installed, an available BaseDir entry is created for <b>SYSPRO 8</b> .                                                                            |
|                                                     | The BaseDir entry can be found under:                                                                                                    |
|                                                     | HKLM\SOFTWARE\SYSPRO\e.net solutions.                                                                                                    |
|                                                     | This is used by communication services, both client-server and e.net-related services, to target the <b>SYSPRO 8</b> files under the specified path in the BaseDir entry. |
|                                                     | For 32 bit applications, the BaseDir entry can be found under:                                                                                                    |
|                                                     | HKLM\SOFTWARE\WOW6432Node\SYSPRO\e.net solutions.                                                                                                    |
| SYSPRO 8 e.net Com-<br>munications Load Bal-        | Default provided:<br>net.tcp://localhost:31001/SYSPROWCFService                                                                                                    |
| ancer Endpoint                                      | Accept the default provided, or change manually to match your preference.                                                                                                 |
| Enter a service name                                | Default provided: SYSPRO 8 Communications                                                                                                    |
|                                                     | You can choose to accept the default provided, or manually change to that which you require.                                                                              |
| Enter a service<br>description                      | <b>Default provided:</b> Service used for client-server communication of SYSPRO                                                                                           |
|                                                     | Accept the default provided, or change manually to match your preference.                                                                                                 |

| Parameter            | Description and considerations                                                                  |
|----------------------|-------------------------------------------------------------------------------------------------|
| Enter a port number  | Default provided: 30110                                                                         |
|                      | Accept the default provided, or change manually to match your preference.                       |
|                      | The recommended range is 1024 - 49151                                                           |
| Add port to firewall | For best practice, enable this option to ensure that the port number is added to your firewall. |
| Destination Folder   | Default provided: C:\Program Files\SYSPRO\SYSPRO 8<br>Communications Service\30110              |
|                      | Accept the default provided, or change manually to match your preference.                       |

#### SYSPRO 8 Document Flow Manager Folder Poller

| Parameter                                           | Description and considerations                                                                                                    |
|-----------------------------------------------------|----------------------------------------------------------------------------------------------------|
| Do you want to upgrade<br>the existing installation | This field is only applicable if you have <b>SYSPRO 7 Update 1</b> installed.                                                                                             |
|                                                     | Enabling this option upgrades your existing <b>SYSPRO 7 Update 1</b> service/product.                                                                                     |
| SYSPRO 8 Application                                | Default provided: 0                                                                                                    |
| Server Instance                                     | Accept the default provided, or change manually to match your preference.                                                                                                 |
|                                                     | When <b>SYSPRO 8</b> is installed, an available BaseDir entry is created for <b>SYSPRO 8</b> .                                                                            |
|                                                     | The BaseDir entry can be found under:                                                                                                    |
|                                                     | HKLM\SOFTWARE\SYSPRO\e.net solutions.                                                                                                    |
|                                                     | This is used by communication services, both client-server and e.net-related services, to target the <b>SYSPRO 8</b> files under the specified path in the BaseDir entry. |
|                                                     | For 32 bit applications, the BaseDir entry can be found under:                                                                                                    |
|                                                     | HKLM\SOFTWARE\WOW6432Node\SYSPRO\e.net solutions.                                                                                                    |
| SYSPRO 8 e.net Com-<br>munications Load Bal-        | Default provided:<br>net.tcp://localhost:31001/SYSPROWCFService                                                                                                    |
| ancer Endpoint                                      | Accept the default provided, or change manually to match your preference.                                                                                                 |
| Destination Folder                                  | Default provided: C:\Program Files\SYSPRO\SYSPRO 8<br>Document Flow Manager Folder Poller                                                                                 |
|                                                     | Accept the default provided, or change manually to match your preference.                                                                                                 |

#### SYSPRO 8 Document Flow Manager Queue Poller

| Parameter                                           | Description and considerations                                                                                                    |
|-----------------------------------------------------|----------------------------------------------------------------------------------------------------|
| Do you want to upgrade<br>the existing installation | This field is only applicable if you have <b>SYSPRO 7 Update 1</b> installed.                                                                                             |
|                                                     | Enabling this option upgrades your existing <b>SYSPRO 7 Update 1</b> service/product.                                                                                     |
| SYSPRO 8 Application                                | Default provided: 0                                                                                                    |
| Server Instance                                     | Accept the default provided, or change manually to match your preference.                                                                                                 |
|                                                     | When <b>SYSPRO 8</b> is installed, an available <b>BaseDir</b> entry is created for <b>SYSPRO 8</b> .                                                                     |
|                                                     | The BaseDir entry can be found under:                                                                                                    |
|                                                     | HKLM\SOFTWARE\SYSPRO\e.net solutions.                                                                                                    |
|                                                     | This is used by communication services, both client-server and e.net-related services, to target the <b>SYSPRO 8</b> files under the specified path in the BaseDir entry. |
|                                                     | For 32 bit applications, the BaseDir entry can be found under:                                                                                                    |
|                                                     | HKLM\SOFTWARE\WOW6432Node\SYSPRO\e.net solutions.                                                                                                    |
| SYSPRO 8 e.net Com-<br>munications Load Bal-        | Default provided:<br>net.tcp://localhost:31001/SYSPROWCFService                                                                                                    |
| ancer Endpoint                                      | Accept the default provided, or change manually to match your preference.                                                                                                 |
| Destination Folder                                  | Default provided: C:\Program Files\SYSPRO\SYSPRO 8<br>Document Flow Manager Queue Poller                                                                                  |
|                                                     | Accept the default provided, or change manually to match your preference.                                                                                                 |

## **SYSPRO 8 Reporting Host Service**

| Field                                                          | Description and considerations                                                                                                    |
|----------------------------------------------------------------|----------------------------------------------------------------------------------------------------|
| Do you want to upgrade<br>the existing installation            | This field is only applicable if you have <i>syspro 7 Update 1</i> installed.                                                                                             |
|                                                                | Enabling this option upgrades your existing <b>SYSPRO 7 Update 1</b> service/product.                                                                                     |
| SYSPRO 8 Application                                           | Default provided: 0                                                                                                    |
| Server Instance                                                | Accept the default provided, or change manually to match your preference.                                                                                                 |
|                                                                | When <b>SYSPRO 8</b> is installed, an available <b>BaseDir</b> entry is created for <b>SYSPRO 8</b> .                                                                     |
|                                                                | The BaseDir entry can be found under:                                                                                                    |
|                                                                | HKLM\SOFTWARE\SYSPRO\e.net solutions.                                                                                                    |
|                                                                | This is used by communication services, both client-server and e.net-related services, to target the <b>SYSPRO 8</b> files under the specified path in the BaseDir entry. |
|                                                                | For 32 bit applications, the BaseDir entry can be found under:                                                                                                    |
|                                                                | HKLM\SOFTWARE\WOW6432Node\SYSPRO\e.net solutions.                                                                                                    |
| SYSPRO 8 e.net Com-<br>munications Load Bal-<br>ancer Endpoint | Default provided:<br>net.tcp://localhost:31001/SYSPROWCFService                                                                                                    |
|                                                                | Accept the default provided, or change manually to match your preference.                                                                                                 |
| Enter a SOAP port<br>number for the RAS<br>Management Service  | Default provided: 30150<br>Accept the default provided, or change manually to match your<br>preference.                                                                   |
| Enter a SOAP port                                              | Default provided: 20130                                                                                                    |
| number for the<br>Reporting Host Service                       | Accept the default provided, or change manually to match your preference.                                                                                                 |
| Add SOAP port to firewall                                      | Best practice recommends that you enable this option to ensure that the port number is added to your firewall.                                                            |

| Field                                                                                     | Description and considerations                                                                                                    |
|-------------------------------------------------------------------------------------------|----------------------------------------------------------------------------------------------------|
| Enter a REST port<br>number for the<br>Reporting Host Service                             | Default provided: 20129                                                                                                    |
|                                                                                           | Accept the default provided, or change manually to match your preference.                                                                                  |
| Add REST port to firewall                                                                 | Best practice recommends that you enable this option to ensure that the port number is added to your firewall.                                             |
| Please enter the<br>DOMAIN account<br>required for the<br>printing service<br>credentials | Enter details of the account that will host the <b>SYSPRO 8</b><br><b>Reporting Host Service</b> .<br>If these details are invalid, the service will fail. |
| Please enter the User<br>Name required for the<br>printing service<br>credentials         | Enter the username for the account that will host the <b>SYSPRO 8</b><br><b>Reporting Host Service</b> s.                                                  |
|                                                                                           | If these details are invalid, the service will fail.                                                                                                    |
| Please enter the<br>Password for the                                                      | Enter the password for the account that will host the <b>SYSPRO 8</b><br><b>Reporting Host Service</b> .                                                   |
| entered user name<br>required for the<br>printing service<br>credentials                  | If these details are invalid, the service will fail.                                                                                                    |
| The current user profile                                                                  | This field defaults to your default temp folder.                                                                                                    |
| temp folder to use for creating reports                                                   | <pre>For example:C:\users\JohnDoe\AppData\Local\Temp</pre>                                                                                                 |
| creating reports                                                                          | This folder is used to cache and print the SRS Reports. Once a report is cached and printed, it is then removed from the $temp$ location.                  |
|                                                                                           | If this entry is invalid, the SRS reports won't be able to cache<br>the reports which will result in errors.                                               |
| Destination Folder                                                                        | Default provided: C:\Program Files\SYSPRO\SYSPRO 8<br>Reporting Host Service                                                                               |
|                                                                                           | Accept the default provided, or change manually to match your preference.                                                                                  |

#### **SYSPRO 8 Avanti Initialization Service**

| Parameter                                           | Description and considerations                                                                  |
|-----------------------------------------------------|-------------------------------------------------------------------------------------------------|
| Do you want to upgrade<br>the existing installation | This field is only applicable if you have <i>syspro 7 Update 1</i> installed.                   |
|                                                     | Enabling this option upgrades your existing <b>SYSPRO 7 Update 1</b> service/product.           |
| Enter a SOAP port num-                              | Default provided: 30190                                                                         |
| ber                                                 | You can choose to accept the default provided, or manually change to that which you require.    |
| Add port to firewall                                | For best practice, enable this option to ensure that the port number is added to your firewall. |
| Destination Folder                                  | <b>Default provided:</b> C:\Program Files\SYSPRO\SYSPRO Avanti<br>Initialization Service        |
|                                                     | Accept the default provided, or change manually to match your preference.                       |

#### **SYSPRO Avanti Service**

| Parameter                                               | Description and considerations                                                                                                    |
|---------------------------------------------------------|----------------------------------------------------------------------------------------------------|
| Do you want to upgrade<br>the existing installation     | This field is only applicable if you have <b>SYSPRO 7 Update 1</b> installed.                                                                              |
|                                                         | Enabling this option upgrades your existing <b>SYSPRO 7 Update 1</b> service/product.                                                                      |
| Enter a SOAP port num-<br>ber                           | Default provided: 30190<br>You can choose to accept the default provided, or manually<br>change to that which you require.                                 |
| SYSPRO Avanti Ini-<br>tialization Service End-<br>point | Default provided:<br>net.tcp://localhost:30190/SYSPROInitializationService<br>Accept the default provided, or change manually to match your<br>preference. |

#### SYSPRO 8 Espresso Notification Service

| Parameter                                           | Description and considerations                                                                                                    |
|-----------------------------------------------------|----------------------------------------------------------------------------------------------------|
| Do you want to upgrade<br>the existing installation | This field is only applicable if you have <b>SYSPRO 7 Update 1</b> installed.                                                                                             |
|                                                     | Enabling this option upgrades your existing <b>SYSPRO 7 Update 1</b> service/product.                                                                                     |
| SYSPRO 8 Application                                | Default provided: 0                                                                                                    |
| Server Instance                                     | Accept the default provided, or change manually to match your preference.                                                                                                 |
|                                                     | When <b>SYSPRO 8</b> is installed, an available BaseDir entry is created for <b>SYSPRO 8</b> .                                                                            |
|                                                     | The BaseDir entry can be found under:                                                                                                    |
|                                                     | HKLM\SOFTWARE\SYSPRO\e.net solutions.                                                                                                    |
|                                                     | This is used by communication services, both client-server and e.net-related services, to target the <b>SYSPRO 8</b> files under the specified path in the BaseDir entry. |
|                                                     | For 32 bit applications, the BaseDir entry can be found under:                                                                                                    |
|                                                     | HKLM\SOFTWARE\WOW6432Node\SYSPRO\e.net solutions.                                                                                                    |
| SYSPRO 8 e.net Com-<br>munications Load Bal-        | Default provided:<br>net.tcp://localhost:31001/SYSPROWCFService                                                                                                    |
| ancer Endpoint                                      | Accept the default provided, or change manually to match your preference.                                                                                                 |
| Web Socket Server                                   | Default provided: http://localhost:8081/SYSPROEspresso                                                                                                    |
| Address                                             | Accept the default provided, or change manually to match your preference.                                                                                                 |
| Enter a SOAP port num-                              | Default provided: 30180                                                                                                    |
| ber                                                 | Accept the default provided, or change manually to match your preference.                                                                                                 |

#### SYSPRO 8 Espresso

| Parameter                                        | Description and considerations                                                                                                    |  |
|--------------------------------------------------|----------------------------------------------------------------------------------------------------|--|
| Do you want to<br>upgrade the<br>existing        | This field is only applicable if you have <b>SYSPRO 7</b><br><b>Update 1</b> installed.                                                                                          |  |
| installation                                     | Enabling this option upgrades your existing <b>SYSPRO 7 Update 1</b> service/product.                                                                                            |  |
| SYSPRO 8                                         | Default provided: 0                                                                                                    |  |
| Application<br>Server Instance                   | Accept the default provided, or change manually to match your preference.                                                                                                    |  |
|                                                  | When SYSPRO 8 is installed, an available BaseDir entry is created for SYSPRO 8.                                                                                                  |  |
|                                                  | The BaseDir entry can be found under:                                                                                                    |  |
|                                                  | HKLM\SOFTWARE\SYSPRO\e.net solutions.                                                                                                    |  |
|                                                  | This is used by communication services, both client-server and e.net-<br>related services, to target the <i>SYSPRO 8</i> files under the specified path in<br>the BaseDir entry. |  |
|                                                  | For 32 bit applications, the BaseDir entry can be found under:                                                                                                    |  |
|                                                  | HKLM\SOFTWARE\WOW6432Node\SYSPRO\e.net solutions.                                                                                                    |  |
| SYSPRO 8 e.net                                   | Default provided: net.tcp://localhost:31001/SYSPROWCFService                                                                                                    |  |
| Com-<br>munications<br>Load Balancer<br>Endpoint | Accept the default provided, or change manually to match your preference.                                                                                                    |  |
| SYSPRO 8                                         | Default provided:                                                                                                    |  |
| Espresso<br>Notification<br>endpoint             | net.tcp://-<br>localhost:30180/SYSPROEspressoNotificationService                                                                                                    |  |
|                                                  | Accept the default provided, or change manually to match your preference.                                                                                                    |  |
| SYSPRO 8                                         | Default provided:                                                                                                    |  |
| Espresso File<br>Service Port                    | ■ 30181                                                                                                    |  |
|                                                  | Accept the default provided, or change manually to match your preference.                                                                                                    |  |

| Parameter                         | Description and considerations                                                                                                    |
|-----------------------------------|----------------------------------------------------------------------------------------------------|
| Website<br>external IP<br>address | Default provided:<br><ul> <li>http://localhost</li> </ul> <li>Accept the default provided, or change manually to match your preference.</li>                                             |
| Destination<br>Folder             | <ul> <li>Default provided:</li> <li>C:\Program Files\SYSPRO\SYSPRO 8 Espresso File Service</li> <li>Accept the default provided, or change manually to match your preference.</li> </ul> |

#### **SYSPRO 8 Rules Data Service**

| Parameter                                           | Description and considerations                                                                                                    |
|-----------------------------------------------------|----------------------------------------------------------------------------------------------------|
| Do you want to upgrade<br>the existing installation | This field is only applicable if you have <b>SYSPRO 7 Update 1</b> installed.                                                                                             |
|                                                     | Enabling this option upgrades your existing <b>SYSPRO 7 Update 1</b> service/product.                                                                                     |
| SYSPRO 8 Application                                | Default provided: 0                                                                                                    |
| Server Instance                                     | Accept the default provided, or change manually to match your preference.                                                                                                 |
|                                                     | When <b>SYSPRO 8</b> is installed, an available BaseDir entry is created for <b>SYSPRO 8</b> .                                                                            |
|                                                     | The BaseDir entry can be found under:                                                                                                    |
|                                                     | HKLM\SOFTWARE\SYSPRO\e.net solutions.                                                                                                    |
|                                                     | This is used by communication services, both client-server and e.net-related services, to target the <i>SYSPRO 8</i> files under the specified path in the BaseDir entry. |
|                                                     | For 32 bit applications, the BaseDir entry can be found under:                                                                                                    |
|                                                     | HKLM\SOFTWARE\WOW6432Node\SYSPRO\e.net solutions.                                                                                                    |
| SYSPRO 8 e.net Com-<br>munications Load Bal-        | Default provided:<br>net.tcp://localhost:31001/SYSPROWCFService                                                                                                    |
| ancer Endpoint                                      | Accept the default provided, or change manually to match your preference.                                                                                                 |
| Destination Folder                                  | Default provided: C:\Program Files\SYSPRO\SYSPRO 8 Rules<br>Data Service                                                                                                  |
|                                                     | Accept the default provided, or change manually to match your preference.                                                                                                 |

#### **SYSPRO 8 Rules Engine Service**

| Parameter                                                      | Description and considerations                                                                                                    |
|----------------------------------------------------------------|----------------------------------------------------------------------------------------------------|
| Do you want to upgrade<br>the existing installation            | This field is only applicable if you have <i>syspro 7 Update 1</i> installed.                                                                                             |
|                                                                | Enabling this option upgrades your existing <b>SYSPRO 7 Update 1</b> service/product.                                                                                     |
| SYSPRO 8 Application                                           | Default provided: 0                                                                                                    |
| Server Instance                                                | Accept the default provided, or change manually to match your preference.                                                                                                 |
|                                                                | When <b>SYSPRO 8</b> is installed, an available BaseDir entry is created for <b>SYSPRO 8</b> .                                                                            |
|                                                                | The BaseDir entry can be found under:                                                                                                    |
|                                                                | HKLM\SOFTWARE\SYSPRO\e.net solutions.                                                                                                    |
|                                                                | This is used by communication services, both client-server and e.net-related services, to target the <b>SYSPRO 8</b> files under the specified path in the BaseDir entry. |
|                                                                | For 32 bit applications, the BaseDir entry can be found under:                                                                                                    |
|                                                                | HKLM\SOFTWARE\WOW6432Node\SYSPRO\e.net solutions.                                                                                                    |
| SYSPRO 8 e.net Com-<br>munications Load Bal-<br>ancer Endpoint | Default provided:<br>net.tcp://localhost:31001/SYSPROWCFService                                                                                                    |
|                                                                | Accept the default provided, or change manually to match your preference.                                                                                                 |
| Enter a port number                                            | Default provided: 33334                                                                                                    |
|                                                                | Accept the default provided, or change manually to match your preference.                                                                                                 |
| Destination Folder                                             | Default provided: C:\Program Files\SYSPRO\SYSPRO 8 Rules<br>Data Service                                                                                                  |
|                                                                | Accept the default provided, or change manually to match your preference.                                                                                                 |

#### SYSPRO 8 Harmony Service

| Parameter                                           | Description and considerations                                                               |
|-----------------------------------------------------|----------------------------------------------------------------------------------------------|
| Do you want to upgrade<br>the existing installation | This field is only applicable if you have <i>syspro 7 Update 1</i> installed.                |
|                                                     | Enabling this option upgrades your existing <b>SYSPRO 7 Update 1</b> service/product.        |
| Enter a port number                                 | Default provided: 30141                                                                      |
|                                                     | You can choose to accept the default provided, or manually change to that which you require. |
| Destination Folder                                  | Default provided: C:\Program Files\SYSPRO\SYSPRO 8<br>Harmony Service                        |
|                                                     | Accept the default provided, or change manually to match your preference.                    |

#### **SYSPRO 8 Harmony API Service**

| Parameter                                                      | Description and considerations                                                                                                    |
|----------------------------------------------------------------|----------------------------------------------------------------------------------------------------|
| Do you want to upgrade<br>the existing installation            | This field is only applicable if you have<br><b>SYSPRO 7 Update 1</b> installed.<br>Enabling this option upgrades your existing <b>SYSPRO 7 Update 1</b>                  |
|                                                                | service/product.                                                                                                    |
| SYSPRO 8 Application                                           | Default provided: 0                                                                                                    |
| Server Instance                                                | Accept the default provided, or change manually to match your preference.                                                                                                 |
|                                                                | When <b>SYSPRO 8</b> is installed, an available BaseDir entry is created for <b>SYSPRO 8</b> .                                                                            |
|                                                                | The BaseDir entry can be found under:                                                                                                    |
|                                                                | HKLM\SOFTWARE\SYSPRO\e.net solutions.                                                                                                    |
|                                                                | This is used by communication services, both client-server and e.net-related services, to target the <b>SYSPRO 8</b> files under the specified path in the BaseDir entry. |
|                                                                | For 32 bit applications, the BaseDir entry can be found under:                                                                                                    |
|                                                                | HKLM\SOFTWARE\WOW6432Node\SYSPRO\e.net solutions.                                                                                                    |
| SYSPRO 8 e.net Com-<br>munications Load Bal-<br>ancer Endpoint | Default provided:<br>net.tcp://localhost:31001/SYSPROWCFService                                                                                                    |
|                                                                | Accept the default provided, or change manually to match your preference.                                                                                                 |

#### SYSPRO 8 Web Service

| Parameter                                                      | Description and considerations                                                                                                    |
|----------------------------------------------------------------|----------------------------------------------------------------------------------------------------|
| Do you want to upgrade<br>the existing installation            | This field is only applicable if you have <i>SYSPRO 7 Update 1</i> installed.                                                                                             |
|                                                                | Enabling this option upgrades your existing <b>SYSPRO 7 Update 1</b> service/product.                                                                                     |
| SYSPRO 8 Application                                           | Default provided: 0                                                                                                    |
| Server Instance                                                | Accept the default provided, or change manually to match your preference.                                                                                                 |
|                                                                | When <b>SYSPRO 8</b> is installed, an available BaseDir entry is created for <b>SYSPRO 8</b> .                                                                            |
|                                                                | The BaseDir entry can be found under:                                                                                                    |
|                                                                | HKLM\SOFTWARE\SYSPRO\e.net solutions.                                                                                                    |
|                                                                | This is used by communication services, both client-server and e.net-related services, to target the <b>SYSPRO 8</b> files under the specified path in the BaseDir entry. |
|                                                                | For 32 bit applications, the BaseDir entry can be found under:                                                                                                    |
|                                                                | HKLM\SOFTWARE\WOW6432Node\SYSPRO\e.net solutions.                                                                                                    |
| SYSPRO 8 e.net Com-<br>munications Load Bal-<br>ancer Endpoint | Default provided:<br>net.tcp://localhost:31001/SYSPROWCFService                                                                                                    |
|                                                                | Accept the default provided, or change manually to match your preference.                                                                                                 |

#### SYSPRO 8 Workflow Service

| Parameter                                                      | Description and considerations                                                                                                    |
|----------------------------------------------------------------|----------------------------------------------------------------------------------------------------|
| Do you want to upgrade<br>the existing installation            | This field is only applicable if you have <b>SYSPRO 7 Update 1</b> installed.                                                                                             |
|                                                                | Enabling this option upgrades your existing <b>SYSPRO 7 Update 1</b> service/product.                                                                                     |
| SYSPRO 8 Application                                           | Default provided: 0                                                                                                    |
| Server Instance                                                | Accept the default provided, or change manually to match your preference.                                                                                                 |
|                                                                | When <b>SYSPRO 8</b> is installed, an available BaseDir entry is created for <b>SYSPRO 8</b> .                                                                            |
|                                                                | The BaseDir entry can be found under:                                                                                                    |
|                                                                | HKLM\SOFTWARE\SYSPRO\e.net solutions.                                                                                                    |
|                                                                | This is used by communication services, both client-server and e.net-related services, to target the <b>SYSPRO 8</b> files under the specified path in the BaseDir entry. |
|                                                                | For 32 bit applications, the BaseDir entry can be found under:                                                                                                    |
|                                                                | HKLM\SOFTWARE\WOW6432Node\SYSPRO\e.net solutions.                                                                                                    |
| SYSPRO 8 e.net Com-<br>munications Load Bal-<br>ancer Endpoint | Default provided:<br>net.tcp://localhost:31001/SYSPROWCFService                                                                                                    |
|                                                                | Accept the default provided, or change manually to match your preference.                                                                                                 |
| Enter a SOAP port                                              | Default provided: 30160                                                                                                    |
| number                                                         | Accept the default provided, or change manually to match your preference.                                                                                                 |
| Add SOAP port to<br>firewall                                   | Best practice recommends that you enable this option to ensure that the port number is added to your firewall.                                                            |
| Enter a REST port                                              | Default provided: 30161                                                                                                    |
| number                                                         | Accept the default provided, or change manually to match your preference.                                                                                                 |

| Parameter                 | Description and considerations                                                                                 |
|---------------------------|----------------------------------------------------------------------------------------------------|
| Add REST port to firewall | Best practice recommends that you enable this option to ensure that the port number is added to your firewall. |
| Destination Folder        | <b>Default provided:</b> C:\Program Files\SYSPRO\SYSPRO 8<br>Workflow Service                                  |
|                           | Accept the default provided, or change manually to match your preference.                                      |

#### **SYSPRO 8 e.net Diagnostics**

| Parameter                                           | Description and considerations                                                        |
|-----------------------------------------------------|---------------------------------------------------------------------------------------|
| Do you want to upgrade<br>the existing installation | This field is only applicable if you have <i>syspro 7 Update 1</i> installed.         |
|                                                     | Enabling this option upgrades your existing <b>SYSPRO 7 Update 1</b> service/product. |
| Destination Folder                                  | <b>Default provided:</b> C:\Program Files\SYSPRO\SYSPRO 8 e.net Diagnostics           |
|                                                     | Accept the default provided, or change manually to match your preference.             |

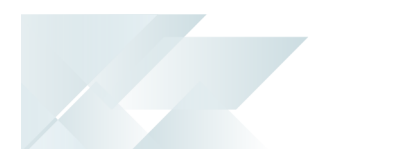

## **SYSPRO 8 Analytics**

| Parameter                             | Description and considerations                                                                                                    |
|---------------------------------------|----------------------------------------------------------------------------------------------------|
| Admin Service Port                    | Default provided: 30200                                                                                                    |
|                                       | Accept the default provided, or change<br>manually to match your preference. This<br>value must be different to the Business Ser-<br>vice Port.       |
| Add admin service port<br>to firewall | Best practice recommends that you enable this option to ensure that the port number is added to your firewall.                                        |
| Business Service Port                 | Default provided: 30201                                                                                                    |
|                                       | Accept the default provided, or change<br>manually to match your preference. This<br>value must be different to the Admin-<br>istration Service Port. |
| Add business service port to firewall | Best practice recommends that you enable this option to ensure that the port number is added to your firewall.                                        |
| Destination folder                    | Default provided: C:\Program Files (x86)\SYSPRO\SYSPRO 8<br>Analytics                                                                                 |
|                                       | Accept the default provided, or change manually to match your preference.                                                                             |

## SYSPRO 8 Product Configurator

| Parameter                                                                                                    | Description and considerations                                                                                                    |
|----------------------------------------------------------------------------------------------------|----------------------------------------------------------------------------------------------------|
| SYSPRO 8 Application<br>Server Instance                                                                                                    | Default provided: 0                                                                                                    |
|                                                                                                    | Accept the default provided, or change manually to match your preference.                                                                                                 |
|                                                                                                    | When <b>SYSPRO 8</b> is installed, an available <b>BaseDir</b> entry is created for <b>SYSPRO 8</b> .                                                                     |
|                                                                                                    | The BaseDir entry can be found under:                                                                                                    |
|                                                                                                    | HKLM\SOFTWARE\SYSPRO\e.net solutions.                                                                                                    |
|                                                                                                    | This is used by communication services, both client-server and e.net-related services, to target the <b>SYSPRO 8</b> files under the specified path in the BaseDir entry. |
|                                                                                                    | For 32 bit applications, the BaseDir entry can be found under:                                                                                                    |
|                                                                                                    | HKLM\SOFTWARE\WOW6432Node\SYSPRO\e.net solutions.                                                                                                    |
| SYSPRO 8 e.net<br>Communications Load<br>Balancer SOAP Port<br>Endpoint<br>SYSPRO 8 e.net<br>Communications Load<br>Balancer REST Port<br>Endpoint | Default provided:<br>net.tcp://localhost:31001/SYSPROWCFService                                                                                                    |
|                                                                                                    | Accept the default provided, or change manually to match your preference.                                                                                                 |
|                                                                                                    | Default provided: http://localhost:31002/SYSPROWCFService                                                                                                    |
|                                                                                                    | Accept the default provided, or change manually to match your preference.                                                                                                 |

## **SYSPRO 8 Machine Learning**

| Parameter                                                      | Description and considerations                                                                                                    |
|----------------------------------------------------------------|----------------------------------------------------------------------------------------------------|
| SYSPRO 8 Application<br>Server Instance                        | Default provided: 0                                                                                                    |
|                                                                | Accept the default provided, or change manually to match your preference.                                                                                                 |
|                                                                | When <b>SYSPRO 8</b> is installed, an available <b>BaseDir</b> entry is created for <b>SYSPRO 8</b> .                                                                     |
|                                                                | The BaseDir entry can be found under:                                                                                                    |
|                                                                | HKLM\SOFTWARE\SYSPRO\e.net solutions.                                                                                                    |
|                                                                | This is used by communication services, both client-server and e.net-related services, to target the <b>SYSPRO 8</b> files under the specified path in the BaseDir entry. |
|                                                                | For 32 bit applications, the BaseDir entry can be found under:                                                                                                    |
|                                                                | HKLM\SOFTWARE\WOW6432Node\SYSPRO\e.net solutions.                                                                                                    |
| SYSPRO 8 e.net Com-<br>munications Load Bal-<br>ancer Endpoint | Default provided:<br>net.tcp://localhost:31001/SYSPROWCFService                                                                                                    |
|                                                                | Accept the default provided, or change manually to match your preference.                                                                                                 |
| Enter a REST port                                              | Default provided: 30238                                                                                                    |
| number                                                         | Accept the default provided, or change manually to match your preference.                                                                                                 |
| Add REST port to firewall                                      | Best practice recommends that you enable this option to ensure that the port number is added to your firewall.                                                            |
| Enter a SOAP port<br>number for the<br>Reporting Host Service  | Default provided: 30239<br>Accept the default provided, or change manually to match your<br>preference.                                                                   |
| Destination Folder                                             | Default provided: C:\Program Files\SYSPRO\SYSPRO 8<br>Machine Learning                                                                                                    |
|                                                                | Accept the default provided, or change manually to match your preference.                                                                                                 |

## SYSPRO 8 Active Directory Sync Service

| Parameter                                                                     | Description and considerations                                                                                                    |
|-------------------------------------------------------------------------------|----------------------------------------------------------------------------------------------------|
| SYSPRO 8 Application<br>Server Instance                                       | Default provided: 0                                                                                                    |
|                                                                               | Accept the default provided, or change manually to match your preference.                                                                                                 |
|                                                                               | When <b>SYSPRO 8</b> is installed, an available BaseDir entry is created for <b>SYSPRO 8</b> .                                                                            |
|                                                                               | The BaseDir entry can be found under:                                                                                                    |
|                                                                               | HKLM\SOFTWARE\SYSPRO\e.net solutions.                                                                                                    |
|                                                                               | This is used by communication services, both client-server and e.net-related services, to target the <b>SYSPRO 8</b> files under the specified path in the BaseDir entry. |
|                                                                               | For 32 bit applications, the BaseDir entry can be found under:                                                                                                    |
|                                                                               | HKLM\SOFTWARE\WOW6432Node\SYSPRO\e.net solutions.                                                                                                    |
| SYSPRO 8 e.net Com-<br>munications Load Bal-<br>ancer Endpoint                | Default provided:<br>net.tcp://localhost:31001/SYSPROWCFService                                                                                                    |
|                                                                               | Accept the default provided, or change manually to match your preference.                                                                                                 |
| Enter a SOAP port                                                             | Default provided: 30245                                                                                                    |
| number                                                                        | Accept the default provided, or change manually to match your preference.                                                                                                 |
| Add port to firewall                                                          | Best practice recommends that you enable this option to ensure that the port number is added to your firewall.                                                            |
| Please enter the<br>DOMAIN account<br>required for the service<br>credentials | Enter details of the account domain that will host the <b>SYSPRO 8</b><br>Active Directory Sync Service.                                                                  |
|                                                                               | If these details are invalid, the service will fail.                                                                                                    |
| Please enter the User<br>Name required for the<br>service credentials         | Enter the username for the account that will host the <b>SYSPRO 8</b><br>Active Directory Sync Service.                                                                   |
|                                                                               | If these details are invalid, the service will fail.                                                                                                    |

| Parameter                                                                                            | Description and considerations                                                                                                    |
|----------------------------------------------------------------------------------------------------|----------------------------------------------------------------------------------------------------|
| Please enter the<br>Password for the<br>entered user name<br>required for the service<br>credentials | Enter the password for the account that will host the <b>SYSPRO 8</b><br><b>Active Directory Sync Service</b> .<br>If these details are invalid, the service will fail.         |
| Security group suffix                                                                                | Default provided: SYSPRO.ERP<br>Enter the security group suffix if you require more<br>identification than the default provides.                                                |
|                                                                                                    | FOR EXAMPLE:<br>If you wanted to identify the security group further for an<br>Accounts department, you could create the security group<br>suffix as follows:<br>SYSPRO.ERP.ACC |
|                                                                                                    | This field can be left blank if required.                                                                                                    |
| Destination Folder                                                                                   | Default provided: C:\Program Files\SYSPRO\SYSPRO Active Directory Sync Service                                                                                                  |
|                                                                                                    | Accept the default provided, or change manually to match your preference.                                                                                                    |

## SYSPRO 8 Bot Service

| Parameter                                                      | Description and considerations                                                                                                    |
|----------------------------------------------------------------|----------------------------------------------------------------------------------------------------|
| SYSPRO 8 Application<br>Server Instance                        | Default provided: 0                                                                                                    |
|                                                                | Accept the default provided, or change manually to match your preference.                                                                                                 |
|                                                                | When <b>SYSPRO 8</b> is installed, an available <b>BaseDir</b> entry is created for <b>SYSPRO 8</b> .                                                                     |
|                                                                | The BaseDir entry can be found under:                                                                                                    |
|                                                                | HKLM\SOFTWARE\SYSPRO\e.net solutions.                                                                                                    |
|                                                                | This is used by communication services, both client-server and e.net-related services, to target the <b>SYSPRO 8</b> files under the specified path in the BaseDir entry. |
|                                                                | For 32 bit applications, the BaseDir entry can be found under:                                                                                                    |
|                                                                | HKLM\SOFTWARE\WOW6432Node\SYSPRO\e.net solutions.                                                                                                    |
| SYSPRO 8 e.net Com-<br>munications Load Bal-<br>ancer Endpoint | Default provided:<br>net.tcp://localhost:31001/SYSPROWCFService                                                                                                    |
|                                                                | Accept the default provided, or change manually to match your preference.                                                                                                 |
| SYSPRO 8 Bot ld                                                | Default provided: SYSPRO Ken<br>Accept the default provided, or change manually to match your<br>preference.                                                              |

## SYSPRO Supply Chain Portal

| Parameter                                               | Description and considerations                                                                                                    |
|---------------------------------------------------------|----------------------------------------------------------------------------------------------------|
| SYSPRO 8 Application<br>Server Instance                 | Default provided: 0                                                                                                    |
|                                                         | Accept the default provided, or change manually to match your preference.                                                                                                 |
|                                                         | When <b>SYSPRO 8</b> is installed, an available <b>BaseDir</b> entry is created for <b>SYSPRO 8</b> .                                                                     |
|                                                         | The BaseDir entry can be found under:                                                                                                    |
|                                                         | HKLM\SOFTWARE\SYSPRO\e.net solutions.                                                                                                    |
|                                                         | This is used by communication services, both client-server and e.net-related services, to target the <b>SYSPRO 8</b> files under the specified path in the BaseDir entry. |
|                                                         | For 32 bit applications, the BaseDir entry can be found under:                                                                                                    |
|                                                         | HKLM\SOFTWARE\WOW6432Node\SYSPRO\e.net solutions.                                                                                                    |
| SYSPRO Avanti Ini-<br>tialization Service End-<br>point | Default provided:<br>net.tcp://localhost:30190/SYSPROInitializationService                                                                                                |
|                                                         | Accept the default provided, or change manually to match your preference.                                                                                                 |
| SYSPRO Company                                          | Enter the company ID.                                                                                                    |

## Additional Supply Chain Portal Service

| Parameter                                               | Description and considerations                                                                                                    |
|---------------------------------------------------------|----------------------------------------------------------------------------------------------------|
| SYSPRO 8 Application<br>Server Instance                 | Default provided: 0                                                                                                    |
|                                                         | Accept the default provided, or change manually to match your preference.                                                                                                 |
|                                                         | When <b>SYSPRO 8</b> is installed, an available <b>BaseDir</b> entry is created for <b>SYSPRO 8</b> .                                                                     |
|                                                         | The BaseDir entry can be found under:                                                                                                    |
|                                                         | HKLM\SOFTWARE\SYSPRO\e.net solutions.                                                                                                    |
|                                                         | This is used by communication services, both client-server and e.net-related services, to target the <b>SYSPRO 8</b> files under the specified path in the BaseDir entry. |
|                                                         | For 32 bit applications, the BaseDir entry can be found under:                                                                                                    |
|                                                         | HKLM\SOFTWARE\WOW6432Node\SYSPRO\e.net solutions.                                                                                                    |
| SYSPRO Avanti Ini-<br>tialization Service End-<br>point | Default provided:<br>net.tcp://localhost:30190/SYSPROInitializationService                                                                                                |
|                                                         | Accept the default provided, or change manually to match your preference.                                                                                                 |
| Website to use for application                          | Indicate the website for the SYSPRO Supply Chain Portal.                                                                                                    |
| SYSPRO Company                                          | Indicate the SYSPRO company code of the applicable company for this service.                                                                                              |

## SYSPRO 8 Client

| Parameter                                           | Description and considerations                                                                                                    |
|-----------------------------------------------------|----------------------------------------------------------------------------------------------------|
| Do you want to upgrade<br>the existing installation | This field is only applicable if you have <b>SYSPRO 7 Update 1</b> installed.<br>Enabling this option upgrades your existing <b>SYSPRO 7 Update 1</b>                     |
|                                                     | service/product.                                                                                                    |
| SYSPRO 8 Application<br>Server Instance             | Default provided: 0                                                                                                    |
|                                                     | Accept the default provided, or change manually to match your preference.                                                                                                 |
|                                                     | When <b>SYSPRO 8</b> is installed, an available BaseDir entry is created for <b>SYSPRO 8</b> .                                                                            |
|                                                     | The BaseDir entry can be found under:                                                                                                    |
|                                                     | HKLM\SOFTWARE\SYSPRO\e.net solutions.                                                                                                    |
|                                                     | This is used by communication services, both client-server and e.net-related services, to target the <b>SYSPRO 8</b> files under the specified path in the BaseDir entry. |
|                                                     | For 32 bit applications, the BaseDir entry can be found under:                                                                                                    |
|                                                     | HKLM\SOFTWARE\WOW6432Node\SYSPRO\e.net solutions.                                                                                                    |
| SYSPRO Server HOST<br>name                          | Enter the computer's host name for the server on which <b>SYSPRO 8 Server</b> is installed.                                                                               |
| SYSPRO 8<br>Communications Port                     | Default provided: 30110                                                                                                    |
|                                                     | Accept the default provided, or change manually to match your preference.                                                                                                 |
| <b>Destination Folder</b>                           | Default provided: C:\SYSPRO8Client                                                                                                    |
|                                                     | Accept the default provided, or change manually to match your preference.                                                                                                 |

## **SYSPRO 8 Office Integration**

| Parameter                                           | Description and considerations                                                                                                    |
|-----------------------------------------------------|----------------------------------------------------------------------------------------------------|
| Do you want to upgrade<br>the existing installation | This field is only applicable if you have <b>SYSPRO 7 Update 1</b> installed.                                                                            |
|                                                     | Enabling this option upgrades your existing <b>SYSPRO 7 Update 1</b> service/product.                                                                    |
| Destination Folder                                  | Default provided: C:\Program Files\SYSPRO\SYSPRO 8 Office<br>Integration<br>Accept the default provided, or change manually to match your<br>preference. |
| Microsoft Office<br>Integration Required?           | Select this option to enable integration between SYSPRO and <b>Microsoft Outlook</b> .                                                                   |
| Microsoft Word<br>Integration Required?             | Select this option to enable integration between SYSPRO and <b>Microsoft Word</b> .                                                                      |
| Microsoft Excel<br>Integration Required?            | Select this option to enable integration between SYSPRO and <b>Microsoft Excel</b> .                                                                     |

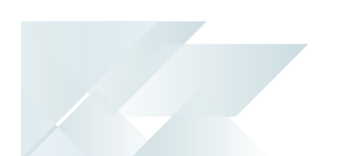

# Supplementary Software via Autorun

The following components are available as part of an ISO image and launched via the relevant Autorun:

#### SYSPRO8Autorun

Available from:

https://syspro8install.azureedge.net/iso/SYSPRO8Autorun.iso

#### Client side

| Product                   | Prerequisites                                                                                                  |
|---------------------------|----------------------------------------------------------------------------------------------------|
| SYSPRO 8 Analytics Viewer | <ul> <li>Microsoft Core XML Services</li> </ul>                                                                |
|                           | <ul> <li>Microsoft SQL Server Analysis Server OLE DB providers<br/>for 2008, 2012, 2014, 2016, 2017</li> </ul> |

#### Server side

| Product                         | Prerequisites                                                        |
|---------------------------------|----------------------------------------------------------------------|
| SYSPRO 8 Harmony API<br>Service | <ul> <li>Microsoft .NET Core 1.1.0 Windows Server hosting</li> </ul> |

## Manufacturing Operations Management (MOM)

Available from:

https://syspro8install.azureedge.net/mom/Manufacturing\_Operations\_Management.zip

#### **Server Features**

- Visual APS Server
- Manufacturing Operations Management Web Site
- Smart LYNQ Web Site

#### **Client Features**

Visual APS Client

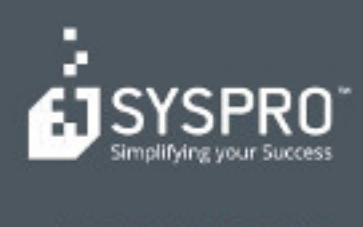

#### www.syspro.com

Copyright # SYSPHO. All rights reserved. All brand and product names are trademarks or registered trademarks of their respective halders.